## INDUSTRIAL WASHER EXTRACTORS

| HIGH SPIN WASHER EXTRACTORS: |                                          |                          |          |  |  |  |  |  |  |
|------------------------------|------------------------------------------|--------------------------|----------|--|--|--|--|--|--|
| 6 kg                         | 16                                       | 40 kg                    |          |  |  |  |  |  |  |
| 7 kg                         | 22                                       | 2 kg                     | 55 kg    |  |  |  |  |  |  |
| 10 kg                        | 22 k                                     | g PRO                    | 80 kg    |  |  |  |  |  |  |
| 13 kg                        | 33                                       | 3 kg                     | 100 kg   |  |  |  |  |  |  |
|                              |                                          |                          | 120 kg   |  |  |  |  |  |  |
|                              |                                          |                          |          |  |  |  |  |  |  |
| RIG                          | ID MOUNTED WA                            | SHER EXTRACTOR           | S:       |  |  |  |  |  |  |
|                              | 6 kg                                     | 18 kg                    |          |  |  |  |  |  |  |
|                              | 7 kg                                     | 22 kg                    |          |  |  |  |  |  |  |
|                              | 10 kg                                    | 27 kg                    |          |  |  |  |  |  |  |
|                              | 13 kg                                    | 35 kg                    |          |  |  |  |  |  |  |
| HIGH SPIN                    | HYGIENIC BARR<br>16 kg                   | IER WASHER EXTR<br>70 kg | ACTORS:  |  |  |  |  |  |  |
|                              | 20 Kg<br>23 kg                           | 90 Kg<br>110 ka          |          |  |  |  |  |  |  |
|                              | 33 Kg                                    | 110 kg                   |          |  |  |  |  |  |  |
|                              | 44 Kg<br>66 kg                           | 140 Kg<br>180 kg         |          |  |  |  |  |  |  |
|                              | 00 Kg                                    | TOU KY                   |          |  |  |  |  |  |  |
|                              |                                          |                          | 516530   |  |  |  |  |  |  |
| ORIGINAL P                   | ORIGINAL PROGRAMMING MANUAL GRAPHITRONIC |                          |          |  |  |  |  |  |  |
|                              |                                          |                          | 531486 B |  |  |  |  |  |  |

Publication date: 28 May 2012

|                                           | Dry load<br>capacity |    | "Machine type"<br>selection |                                              |
|-------------------------------------------|----------------------|----|-----------------------------|----------------------------------------------|
|                                           | 6 kg / 15 lbs        | => | R6                          | -                                            |
|                                           | 7 kg / 18 lbs        | => | R7                          |                                              |
|                                           | 10 kg / 25 lbs       | => | R10                         |                                              |
| Rigid mounted                             | 13 kg / 30 lbs       | => | R13                         |                                              |
| extractors                                | 18 kg / 40 lbs       | => | R18                         |                                              |
|                                           | 22 kg / 50 lbs       | => | R22                         |                                              |
|                                           | 27 kg / 60 lbs       | => | R27                         |                                              |
|                                           | 35 kg / 80 lbs       | => | R35                         | -                                            |
|                                           | 6 kg / 15 lbs        | => | F6                          |                                              |
|                                           | 7 kg / 18 lbs        | => | F7                          | -                                            |
|                                           | 10 kg / 25 lbs       | => | F10                         | -                                            |
|                                           | 13 kg / 30 lbs       | => | F13                         | -                                            |
|                                           | 16 kg / 35 lbs       | => | F16                         |                                              |
|                                           | 22 kg / 50 lbs       | => | F23/3                       | Machines with plastic<br>soap dispenser      |
| High spin industrial<br>washer extractors | 22 kg / 50 lbs       | => | F23/4                       | Machines with stainless steel soap dispenser |
|                                           | 33 kg / 80 lbs       | => | F33                         |                                              |
|                                           | 40 kg / 100 lbs      | => | F40                         |                                              |
|                                           | 55 kg / 125 lbs      | => | F55                         |                                              |
|                                           | 80 kg / 180 lbs      | => | F800                        |                                              |
|                                           | 100 kg / 220 lb      | => | F1000                       | -                                            |
|                                           | 120 kg / 265 lb      | => | F1200                       |                                              |
|                                           | 16 kg / 35 lbs       | => | MB16                        | -                                            |
|                                           | 26 kg / 60 lbs       | => | MB26                        | -                                            |
|                                           | 33 kg / 80 lbs       | => | MB33                        |                                              |
|                                           | 44 kg / 110 lbs      | => | MB44                        |                                              |
| High spin hygienic<br>barrier washer      | 66 kg / 150 lbs      | => | MB66                        |                                              |
| extractors                                | 70 kg / 160 lbs      | => | MB70                        |                                              |
|                                           | 90 kg / 200 lbs      | => | MB90                        |                                              |
|                                           | 110 kg / 245 lbs     | => | MB110                       |                                              |
|                                           | 140 kg / 310 lbs     | => | MB140                       |                                              |
|                                           | 180 kg / 400 lbs     | => | MB180                       |                                              |

## **1. TABLE OF CONTENTS**

| 1. | TABLE OF CONTENTS                         | 3              |
|----|-------------------------------------------|----------------|
| 2. | WARNINGS AND SYMBOLS                      | 5              |
|    | 2.1. WARNINGS                             | 5              |
|    | 2.2. SYMBOLS USED                         | 6              |
| 3. | BASIC DESCRIPTION OF CONTROLS             | 8              |
|    | 3.1. GENERAL                              | 8              |
|    | 3.2. SPECIFIC                             | 9              |
|    | 3.3. HOW TO GET INTO THE SETUP MODE       | 10             |
|    | 3.4. THE CREATION OF A WASH PROGRAM       | 12             |
|    | 3.5. PROGRAMMING THE FUNCTIONS            | 14             |
| 4. | INITIALIZING THE MACHINE                  | .26            |
|    | 4.1 INITIALISATION MENU                   | 26             |
|    | 4.2 CONFIGURATION MENU                    | 31             |
|    | 4.3 ADVANCED MENU                         | 38             |
| 5. | PROGRAMMING                               | . 47           |
|    | 5.1 GENERAL                               | 47             |
|    | 5.2. STEP ① : PROGRAM MENU                | 47             |
|    | 5.3. STEP 2 : PROGRAM FUNCTIONS           | 48             |
|    | 5.4. STEP (a) : PROGRAM STEP FUNCTION     | 50             |
|    | 5.5. STEP (4) : PROGRAMMING THE WASH PART | 51             |
| ~  | 5.6. STEP (5) PROGRAMMING THE DRAIN STEP  | 61             |
| ю. |                                           | . 64           |
|    |                                           | 64             |
|    | 6.2. SWITCHING ON THE POWER               | 04<br>64       |
|    |                                           | 04<br>64       |
|    | 6.5 STARTING A WASH PROGRAM               | 0 <del>4</del> |
|    | 6.6 PROGRAMMING A DELAY TIME              | 65             |
|    | 6.7. ECONOMIC                             | 65             |
|    | 6.8. THE ACTIVE PROGRAM                   | 65             |
|    | 6.9. ADVANCING A WASH PROGRAM             | 66             |
|    | 6.10. WASH TIME                           | 66             |
|    | 6.11. PROGRAM END                         | 66             |
|    | 6.12. WATER FILL PROCESS                  | 68             |
|    | 6.13. HEATING PROCESS                     | 68             |
|    | 6.14. COOLDOWN FUNCTION                   | 69             |
|    | 6.15. FLUSH FUNCTION                      | 69             |
|    | 6.16. SPRAY FUNCTION                      | 69             |
|    | 6.17. UNBALANCE                           | 69             |
|    | 6.18. PAUSE                               | 69             |
|    |                                           | 70             |
|    | 0.20. UFEN JUAF DUA                       |                |
|    | 6.22 HOW TO HANDLE FAILURE MESSAGES       |                |
|    | 6 23 HOW TO HANDLE PAILONE INTERUPTIONS   | 70<br>71       |
|    | 6.24 SPECIAL FUNCTION BUTTONS             |                |
|    |                                           |                |

| 6.25. WATER RECYCLING                                           | 73  |
|-----------------------------------------------------------------|-----|
| 6.26. SOAP BOXES                                                | 73  |
| 6.27. WEIGHING SYSTEM                                           | 73  |
| 6.28. SYSTEM WITH MANUAL ENTERING OF THE LINEN WEIGHT           | 74  |
| 7. PRE-PROGRAMMED PROGRAMS                                      | 75  |
| 7.1. LEGEND                                                     | 75  |
| 7.2. WASH PROGRAMS                                              | 76  |
| □ Wash program 1: HOT WASH - 90°C                               | 76  |
| □ Wash program 2: WARM WASH - 60°C                              | 76  |
| □ Wash program 3: COLORED WASH - 40°C                           | 77  |
| Wash program 4: BRIGHT COLORED WASH - 30°C                      | 77  |
| □ Wash program 5: WOOLENS - 15°C                                | 78  |
| □ Wash program 6: ECO HOT WASH - 90°C                           | 78  |
| □ Wash program 7: ECO WARM WASH - 60°C                          | 79  |
| □ Wash program 8: ECO COLORED WASH - 40°C                       | 79  |
| Wash program 9: ECO BRIGHT COLORED WASH - 30°C                  | 80  |
| □ Wash program 10: SUPER ECO HOT WASH - 90°C                    | 80  |
| Wash program 11: SUPER ECO WARM WASH - 60°C                     | 81  |
| □ Wash program 12: SUPER ECO COLOR WASH - 40°C                  | 81  |
| Wash program 13: SUPER ECO BRIGHT COLOR WASH - 30°C             | 82  |
| Wash program 14: EXTRACTION - LOW SPEED                         | 82  |
| Wash program 15: EXTRACTION - HIGH SPEED                        | 82  |
| 8. TROUBLESHOOTING                                              | 83  |
| 8.1. DISPLAY MESSAGES                                           |     |
| 8.2. FAULT MESSAGES                                             |     |
| 8.3. HOW TO HANDLE FAULT MESSAGES                               |     |
| 8.4. OVERVIEW                                                   |     |
| 8.5. SERVICE MENU                                               |     |
| 8.6. DIAGNOSTIC PROGRAM                                         |     |
| 8.7. PROBLEM CHECK LIST                                         | 96  |
| 8.8. EXPLANATION ERROR MESSAGES                                 | 97  |
| 9. SERVICE INFORMATION                                          | 124 |
| 9.1. MAINTENANCE                                                |     |
| 9.2. INFORMATION FOR SERVICE                                    |     |
| 9.3. PROGRAMMER CIRCUIT BOARD                                   |     |
| 9.4. INSTRUCTIONS FOR REPLACING THE ELECTRONIC BOARD AND KEYPAD |     |
| 9.5. INSTRUCTIONS FOR INSTALLING NEW SOFTWARE                   | 126 |
| 10. SPECIFICATION OF YOUR MACHINE                               | 127 |

## 2. WARNINGS AND SYMBOLS

### 2.1. WARNINGS

BEFORE OPERATING A MACHINE CONTROLLED BY AN ELECTRONIC PROGRAMMER, READ THIS MANUAL. INCORRECT USE CAN RESULT IN SERIOUS INJURIES OR DAMAGE TO THE MACHINE CONTROLS. IGNORING INSTRUCTIONS CAN CAUSE AN INCORRECT MACHINE FUNCTION, WHICH MAY RESULT IN INJURIES OR MACHINE AND/OR LINEN DAMAGES.

-Before installation, operating and maintenance of the machine, read complete instructions thoroughly which means the following manuals: "Programming Manual", "User's Manual" and "Installation

and Maintenance Manual". Follow these instructions and keep them handy for later use.

– A machine must be installed by following the "Installation and maintenance manual". Before the first machine start, it must be initialized and tested by a qualified worker. When operating the machine, follow the machine "Users Manual".

The electric service line must not be affected by other electrical loading. A nominal voltage, if loaded or not must work in the range ±10% with a maximum permanent frequency deviation of 1% or a short-time one at 2% of a given frequency (50 or 60 Hz). Connecting or starting the machine at an incorrect voltage can damage the programmer.

- The machine must not be exposed to high humidity or extreme high and low temperatures.
- Do not tamper with the controls.

INSTRUCTIONS IN THIS MANUAL DO NOT COVER ALL DANGEROUS SITUATIONS. IT IS UP TO THE USER TO HANDLE THE MACHINE CAREFULLY.

The manufacturer has the right to change specifications in this manual without prior notice. All the stated information is only for informative purpose and must be considered as general. It is not possible to present all the specific data of the device.

#### NOTE!

EVERY CIRCUIT BOARD HAS A SERIAL NUMBER AND THE CODE OF THE BOARD (Picture 9.3). ON THE EPROM MEMORY CHIP ON THE CIRCUIT BOARD IS A LABEL SPECIFYING THE SOFTWARE NUMBER AND VERSION AND/OR THE DATE OF THE SOFTWARE (Picture 9.3).

THESE DATA, AS WELL AS THE MODEL AND SERIAL NUMBER OF THE MACHINE, MUST BE MENTIONED IN ALL CORRESPONDENCE OR INQUIRIES ADDRESSED TO THE DISTRIBUTOR OR MANUFACTURER.

#### NOTE!

THE "GRAPHITRONIC" COMPUTER USES "MACHINE TYPE" CODES TO SELECT THE DIFFERENT PROGRAMMABLE MACHINES EXECUTIONS.

The model number on the machine doesn't indicate the "machine type" but must be linked with the description of the "machine type" letters.

- **RS** : Rigid mounted Frequency inverter driven machines (MFRxxPNC)
- **FS** : Free standing Frequency inverter driven machines (MFSxxPNF)
- □ MB : Medical Barrier machines.

### 2.2. SYMBOLS USED

#### **D** BUTTONS

#### **OPERATION BUTTONS**

- •1 2 3 4 5 6 7 8 9 0
- Program number selection buttons
- START
- Starting up a program
- Advancing the program step by step

#### STOP

- Interrupting a program
- Finishing a program
- YES
- Yes selection

#### + NO

- No selection

#### ARROW LEFT

- Decreasing the sequence time

#### ARROW RIGHT

- Increasing the sequence time

#### INFO

- shows all available wash programs, program steps and functions

#### SERVICE

- shows the status and the total number of machine cycles
- DELAY TIME
- activates the time delay function

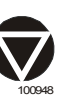

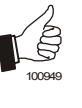

#### - Selecting a new menu - Confirmation of a new value or list element and going over to the next menu item

• ENTER

- YES - Yes Selection
- + NO
- No Selection

#### • 1 2 3 4 5 6 7 8 9 0

**PROGRAM BUTTONS** 

- Selecting the previous menu item

- Selecting the next element of a menu item list

ARROW UP

ARROW DOWN

ARROW LEFT

ARROW RIGHT

- Numeric values - Numeric Dot

#### SPECIAL FUNCTION BUTTONS

- INLET 1 2 3 (4 5 6) - Open the inlet valve
- HEATING - Activate the heating (if equipped)
- DRAINAGE
- Open the Drain valve
- SPEED ADJUST
  - Change the speed value

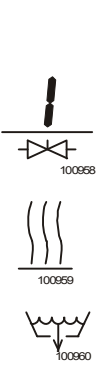

#### 

On the labels you can find Instructions for the Washing machine Operation and Information about the Wash Programs.

#### □ EMERGENCY STOP SWITCH

This emergency stop switch is used by non-coin washer-extractors

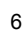

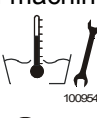

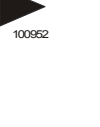

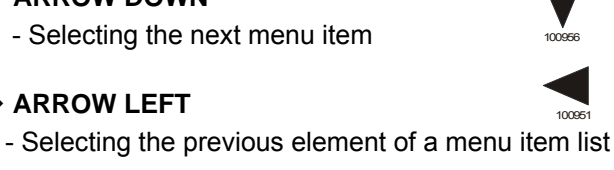

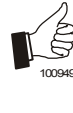

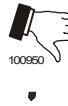

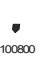

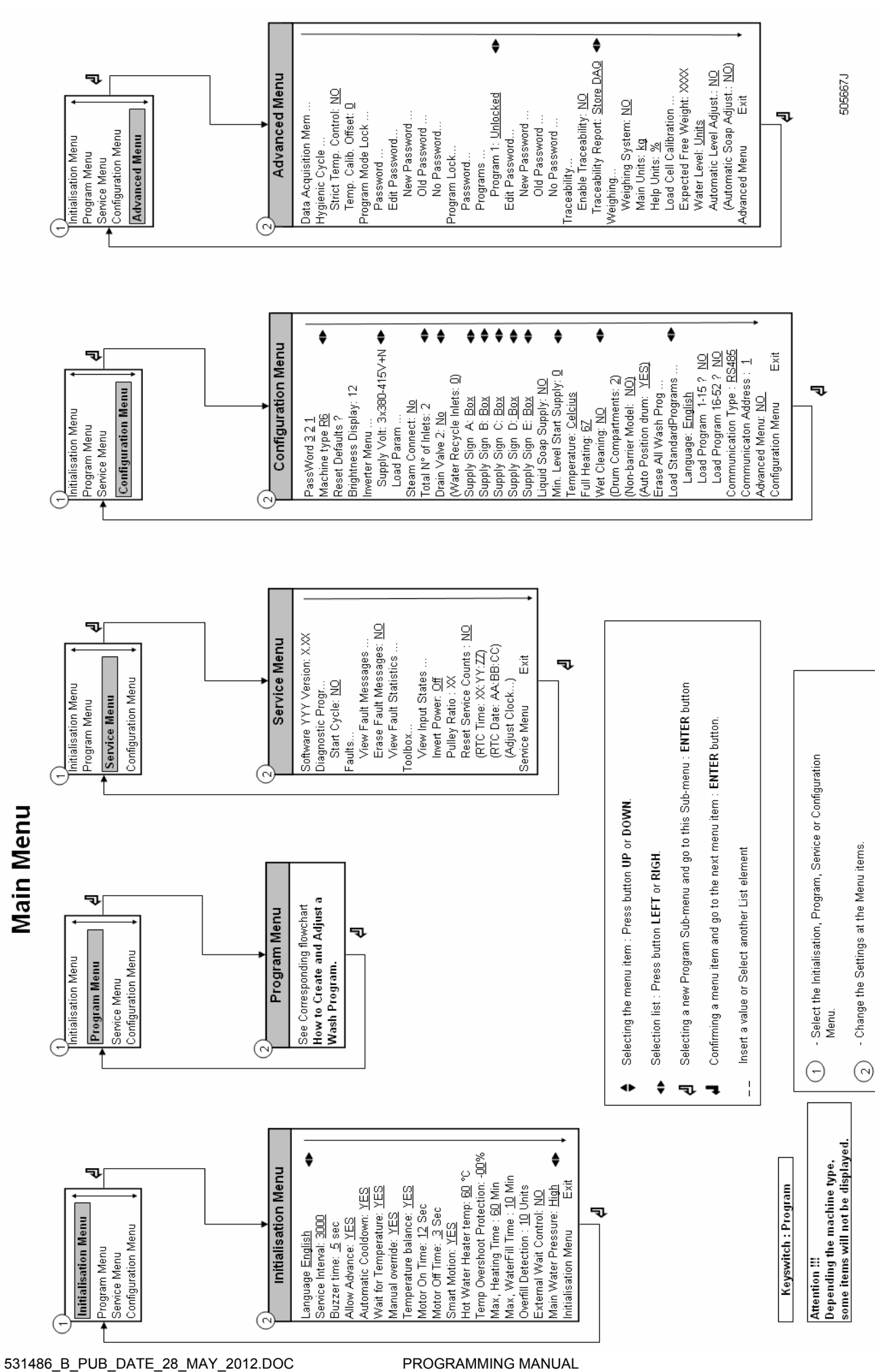

**PROGRAMMING MANUAL** 

7

**INTRODUCTION** 

## **3. BASIC DESCRIPTION OF CONTROLS**

## 3.1. GENERAL

#### **THE CONTROL OFFERS :**

- 99 programmable programs (including 15 pre-programmed ones).
- Control of signal voltages for external pumps or liquid supply dispensers.
- Redistribution of the garments to avoid imbalance.
- Automatic temperature balance during the water fill process.
- Setting the machine options and configuration.
- Multiple languages can be selected (one at a time).

#### □ IN OPERATION THE FOLLOWING DATA IS DISPLAYED :

- The selected program.
- The active wash step.
- The remaining program time.
- Wash cycle progression bar.
- The name of the sequence.
- Indication of wait for heat (if selected).
- Symbol for water filling.
- Symbol for heating.
- The water level and temperature can be viewed.
- Diagnostic messages.

#### **THE OPERATION MENU :**

- A program can be manually Shortened, Extended, Stopped.
- A pause can be programmed.
- Special function buttons allow direct operation of selected components (water valves, etc.).
- Program overview.
- Service information.

#### □ THE HARDWARE AND SOFTWARE OF THE GRAPHITRONIC WASH COMPUTER :

- Easy operation by a comprehensive keypad.
- The hardware contains 1 electronic board.
- The GRAPHITRONIC wash computer with Graphic LCD display.
- The wash machine control software is implemented in a Flash Memory and can be easily replaced.
- The Wash Programs are kept in EEPROM memory (non-volatile memory).

### 3.2. SPECIFIC

#### □ The PROGRAM Menu is designated for:

- the creation of a specific **name** for a wash program.
- the creation and implementation of a **new** wash program step by step.
- editing a wash program step by step.
- inserting and deleting steps in the wash program.
- copying a wash program.
- **deleting** a wash program.
- inspecting the wash program by the view function.

#### □ The CONFIGURATION Menu is designated for :

- the selection of the machine type.
- loading the default factory settings for the CONFIGURATION and INITIALIZATION menu.
- the selection of the **Brightness** of the **display**.
- the selection of the **power supply voltage** of the washing machine.
- loading the frequency inverter parameters.
- erasing all the programmed wash programs (reset Wash program EEPROM memory).
- loading the standard wash programs.
- the selection of the number of wash machine water supply inlets.
- the selection of a second drain valve. (water recycling system)
- the selection if the supply has to function as **soap box** or **liquid**.
- the selection if external liquid pumps have been connected to the washing machine.
- the selection if the temperature must be displayed in degrees Celsius or degrees Fahrenheit.
- the selection Full Heating.
- the selection Low Water Pressure
- the selection of Wet Cleaning (very low programmable water levels).
- the selection of the minimum level start supplies.
- the selection of the number of **compartments** drum for **big MB-machines**.

#### □ The INITIALIZATION Menu is designated for :

- the selection of the displayed Language.
- programming the Service due value.
- the selection of the **Buzzer time** interval.
- the selection of the Advance function.
- the selection of the Wait for temperature function.
- the selection of the Manual override function.
- the selection of the **Temperature balance** function.
- programming the **Default Motor On** and **Off times** for reversing wash action.
- the selection of the Automatic Cool-down function.
- the selection of the **Show Economic** function.
- programming the **Boiler temperature** (hot water supply).
- programming the Temperature Overshoot Protection value.
- programming the **Maximum Heating time** value.
- programming the Maximum Fill time value.
- programming the Maximum Level overfill value.

#### □ The SERVICE Menu is designated for :

- the inspection of the error messages log register and the list with statistics.
- activating the **power** of the frequency inverter.
- the inspection of the functionality of the electric input signals.
- resetting the Cycle counter.

#### □ The DIAGNOSTIC Menu is designated for :

• running a **Diagnostic Program**.

#### □ The ADVANCED Menu is designated for :

special optional applications

## 3.3. HOW TO GET INTO THE SETUP MODE

#### For machine with a key switch

Turn the key switch to the setup mode.

 $\bigcirc$  – **RUN MODE:** This is the Normal wash machine operation.

- **PROGRAM MODE:** Only for changing the wash programs and machine settings.

#### For machines without a key switch (RS6..RS35, FS6..FS23)

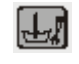

Press the Status Button on the keypad.

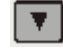

Press the Arrow Down Button several times until you see the screen with the Menu Selection: "To Program Mode No/Yes"

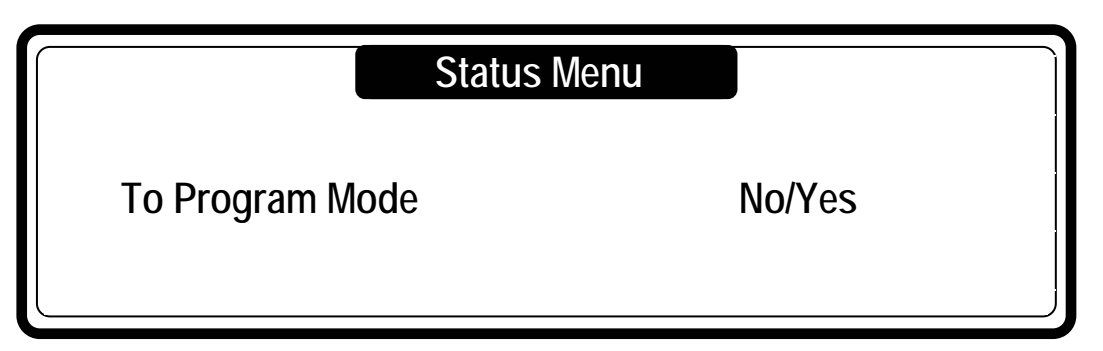

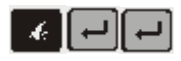

Select "Yes" and by pressing the Enter Button, you will see the Main Menu Screen. If a Password was enabled first you have to Enter the right Password.

| To Program Mode |  |
|-----------------|--|
| Password        |  |

#### How to leave a setup mode

When the "Main Menu" screen is shown.

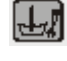

Press the Status Button on the keypad. Then you will return to 'Run Mode" and "SELECT CYCLE" is shown.

#### INTRODUCTION

## 99 Wash Programs - 99 Steps

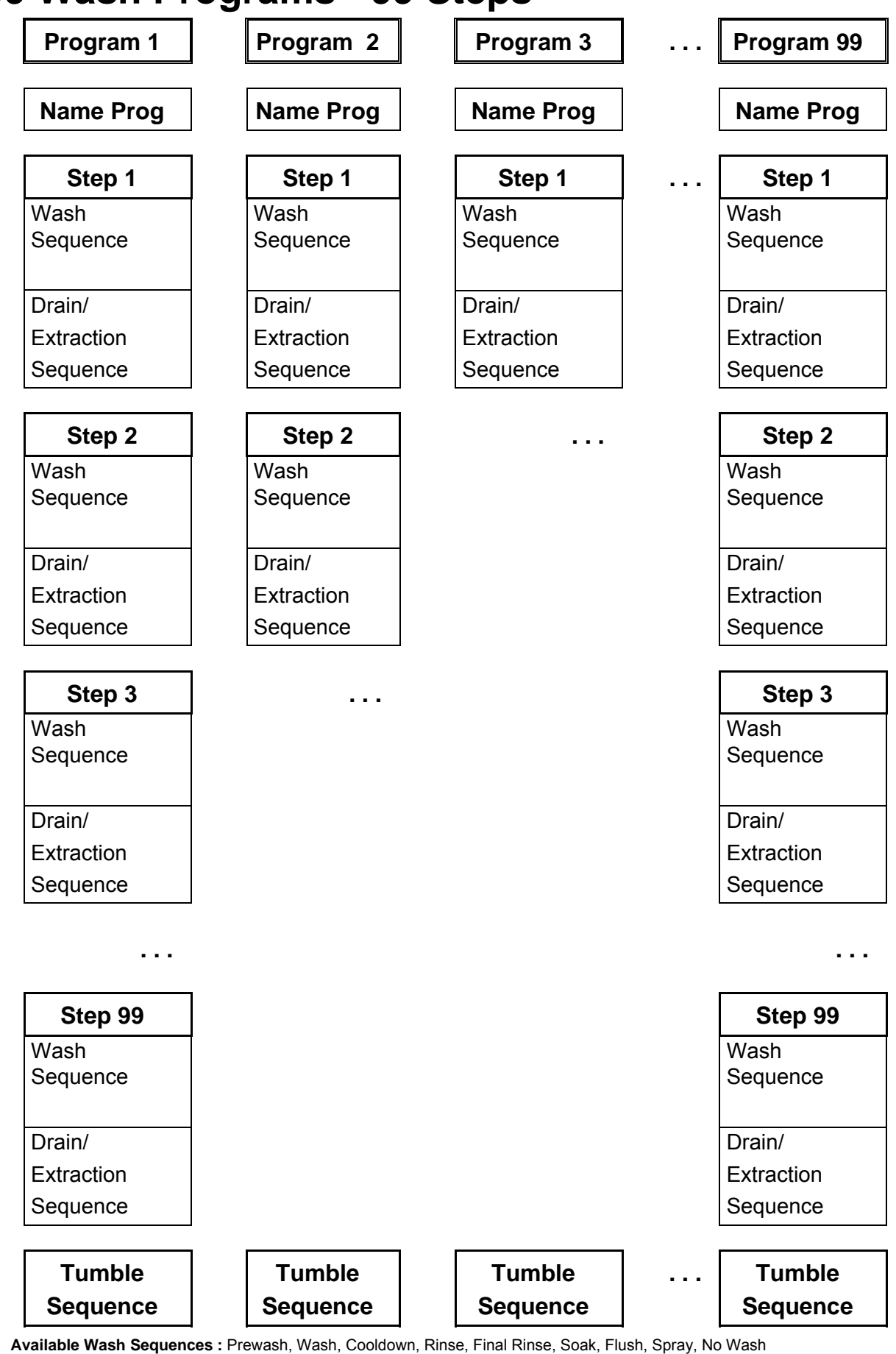

AVAILABLE DRAIN/EXTRACTION SEQUENCES : DRAIN, EXTRACT, NO DRAIN, STATIC DRAIN, REV DRAIN

### **3.4. THE CREATION OF A WASH PROGRAM**

- a Wash Program is built up step by step.
- each step always consists of a Wash sequence and a Drain/Extraction sequence.

#### **D** Top soap dispenser and Front soap dispenser washing machines :

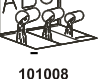

• The GRAPHITRONIC Wash Computer is designated for 2 Main groups of washing machines:

- The washing machines with Top Soap Dispenser

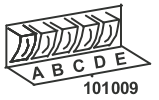

- The washing machines with Front Soap Dispenser
- Depending upon the machine type, more or less machine functions are available.

#### **D** Programming the Wash sequence :

• First choose the type of Wash sequence.

#### Washing machine with Top Soap Dispenser

- PREWASH
- WASH
- COOLDOWN
- RINSE
- FINAL RINSE
- FLUSH
- SOAK
- SPRAY
- No WASH

• Then program all the related functions of the sequence.

The available functions are :

- Temperature
- Water Level
- Water Inlet Valves
- The Wash Speed
- The Reversing Interval times
- Supplies
- Sequence Time ( length of step )
- Drain valve 1 2
- Pause Signal

- WASH
- COOLDOWN

Washing machine with

Front (or side) Soap Dispenser

- RINSE
- SOAK
- SPRAY
- No WASH

 You will notice that each step has default settings.
 This feature is very helpful as most of the newly created programs will not require changes to be made to the suggested values.

#### **D** Programming the Drain sequence :

• After programming the Wash sequence, next program the Drain/Extraction sequence.

## Washing Machines with 1 motor

- DRAIN
- EXTRACTION
- No DRAIN
- Static DRAIN
- Reversing DRAIN
- Then program all the related functions of the Drain/Extraction sequence.

The available functions are :

- Sequence Time (length of step)
- Speed
- Drain valve 1 2
- As you will notice it's also possible to skip a sequence between two other sequences by programming No WASH or No Drain.

Example : The No drain sequence should be programmed between a wash and a cool-down sequence.

#### ▲ ATTENTION! A MORE DETAILED EXPLANATION FOR THE SPECIFIC SEQUENCES CAN BE FOUND IN CHAPTER 5.

#### **The Tumble sequence :**

- The wash cycle will always end with the Tumble sequence.
- The tumble sequence takes 30 Seconds, then the program is finished and the door can be opened.
- The Tumble sequence cannot be skipped.

## **3.5. PROGRAMMING THE FUNCTIONS**

#### Limits

- To ensure the correct functionality of the washing machine you have to program values within certain limits.
- If you program a value that falls below the minimal or above the maximal programmable limit then the new value will not be accepted and the previous value stays valid.

#### **D** Programming the Water Temperature

- Limits
  - Minimum value : 1 °C
  - Maximum value : 45°C for the PREWASH and SOAK and 92°C for the WASH sequence.
  - For RINSE, FINAL RINSE, FLUSH and SPRAY no Temperature can be programmed.

#### **D** Programming the Water Inlet valves

- Depending on the programmed temperature the water inlet valves are suggested.
- While the tub is filling with water, the computer controls the water temperature. By switching on and off the hot and cold water inlet valves the correct water temperature is obtained.
- For machines with a Top Soap Dispenser you have to consider that by programming the water inlet valves, at the same time, you are also selecting the soap Box at which the soap must be added.
- If you want to program a wash sequence with :
  - Cold Water : only Cold Inlet Valves must be programmed
- Warm or Hot water : Cold and Hot Inlet Valves must be programmed

#### Top Soap Dispenser washing machines: MFR

#### The cold water inlet valves

| Inlet Valve 2 | corresponds with Soap Box A      | (Prewash)                    |
|---------------|----------------------------------|------------------------------|
| Inlet Valve 5 | corresponds with Soap Box B      | (Wash)                       |
| Inlet Valve 1 | corresponds with Soap Box C      | (Final Rinse)                |
| Inlet Valve 6 | is a direct Inlet Valve and spee | ds up the water fill process |

#### The hot water inlet valves

| Inlet Valve 4 | corresponds with Soap Box B (Wash)                           |
|---------------|--------------------------------------------------------------|
| Inlet Valve 3 | is a direct inlet Valve and speeds up the water fill process |

#### How to select inlet valves : EXAMPLE

| <ul> <li>For a Prewash :</li> </ul> | Programmable temperature:                  | 1 - 45°C                               |
|-------------------------------------|--------------------------------------------|----------------------------------------|
|                                     | Inlet Valve 2 (cold)                       | Soap box A                             |
|                                     | + Inlet Valve 3 (hot) and/or 6 (cold)      | Direct Inlets                          |
| <ul> <li>For a Wash :</li> </ul>    | Programmable temperature:                  | 1 - 92°C                               |
|                                     | Inlet Valve 4 (hot) and/or 5 (cold)        | Soap box B                             |
|                                     | + Inlet Valve 3 (hot) and/or 6 (cold)      | Direct Inlets                          |
| <ul> <li>For a Rinse :</li> </ul>   | Inlet valves 2 + 5 + 6 (cold)              | No Soap is added                       |
| • For a Final Rinse                 | : Inlet valve 1 (cold hard) (or cold soft) | Soap box C                             |
|                                     | + Inlet valve 6 (cold soft)                | only if No cold hard water for Inlet 1 |

ATTENTION! FOR MACHINES WITH LIQUID SUPPLY PUMPS, DIRECT WATER INLET VALVES 3 OR 6 MUST BE PROGRAMMED BECAUSE THE LIQUID IS ADDED AT THE DIRECT WATER INLET CHANNEL. DEPENDING ON THE WASHING MACHINE EXECUTION, WATER INLET VALVE 1 WILL FUNCTION WITH COLD WATER.

FOR WASHING MACHINES WITH WATER RECYCLING, THE WATER RECYCLING SUPPLY MUST BE CONNECTED TO INLET VALVE 2 OR 5

#### Front or Side Soap Dispenser washing machines :

#### The cold water inlet valves

| Inlet Valve 1 : | Cold Hard Water or Recycled Water |
|-----------------|-----------------------------------|
| Inlet Valve 2 : | Cold Soft Water                   |

#### The hot water inlet valve

Inlet Valve 3 : Warm Soft Water

### 

FOR A FRONT SOAP DISPENSER WASHING MACHINE, TO ADD SOAP, THE SUPPLIES MUST BE PROGRAMMED.

#### **Programming the water level**

#### Water level Limits

- See table 3.4 A and 3.4 B as these values are different for each machine type.
- Minimum value : above the heating elements and the temperature sensor
- Maximum value : below the overflow outlet

#### - Normal Low Level, Normal High Level

- The Normal Low Level is recommended for the PREWASH, WASH and SOAK sequences.
- The Normal High Level is recommended for the RINSE and FINAL RINSE Sequences.
- At the FLUSH sequence, you can't program a water level as the water will escape by the overflow opening.
- At the COOLDOWN sequence, the GRAPHITRONIC Wash Computer makes use of a low water level and is draining the water automatically.
- At the Spray sequence, the Drain valve stays open.

#### - Economic water level

- If you prefer a wash cycle with an economic water level :
  - you can select "Show ECONOMIC" in the initialization menu to make use of the standard ECONOMIC function. Then at the start of each wash cycle, the question ECONOMIC? will be posed. If you select ECONOMIC then the program will function with 20% units less water.
  - or you may make dedicated programs with a water level 20% units below the Normal water level.

#### - Wet Cleaning selection Configuration menu

- It's possible to program a level below default minimum programmable level. (see table)
- The heating will not be functional for a water level below the standard minimum programmable water level.

#### ATTENTION!

FOR WOOLENS AND OTHER DELICATE LINEN A NORMAL HIGH WATER LEVEL IS RECOMMENDED. THE ECONOMIC FUNCTION SHOULD ONLY BE USED FOR LIGHTLY SOILED AND/OR SMALLER VOLUMES OF LAUNDRY. IN OTHER CASES, THE PROGRAM WILL GIVE POOR WASHING QUALITY.

|         |              | Programmable water level units related |             |                |               |               |                |                |               |  |
|---------|--------------|----------------------------------------|-------------|----------------|---------------|---------------|----------------|----------------|---------------|--|
|         |              |                                        | to          | o the am       | nount of      | f water i     | n the tu       | b              |               |  |
| Ma<br>t | chine<br>ype | RS6                                    | RS7         | RS10           | RS13          | RS18          | R\$22          | RS27           | RS35          |  |
|         | 15           | <b>-</b>                               | C 10 1      |                |               |               |                |                |               |  |
|         | 10           | ± 19ℓ                                  | ① 10 ℓ      | ① 14 ℓ         | - <b>1</b>    | _             |                |                |               |  |
|         | 17           | ◎ 10 ℓ                                 | © 11 ℓ      | ◎ 15 ℓ         | ① 16 ℓ        |               |                |                |               |  |
|         | 10           | 11 ℓ                                   | 12 ℓ        | 16 ℓ           | 17 ℓ          |               |                |                |               |  |
|         | 20           | 12 ℓ                                   | 13 ℓ        | 17 ℓ           | @ 19ℓ         | 10.0          | 27.0           |                |               |  |
|         | 20           | 13 ℓ<br>14 ℓ                           | 14 ℓ        | 10 ℓ           | 21 ℓ          | 19ℓ<br>① 22ℓ  | 21 ℓ<br>① 32 ℓ |                |               |  |
|         | 21           | 14 ℓ<br>@ 45 4                         | 1J ł        | ℓ              | 25 ℓ<br>25 ℓ  | 0 ZZ ł        | 0 JZ ł         |                | <b>3 10</b> ( |  |
|         | 22           | 17 l                                   | 10 l        | @ 22 ℓ<br>25 ℓ | 25 ℓ          | 25 l          | 37 ℓ           |                | ± 49 ℓ        |  |
| ()      | 23           | 17 l                                   | 10 ℓ        | 25 ℓ           | 20 l          | @ 20 ł        | @ 42 ℓ         |                | 55 ℓ          |  |
| its     | 24           | @ 18 ℓ                                 | @ 20 ł      | @ 28 ℓ         | ® 31 ℓ        | 31 ℓ          | 47 ℓ           | 00 <b>50</b> ( | @ 61 ℓ        |  |
| ur      | 25           | 19 ℓ                                   | 22 ℓ        | 31 ℓ           | 34 ℓ          | 35ℓ           | 52 <i>l</i>    | 12 50 ℓ        | 67 ℓ          |  |
| ו       | 26           | 21 ℓ                                   | 24 ℓ        | 34 ℓ           | <b>④</b> 37 ℓ | 38 ℓ          | 57 <i>l</i>    | 55 <i>l</i>    | 73 <i>l</i>   |  |
| ir      | 27           | 23 ℓ                                   | 26 ℓ        | 36 ℓ           | 40 <i>l</i>   | 41 <i>l</i>   | 62 ℓ           | 60 <i>l</i>    | 78 ℓ          |  |
| ht      | 28           | 25 ℓ                                   | 29 ℓ        | 38 ℓ           | 43 <i>l</i>   | 3 44 <i>l</i> | ® 67 ℓ         | ® 65 ℓ         | ® 83 ℓ        |  |
| ig      | 29           | 27 <i>l</i>                            | 32 ℓ        | 41 <i>l</i>    | 46 <i>l</i>   | 48 <i>l</i>   | 72 ℓ           | 70 <i>l</i>    | 89 <i>l</i>   |  |
| he      | 30           | 28 ℓ                                   | 34 ℓ        | 43 <i>l</i>    | 49 <i>l</i>   | <b>④</b> 52 ℓ | <b>④</b> 77ℓ   | <b>④ 76 ℓ</b>  | 95 <i>l</i>   |  |
| Tá l    | 31           | 30 <i>l</i>                            | 36 ℓ        | 45 <i>l</i>    | 52 <i>l</i>   | 56 <i>l</i>   | 83 <i>l</i>    | 81 <i>l</i>    | ④ 101 ℓ       |  |
| Ň       | 32           | 32 <i>l</i>                            | 38 <i>l</i> | 48 <i>l</i>    | 55 <i>l</i>   | 60 <i>l</i>   | 89 <i>l</i>    | 86 <i>l</i>    | 107 <i>l</i>  |  |
| le      | 33           | 33 <i>l</i>                            | 40 <i>l</i> | 51 <i>l</i>    | 58 <i>l</i>   | 63 <i>l</i>   | 95 <i>l</i>    | 91 <i>l</i>    | 113 <i>ℓ</i>  |  |
| er      | 34           | 35 <i>l</i>                            | 42 <i>l</i> | 54 <i>l</i>    | 60 <i>l</i>   | 67 <i>l</i>   | 101 ℓ          | 96 ℓ           | 119 ℓ         |  |
| ati     | 35           | 37 ℓ                                   | 45 <i>l</i> | 57 <i>l</i>    | 63 <i>l</i>   | 71 ℓ          | 107 ℓ          | 101 ℓ          | 125 ℓ         |  |
| Š       | 36           | 39 <i>l</i>                            | 47 <i>l</i> | 59 <i>l</i>    | 66 <i>l</i>   | 75 <i>l</i>   | 113 ℓ          | 106 ℓ          | 131 ℓ         |  |
| )       | 37           | 41 <i>l</i>                            | 49 <i>l</i> | 61 ℓ           | 69 <i>l</i>   | 79 <i>l</i>   | 119 ℓ          | 111 ℓ          | 137 ℓ         |  |
|         | 38           | 43 ℓ                                   | 51 <i>l</i> | 64 ℓ           | 72 ℓ          | 83 <i>l</i>   | 125 ℓ          | 116 ℓ          | 144 ℓ         |  |
| /E      | 39           | 45 ℓ                                   | 53 l        | 66 l           | 76 ℓ          | 87 ℓ          | 131 ℓ          | 121 ℓ          | 150 ℓ         |  |
| ш       | 40           | 47 ℓ                                   | 55 ℓ        | 68 ℓ           | 79 ℓ<br>00 ℓ  | 91 ℓ          | 137 ℓ          | 127 ℓ          | 157 ℓ         |  |
|         | 41           |                                        |             |                | 83 ℓ          | 96 ℓ          | 143 ℓ          | 132 ℓ          | 164 ℓ         |  |
| er      | 43           |                                        |             |                | 00 ℓ<br>80 ℓ  | 100 ℓ         | 149 ℓ          | 142 /          | 170 ℓ         |  |
| at      | 44           |                                        |             |                | 09 ℓ          | 104 ℓ         | 161 /          | 142 ℓ          | 177 €         |  |
| >       | 45           |                                        |             |                | 95 /          | 113 ℓ         | 167 ℓ          | 153 /          | 192 /         |  |
| þ       | 46           |                                        |             |                | 00 1          | 117 ℓ         | 173 /          | 159 ℓ          | 198 /         |  |
| ne      | 47           |                                        |             |                |               | 121 ℓ         | 179 ℓ          | 164 ℓ          | 204 ℓ         |  |
| nr      | 48           |                                        |             |                |               | 125 ℓ         | 185 ℓ          | 170 ℓ          | 210 ℓ         |  |
| ar      | 49           |                                        |             |                |               | 129 <i>ℓ</i>  | 191 <i>l</i>   | 175 <i>ℓ</i>   | 216 ℓ         |  |
| gr      | 50           |                                        |             |                |               | 133 ℓ         | 197 <i>ℓ</i>   | 181 ℓ          | 223 <i>l</i>  |  |
| S       | 51           |                                        |             |                |               |               |                | 187 <i>l</i>   | 230 ℓ         |  |
| đ       | 52           |                                        |             |                |               |               |                | 192 <i>ℓ</i>   |               |  |
|         | 53           |                                        |             |                |               |               |                | 198 <i>ℓ</i>   |               |  |
|         | 54           |                                        |             |                |               |               |                | 203 <i>l</i>   |               |  |
|         | 55           |                                        |             |                |               |               |                | 208 ℓ          |               |  |
|         | 56           |                                        |             |                |               |               |                | 214 ℓ          |               |  |
|         | 57           |                                        |             |                |               |               |                | 220 <i>l</i>   |               |  |
|         | 58           |                                        |             |                |               |               |                | 225 <i>l</i>   |               |  |
|         | 59           |                                        |             |                |               |               |                | 231 ℓ          |               |  |
|         | 60           |                                        |             |                |               |               |                | 236 ℓ          |               |  |

|          |              | Programmable water level units related<br>to the amount of water in the tub |               |               |             |               |                |               |  |  |
|----------|--------------|-----------------------------------------------------------------------------|---------------|---------------|-------------|---------------|----------------|---------------|--|--|
| Ma<br>t  | chine<br>ype | FS6                                                                         | FS7           | FS10          | FS13        | FS16          | FS22           | FS23          |  |  |
|          | 15           | ① 9 ℓ                                                                       | ① 10 ℓ        |               |             |               |                |               |  |  |
|          | 16           | 10 <i>ℓ</i>                                                                 | 10 ℓ          | ① 12 ℓ        |             |               |                |               |  |  |
|          | 17           | ② 10 ℓ                                                                      | © 11 ℓ        | 12 ℓ          |             |               |                |               |  |  |
|          | 18           | 11 ℓ                                                                        | 12 ℓ          | ② 13 ℓ        | 14 <i>ℓ</i> | 15 <i>ℓ</i>   |                |               |  |  |
|          | 19           | 12 ℓ                                                                        | 13 ℓ          | 14 ℓ          | ① 16 ℓ      | ① 17 ℓ        |                |               |  |  |
|          | 20           | 13 ℓ                                                                        | 14 ℓ          | 15 ℓ          | 18 ℓ        | 19 ℓ          |                | 24 ℓ          |  |  |
|          | 21           | 14 ℓ                                                                        | 15 ℓ          | 17 ℓ          | ② 20 ℓ      | ② 22 ℓ        |                | ① 27 ℓ        |  |  |
|          | 22           | ③ 16 ℓ                                                                      | ® 17 ℓ        | ③ 20 ℓ        | 23 ℓ        | 25 ℓ          |                | 30 ℓ          |  |  |
|          | 23           | 17 ℓ                                                                        | 18 ℓ          | 23 ℓ          | 25 <i>l</i> | 28 ℓ          |                | ② <b>34</b> ℓ |  |  |
| ŢS,      | 24           | ④ 18 ℓ                                                                      | <b>④ 20 ℓ</b> | <b>④ 25 ℓ</b> | 27 ℓ        | 31 ℓ          |                | 37 ℓ          |  |  |
| Ē        | 25           | 20 ℓ                                                                        | 22 ℓ          | 28 ℓ          | ③ 30 ℓ      | 34 ℓ          |                | 41 <i>l</i>   |  |  |
|          | 26           | 22 ℓ                                                                        | 24 ℓ          | 31 ℓ          | 33 ℓ        | 37 <i>l</i>   |                | 45 <i>l</i>   |  |  |
| in       | 27           | 24 ℓ                                                                        | 26 ℓ          | 33 <i>l</i>   | 36 ℓ        | <b>⑧ 40 ℓ</b> |                | 49 <i>ℓ</i>   |  |  |
| Ч        | 28           | 26 ℓ                                                                        | 28 ℓ          | 36 ℓ          | € 38 ℓ      | 43 <i>l</i>   | 29 <i>ℓ</i>    | 53 <i>l</i>   |  |  |
| g        | 29           | 28 <i>l</i>                                                                 | 31 <i>l</i>   | 38 ℓ          | 41 <i>l</i> | 46 <i>l</i>   | 33 <i>l</i>    | 3 57 <i>l</i> |  |  |
| lei      | 30           | 30 <i>l</i>                                                                 | 33 <i>l</i>   | 40 <i>l</i>   | 44 <i>l</i> | € 49 ℓ        | 37 <i>l</i>    | 61 <i>l</i>   |  |  |
| 2        | 31           | 32 ℓ                                                                        | 35 <i>l</i>   | 43 <i>l</i>   | 47 <i>l</i> | 53 <i>l</i>   | ① 41 ℓ         | ④ 65 ℓ        |  |  |
| )e       | 32           | 33 <i>l</i>                                                                 | 37 <i>l</i>   | 46 <i>l</i>   | 50 <i>l</i> | 57 <i>l</i>   | 45 <i>l</i>    | 69 <i>l</i>   |  |  |
| ē        | 33           | 35 <i>l</i>                                                                 | 39 <i>l</i>   | 48 ℓ          | 53 <i>l</i> | 60 <i>l</i>   | 49 <i>ℓ</i>    | 73 <i>l</i>   |  |  |
| 5        | 34           | 37 <i>l</i>                                                                 | 41 <i>l</i>   | 50 <i>l</i>   | 56 <i>l</i> | 63 <i>l</i>   | 53 <i>l</i>    | 78 <i>l</i>   |  |  |
| Ite      | 35           | 38 <i>l</i>                                                                 | 44 <i>l</i>   | 53 <i>l</i>   | 59 <i>l</i> | 67 <i>l</i>   | 57 <i>l</i>    | 83 <i>l</i>   |  |  |
| 2<br>S   | 36           | 40 <i>l</i>                                                                 | 46 <i>l</i>   | 55 <i>l</i>   | 62 <i>l</i> | <b>70</b> ℓ   | ② 61 ℓ         | 88 <i>l</i>   |  |  |
| S        | 37           | 42 <i>ℓ</i>                                                                 | 48 <i>l</i>   | 58 <i>l</i>   | 65 <i>l</i> | 74 <i>l</i>   | © 66 ℓ         | 92 <i>l</i>   |  |  |
|          | 38           | 43 <i>l</i>                                                                 | 51 <i>l</i>   | 61 <i>l</i>   | 68 <i>l</i> | <b>78</b> ℓ   | 71 <i>l</i>    | 96 <i>l</i>   |  |  |
| Ш        | 39           | 45 <i>l</i>                                                                 | 53 <i>l</i>   | 63 <i>l</i>   | 72 <i>l</i> | 81 <i>l</i>   | 75 <i>l</i>    | 101 ℓ         |  |  |
| <b>≥</b> | 40           | 47 <i>l</i>                                                                 | 55 <i>l</i>   | 65 <i>l</i>   | 75 <i>l</i> | 84 <i>l</i>   | 79 <i>l</i>    | 106 ℓ         |  |  |
| "        | 41           |                                                                             |               |               | 78 <i>l</i> | 88 <i>l</i>   | 83 <i>l</i>    | 111 ℓ         |  |  |
| Ľ        | 42           |                                                                             |               |               | 81 <i>l</i> | 91 <i>l</i>   | <b>④ 87 ℓ</b>  | 115 <i>ℓ</i>  |  |  |
| ate      | 43           |                                                                             |               |               | 85 <i>l</i> | 95 <i>l</i>   | 91 <i>ℓ</i>    | 119 <i>ℓ</i>  |  |  |
| Ň        | 44           |                                                                             |               |               | 88 <i>l</i> | 99 <i>l</i>   | 95 <i>l</i>    | 124 ℓ         |  |  |
| σ        | 45           |                                                                             |               |               | 91 ℓ        | 103 ℓ         | 100 ℓ          | 129 ℓ         |  |  |
| Je       | 46           |                                                                             |               |               | 94 ℓ        | 107 ℓ         | 105 ℓ          | 134 ℓ         |  |  |
| L<br>L   | 47           |                                                                             |               |               | 97 <i>l</i> | 111 ℓ         | 110 ℓ          | 139 ℓ         |  |  |
| an       | 48           |                                                                             |               |               | 100 ℓ       | 114 ℓ         | 114 ℓ          | 144 ℓ         |  |  |
| gr       | 49           |                                                                             |               |               |             | 118 ℓ         | 119 ℓ          | 149 ℓ         |  |  |
| õ        | 50           |                                                                             |               |               |             | 122 ℓ         | 124 ℓ          | 153 ℓ         |  |  |
| Ъ        | 51           |                                                                             |               |               |             | 124 ℓ         | 129 ℓ          | 157 ℓ         |  |  |
|          | 52           |                                                                             |               |               |             | 127 ℓ         | 134 ℓ          | 162 ℓ         |  |  |
|          | 53           |                                                                             |               |               |             |               | 14U ℓ          | 172 4         |  |  |
|          | 55           |                                                                             |               |               |             |               | 140 ℓ          | 176 /         |  |  |
|          | 56           |                                                                             |               |               |             |               | 150 ℓ<br>155 ℓ | 170 ℓ         |  |  |
|          | 57           |                                                                             |               |               |             |               | 160 ℓ          |               |  |  |
|          | 58           |                                                                             |               |               |             |               | 165 ℓ          |               |  |  |
|          | 59           |                                                                             |               |               |             |               | 170 /          |               |  |  |
|          | 60           |                                                                             |               |               |             |               | 175 ℓ          |               |  |  |

|          |         | Programmable water level units related<br>to the amount of water in the tub |              |              |                |                |                  |  |  |
|----------|---------|-----------------------------------------------------------------------------|--------------|--------------|----------------|----------------|------------------|--|--|
| Machi    | ne type | FS33                                                                        | FS40         | FS55         | FS800          | FS1000         | FS1200           |  |  |
|          | 27      |                                                                             |              |              | 86 <i>l</i>    |                |                  |  |  |
|          | 28      |                                                                             |              |              | 91 <i>ℓ</i>    |                |                  |  |  |
|          | 29      |                                                                             |              |              | 98 <i>l</i>    |                |                  |  |  |
|          | 30      |                                                                             |              |              | 105 ℓ          | 150 ℓ          | 160 ℓ            |  |  |
|          | 31      |                                                                             |              |              | 114 ℓ          | 159 ℓ          | 170 ℓ            |  |  |
|          | 32      |                                                                             |              |              | 121 ℓ          | ① 168 ℓ        | 180 ℓ            |  |  |
|          | 33      |                                                                             |              |              | ① 129 ℓ        | 177 ℓ          | 190 ℓ            |  |  |
|          | 34      |                                                                             |              |              | 138 ℓ          | 186 ℓ          | ① 200 ℓ          |  |  |
|          | 35      |                                                                             |              |              | 147 ℓ          | 195 ℓ          | 210 ℓ            |  |  |
|          | 36      |                                                                             |              |              | © 155 ℓ        | © 206 ℓ        | 221 ℓ            |  |  |
|          | 37      |                                                                             |              |              | 163 ℓ          | 217 ℓ          | 232 ℓ            |  |  |
| <b>a</b> | 38      | ① 43 ℓ                                                                      | ① 58 ℓ       | ① 62 ℓ       | 172 ℓ          | 220 ℓ          | 242 ℓ<br>@ 252 ℓ |  |  |
| i;       | 39      | 47 ℓ                                                                        | 62 ℓ         | 66 ℓ         | 181 ℓ          | 259 ℓ          | 264 /            |  |  |
| Ē        | 40      | © 51 ℓ                                                                      | 2 66 ℓ       | 270 ℓ        | 190 ℓ          | 261 (          | 276 /            |  |  |
| 5        | 41      | 50 ℓ                                                                        | 70 ℓ         | 70 ℓ<br>93 ℓ | 196 ℓ          | 272 /          | 288 /            |  |  |
| 2.       | 42      | 59 ℓ                                                                        | 74 ℓ         | 02 ℓ         | 207 €          | @ 283 /        | 200 (            |  |  |
| Ħ        | 43      | 63 ℓ                                                                        | 78 ℓ         | 88 ℓ         | 215 ℓ          | 203 (          | 233 (            |  |  |
| <u> </u> | 44      | 67 ℓ                                                                        | 83 ℓ         | 95 ℓ         | (3) 225 ℓ      | 294 ℓ          | 311 ℓ            |  |  |
| Ъ.       | 45      | 70 <i>l</i>                                                                 | 88 ℓ         | 101 ℓ        | 235 ℓ          | 305 ℓ          | 323 ℓ            |  |  |
| Ĕ        | 46      | 74 <i>l</i>                                                                 | 93 <i>l</i>  | 107 ℓ        | 245 ℓ          | 317 ℓ          | © 335 ℓ          |  |  |
| 0        | 47      | 78 <i>l</i>                                                                 | © 99 ℓ       | ® 115 ℓ      | 255 <i>l</i>   | <b>④</b> 329 ℓ | 347 ℓ            |  |  |
| Š        | 48      | ③ 83 ℓ                                                                      | 105 ℓ        | 122 ℓ        | 268 ℓ          | 341 ℓ          | 358 ℓ            |  |  |
| e        | 49      | 88 <i>l</i>                                                                 | 111 ℓ        | 130 <i>ℓ</i> |                | 353 ℓ          | 370 ℓ            |  |  |
| Ľ        | 50      | @ 93 <i>l</i>                                                               | € 118 ℓ      | 138 ℓ        | 285 ℓ          | 365 ℓ          | 382 ℓ            |  |  |
| at a     | 51      | 97 <i>l</i>                                                                 | 123 ℓ        | 144 <i>ℓ</i> | 294 ℓ          | 377 ℓ          | 395 ℓ            |  |  |
| N N      | 52      | 101 ℓ                                                                       | 128 ℓ        | € 150 ℓ      | 305 ℓ          | 389 ℓ          | ④ 407 ℓ          |  |  |
| S        | 53      | 105 <i>l</i>                                                                | 133 ℓ        | 156 <i>l</i> | 313 ℓ          | 401 <i>l</i>   | 420 <i>l</i>     |  |  |
|          | 54      | 109 <i>ℓ</i>                                                                | 139 ℓ        | 164 <i>l</i> | 324 ℓ          | 413 <i>l</i>   | 432 ℓ            |  |  |
| Ш        | 55      | 114 ℓ                                                                       | 145 <i>ℓ</i> | 172 <i>ℓ</i> | 334 ℓ          | 425 <i>l</i>   | 445 <i>l</i>     |  |  |
|          | 56      | 119 <i>ℓ</i>                                                                | 152 ℓ        | 181 ℓ        | 346 ℓ          | 437 ℓ          | 458 <i>l</i>     |  |  |
| 1        | 57      | 123 ℓ                                                                       | 158 ℓ        | 188 ℓ        | 356 ℓ          | 449 ℓ          | 470 <i>l</i>     |  |  |
| <u> </u> | 58      | 127 ℓ                                                                       | 164 ℓ        | 195 <i>ℓ</i> | 365 ℓ          | 461 ℓ          | 483 ℓ            |  |  |
| te       | 59      | 132 ℓ                                                                       | 171 ℓ        | 203 ℓ        | 376 ℓ          | 473 ℓ          | 495 ℓ            |  |  |
| va       | 60      | 137 ℓ                                                                       | 175 ℓ        | 210 ℓ        | 386 ℓ          | 485 ℓ          | 508 ℓ            |  |  |
| >        | 61      | 142 ℓ                                                                       | 179 ℓ        | 218 ℓ        | 398 ℓ          | 496 ℓ          | 521 ℓ            |  |  |
| 50       | 62      | 148 ℓ                                                                       | 184 ℓ        | 226 ℓ        | 407 ℓ          | 507 ℓ          | 535 ℓ            |  |  |
| ă I      | 64      | 153 ℓ                                                                       | 191 ℓ        | 233 ℓ        | 419 ℓ          | 520 /          | 562 /            |  |  |
| มี       | 65      | 156 ℓ                                                                       | 198 ℓ        | 240 ℓ        | 429 ℓ          | 540 /          | 575 /            |  |  |
| ar       | 66      | 168 /                                                                       | 203 ℓ        | 240 l        | 440 t<br>451 l | 552 ℓ          | 588 ℓ            |  |  |
| gr       | 67      | 173 /                                                                       | 217 /        | 250 e        | 464 /          | 564 <i>l</i>   | 601 <i>l</i>     |  |  |
| Õ        | 68      | 179 /                                                                       | 224 /        | 274 /        | 472 /          | 576 <i>l</i>   | 615 <i>ℓ</i>     |  |  |
| 2        | 69      | 184 ℓ                                                                       | 229 /        | 280 ℓ        | 483 /          | 588 <i>l</i>   | 628 <i>l</i>     |  |  |
|          | 70      | 189 ℓ                                                                       | 234 ℓ        | 287 ℓ        | 488 ℓ          | 600 <i>l</i>   | 641 <i>ℓ</i>     |  |  |
|          | 71      | 195 <i>ℓ</i>                                                                | 239 ℓ        | 294 <i>ℓ</i> | 499 <i>ℓ</i>   |                |                  |  |  |
|          | 72      | 200 ℓ                                                                       | 246 ℓ        | 302 ℓ        | 519 <i>ℓ</i>   |                |                  |  |  |
|          | 73      | 206 ℓ                                                                       | 253 <i>l</i> | 310 ℓ        |                |                |                  |  |  |
|          | 74      | 212 ℓ                                                                       | 261 ℓ        | 318 ℓ        |                |                |                  |  |  |
|          | 75      | 216 ℓ                                                                       | 266 ℓ        | 326 ℓ        |                |                |                  |  |  |
|          | 76      | 220 ℓ                                                                       | 272 ℓ        | 334 ℓ        |                |                |                  |  |  |
|          | 77      | 225 <i>l</i>                                                                | 278 ℓ        | 343 ℓ        |                |                |                  |  |  |
|          | 78      | 230 ℓ                                                                       | 282 ℓ        | 350 <i>l</i> |                |                |                  |  |  |
|          | 79      | 235 ℓ                                                                       | 287 ℓ        | 358 <i>l</i> |                |                |                  |  |  |
|          | 80      | 240 ℓ                                                                       | 292 ℓ        | 366 ℓ        |                |                |                  |  |  |

# Programmable water level units related

|              |    | Programmable water level units related<br>to the amount of water in the tub |               |              |                |                |  |  |  |
|--------------|----|-----------------------------------------------------------------------------|---------------|--------------|----------------|----------------|--|--|--|
| Machine type |    | MB16                                                                        | MB26          | MB33         | MB44           | MB66           |  |  |  |
|              | 27 |                                                                             |               |              |                |                |  |  |  |
|              | 28 |                                                                             |               |              |                |                |  |  |  |
|              | 29 | 20 /                                                                        | 22.4          | 20.4         | 50 /           | 07 /           |  |  |  |
|              | 31 | 30 ℓ                                                                        | 32 ℓ          | 30 ℓ         | 59 ℓ<br>65 ℓ   | 97 ℓ           |  |  |  |
|              | 32 | 36 /                                                                        |               | 38 /         | 0.5 ℓ          | 113 /          |  |  |  |
|              | 33 | 39 /                                                                        | 44 /          | ① 43 /       | 77 /           | 123 /          |  |  |  |
|              | 34 | © 42 ℓ                                                                      | 48 ℓ          | 48 ℓ         | 83 (           | @ 133 ℓ        |  |  |  |
|              | 35 | 45 <i>l</i>                                                                 | © 52 ℓ        | 53 <i>l</i>  | 2 90 <i>l</i>  | 144 <i>ℓ</i>   |  |  |  |
|              | 36 | 49 <i>ℓ</i>                                                                 | 57 <i>l</i>   | © 59 ℓ       | 96 <i>l</i>    | 153 <i>l</i>   |  |  |  |
|              | 37 | © 53 ℓ                                                                      | 3 62 <i>l</i> | 65 <i>l</i>  | 102 ℓ          | ® 163 ℓ        |  |  |  |
| (;           | 38 | 57 <i>l</i>                                                                 | 67 <i>l</i>   | 70 <i>l</i>  | ® 109 ℓ        | 173 ℓ          |  |  |  |
| its          | 39 | 61 <i>l</i>                                                                 | 72 <i>l</i>   | 75 <i>l</i>  | 116 <i>ℓ</i>   | 184 <i>ℓ</i>   |  |  |  |
| ur           | 40 |                                                                             | @77 l         | ③ 80 ℓ       | 124 <i>ℓ</i>   | <b>④ 196 ℓ</b> |  |  |  |
|              | 41 | 70 <i>l</i>                                                                 | 82 ℓ          | 86 <i>l</i>  | @ 132 <i>ℓ</i> | 208 ℓ          |  |  |  |
|              | 42 | 75 <i>l</i>                                                                 | 87 ℓ          | 91 ℓ         | 140 ℓ          | 220 ℓ          |  |  |  |
| ηt           | 43 | 80 /                                                                        | 92 /          | @ 95 /       | 148 /          | 234 /          |  |  |  |
| gl           | 44 | 85 /                                                                        | 98 /          | 102 /        | 157 /          | 246 /          |  |  |  |
| ei           | 45 | 90 /                                                                        | 105 /         | 107 ℓ        | 167 ℓ          | 259 /          |  |  |  |
| Ч            | 46 | 95 ℓ                                                                        | 112 ℓ         | 115 ℓ        | 177 ℓ          | 272 ℓ          |  |  |  |
| e            | 47 | 100 ℓ                                                                       | 119 ℓ         | 123 ℓ        | 188 ℓ          | 286 ℓ          |  |  |  |
| Ň            | 48 | 105 <i>ℓ</i>                                                                | 124 ℓ         | 131 ℓ        | 196 ℓ          | 299 ℓ          |  |  |  |
| le           | 49 | 112 ℓ                                                                       | 129 ℓ         | 140 ℓ        | 204 ℓ          | 312 ℓ          |  |  |  |
| er           | 50 | 119 ℓ                                                                       | 134 ℓ         | 147 ℓ        | 212 ℓ          | 325 ℓ          |  |  |  |
| ati          | 51 | 126 ℓ                                                                       | 140 <i>l</i>  | 156 <i>l</i> | 221 <i>l</i>   | 339 ℓ          |  |  |  |
| Š            | 52 | 133 <i>l</i>                                                                | 146 ℓ         | 163 <i>ℓ</i> | 230 ℓ          | 354 <i>l</i>   |  |  |  |
| C<br>C       | 53 | 140 ℓ                                                                       | 153 <i>l</i>  | 171 <i>ℓ</i> | 239 ℓ          | 368 ℓ          |  |  |  |
| <u> </u>     | 54 | 147 <i>ℓ</i>                                                                | 161 <i>ℓ</i>  | 179 <i>ℓ</i> | 247 ℓ          | 379 ℓ          |  |  |  |
| - H          | 55 | 154 <i>l</i>                                                                | 170 <i>ℓ</i>  | 188 ℓ        | 255 <i>l</i>   | 390 ℓ          |  |  |  |
| ш            | 56 | 161 <i>l</i>                                                                | 179 <i>ℓ</i>  | 197 <i>ℓ</i> | 264 ℓ          | 402 ℓ          |  |  |  |
|              | 57 | 168 ℓ                                                                       | 185 ℓ         | 206 ℓ        | 274 ℓ          | 417 ℓ          |  |  |  |
| ЭC           | 58 | 175 ℓ                                                                       | 192 ℓ         | 215 ℓ        | 284 ℓ          | 432 <i>l</i>   |  |  |  |
| ate          | 59 | 182 ℓ                                                                       | 199 ℓ         | 225 ℓ        | 294 ℓ          | 448 ℓ          |  |  |  |
| Ň            | 60 | 189 ℓ                                                                       | 207 ℓ         | 234 ℓ        | 302 ℓ          | 465 ℓ          |  |  |  |
| 5            | 62 | 197 ℓ                                                                       | 215 ℓ         | 243 ℓ        | 310 ℓ          | 483 ℓ          |  |  |  |
| e            | 63 | 205 ℓ                                                                       | 224 ℓ         | 253 ℓ        | 328 /          | 517 (          |  |  |  |
| E            | 64 | 215 ℓ                                                                       | 238 /         | 202 ℓ        | 338 /          | 533 /          |  |  |  |
| E            | 65 | 228 /                                                                       | 245 /         | 280 /        | 348 ℓ          | 550 /          |  |  |  |
| ra           | 66 |                                                                             |               |              |                |                |  |  |  |
| D            | 67 |                                                                             |               |              |                |                |  |  |  |
| 2            | 68 |                                                                             |               |              |                |                |  |  |  |
| <b>d</b>     | 69 |                                                                             |               |              |                |                |  |  |  |
|              | 70 |                                                                             |               |              |                |                |  |  |  |
|              | 72 |                                                                             |               |              |                |                |  |  |  |
|              | 73 |                                                                             |               |              |                |                |  |  |  |
|              | 74 |                                                                             |               |              |                |                |  |  |  |
|              | 75 |                                                                             |               |              |                |                |  |  |  |
|              | 76 |                                                                             |               |              |                |                |  |  |  |
|              | 77 |                                                                             |               |              |                |                |  |  |  |
|              | 78 |                                                                             |               |              |                |                |  |  |  |
|              | /9 |                                                                             |               |              |                |                |  |  |  |
|              | 80 |                                                                             |               |              |                |                |  |  |  |

|                      |          | to the amount of water in the tub |              |                |                |                |  |  |
|----------------------|----------|-----------------------------------|--------------|----------------|----------------|----------------|--|--|
| Maak                 |          | MD70                              |              |                |                |                |  |  |
| Mach                 | ine type | MB70                              | MB90         | MB110          | MB140          | MB180          |  |  |
|                      | 15       | 115 ℓ                             |              |                |                |                |  |  |
|                      | 16       | ① 123 ℓ                           |              |                |                |                |  |  |
|                      | 17       | 129 ℓ                             | 143 ℓ        |                |                |                |  |  |
|                      | 18       | 138 ℓ                             | ① 154 ℓ      |                |                |                |  |  |
|                      | 19       | 147 ℓ                             | 165 <i>ℓ</i> | 185 <i>l</i>   |                |                |  |  |
|                      | 20       | © 153 ℓ                           | 176 ℓ        | ① 196 ℓ        |                |                |  |  |
|                      | 21       | 162 ℓ                             | 185 ℓ        | 208 ℓ          |                |                |  |  |
|                      | 22       | 170 <i>ℓ</i>                      | ② 196 ℓ      | 220 ℓ          | ① 287 ℓ        | 294 ℓ          |  |  |
|                      | 23       | 180 <i>l</i>                      | 207 ℓ        | 235 ℓ          | 301 ℓ          | 309 ℓ          |  |  |
|                      | 24       | ® 189 ℓ                           | 217 ℓ        | ② 244 ℓ        | 317 ℓ          | 325 ℓ          |  |  |
|                      | 25       | 197 <i>l</i>                      | ® 228 ℓ      | 258 ℓ          | 331 ℓ          | ① 341 ℓ        |  |  |
| s)                   | 26       | 207 ℓ                             | 239 ℓ        | 3 274 <i>l</i> | ② 345 ℓ        | 357 ℓ          |  |  |
| jt                   | 27       | € 217 ℓ                           | 249 <i>l</i> | 283 ℓ          | © 361 ℓ        | 373 ℓ          |  |  |
| n                    | 28       | 223 ℓ                             | € 258 ℓ      | 299 ℓ          | 377 <i>l</i>   | 389 <i>l</i>   |  |  |
| Ē                    | 29       | 233 ℓ                             | 269 ℓ        | <b>④</b> 316 ℓ | 392 ℓ          | ② 405 ℓ        |  |  |
| .=.                  | 30       | 243 ℓ                             | 279 ℓ        | 326 ℓ          | <b>④ 408 ℓ</b> | 421 <i>ℓ</i>   |  |  |
| Į                    | 31       | 250 ℓ                             | 290 ℓ        | 342 ℓ          | 424 <i>l</i>   | 437 <i>l</i>   |  |  |
| <u>i</u><br><u>i</u> | 32       | 262 ℓ                             | 300 <i>l</i> | 356 ℓ          | 440 <i>l</i>   | 3 454 <i>l</i> |  |  |
| e                    | 33       | 271 <i>ℓ</i>                      | 311 ℓ        | 367 ℓ          | 456 <i>l</i>   | 471 <i>ℓ</i>   |  |  |
| _                    | 34       | 285 <i>l</i>                      | 323 ℓ        | 383 <i>l</i>   | 472 <i>ℓ</i>   | 489 <i>l</i>   |  |  |
| ×e                   | 35       | 298 ℓ                             | 334 <i>l</i> | 394 <i>l</i>   | 488 <i>l</i>   | ④ 507 ٤        |  |  |
| ē                    | 36       | 307 <i>l</i>                      | 345 <i>l</i> | 412 <i>l</i>   | 504 <i>l</i>   | 526 <i>ℓ</i>   |  |  |
| 5                    | 37       | 321 ℓ                             | 357 <i>l</i> | 430 <i>l</i>   | 521 <i>l</i>   | 545 <i>l</i>   |  |  |
| te                   | 38       | 334 ℓ                             | 371 <i>ℓ</i> | 444 <i>l</i>   | 538 <i>l</i>   | 564 <i>l</i>   |  |  |
| ٨a                   | 39       | 342 ℓ                             | 387 <i>l</i> | 460 <i>l</i>   | 555 <i>l</i>   | 584 <i>l</i>   |  |  |
| S                    | 40       | 355 <i>l</i>                      | 405 <i>l</i> | 476 <i>l</i>   | 574 <i>l</i>   | 604 <i>l</i>   |  |  |
|                      | 41       | 368 ℓ                             | 418 <i>ℓ</i> | 489 <i>l</i>   | 592 <i>l</i>   | 625 <i>l</i>   |  |  |
| Щ                    | 42       | 376 ℓ                             | 431 <i>ℓ</i> | 506 <i>l</i>   | 610 <i>ℓ</i>   | 646 <i>l</i>   |  |  |
| $\geq$               | 43       | 390 <i>l</i>                      | 444 <i>l</i> | 523 <i>l</i>   | 630 <i>l</i>   | 667 <i>l</i>   |  |  |
| <u> </u>             | 44       | 399 <i>l</i>                      | 457 <i>l</i> | 543 <i>l</i>   | 650 <i>l</i>   | 689 <i>l</i>   |  |  |
| 5                    | 45       | 412 <i>ℓ</i>                      | 470 <i>l</i> | 555 <i>l</i>   | 670 <i>l</i>   | 711 <i>ℓ</i>   |  |  |
| Ite                  | 46       | 425 <i>l</i>                      | 483 <i>l</i> | 574 <i>l</i>   | 690 <i>l</i>   | 733 <i>l</i>   |  |  |
| 2<br>A               | 47       | 434 <i>l</i>                      | 496 <i>l</i> | 590 <i>l</i>   | 710 <i>ℓ</i>   | 755 <i>l</i>   |  |  |
| ~                    | 48       | 446 <i>l</i>                      | 509 <i>l</i> | 607 <i>l</i>   | 729 <i>ℓ</i>   | 777 <i>l</i>   |  |  |
| ec                   | 49       | 458 <i>l</i>                      | 523 <i>l</i> | 625 <i>l</i>   | 748 <i>l</i>   | 799 <i>ℓ</i>   |  |  |
| Ξ                    | 50       | 467 <i>l</i>                      | 537 <i>l</i> | 643 <i>l</i>   | 767 <i>l</i>   | 821 <i>l</i>   |  |  |
| Ξ                    | 51       | 479 <i>l</i>                      | 551 <i>l</i> | 657 <i>l</i>   | 785 <i>l</i>   | 843 <i>l</i>   |  |  |
| ra                   | 52       | 491 <i>l</i>                      | 565 <i>l</i> | 670 <i>l</i>   | 803 <i>l</i>   | 864 ℓ          |  |  |
| D                    | 53       | 498 <i>l</i>                      | 579 <i>ℓ</i> | 690 <i>l</i>   | 823 <i>l</i>   | 885 <i>l</i>   |  |  |
| Lo<br>Lo             | 54       | 509 <i>l</i>                      | 593 <i>l</i> | 707 <i>l</i>   | 842 <i>l</i>   | 906 ℓ          |  |  |
| ₽.                   | 55       | 516 <i>ℓ</i>                      | 607 <i>l</i> | 718 <i>ℓ</i>   | 862 <i>l</i>   | 927 <i>ℓ</i>   |  |  |
|                      | 56       | 530 <i>l</i>                      | 622 <i>l</i> | 736 <i>l</i>   | 884 <i>l</i>   | 948 ℓ          |  |  |
|                      | 57       | 543 <i>l</i>                      | 637 <i>l</i> | 753 <i>l</i>   | 906 <i>l</i>   | 969 ℓ          |  |  |
|                      | 58       | 551 <i>l</i>                      | 652 <i>l</i> | 764 <i>l</i>   | 928 ℓ          | 990 <i>l</i>   |  |  |
|                      | 59       | 564 <i>l</i>                      | 667 <i>l</i> | 782 <i>ℓ</i>   | 949 ℓ          | 1010 ℓ         |  |  |
|                      | 60       | 575 <i>l</i>                      | 682 <i>l</i> | 803 <i>l</i>   | 971 <i>ℓ</i>   | 1030 ℓ         |  |  |
|                      | 61       |                                   | 697 <i>l</i> | 818 ℓ          | 991 <i>l</i>   | 1050 ℓ         |  |  |
|                      | 62       |                                   | 712 ℓ        | 831 <i>l</i>   | 1011 ℓ         | 1070 ℓ         |  |  |
|                      | 63       |                                   | 727 <i>ℓ</i> | 850 <i>l</i>   | 1031 ℓ         | 1090 ℓ         |  |  |
|                      | 64       |                                   | 742 ℓ        | 871 ℓ          | 1051 ℓ         | 1110 ℓ         |  |  |
|                      | 65       |                                   | 757 <i>l</i> | 888 <i>l</i>   | 1071 <i>ℓ</i>  | 1130 ℓ         |  |  |

# Programmable water level units related

1

F

Table continues on next page

|       | Programmable water level units related to the amount of water in the tub                                                                                    |                                                                                                    |                                                                                                    |                                                                                                    |                                                                                                    |  |  |  |
|-------|----------------------------------------------------------------------------------------------------|----------------------------------------------------------------------------------------------------|----------------------------------------------------------------------------------------------------|----------------------------------------------------------------------------------------------------|----------------------------------------------------------------------------------------------------|--|--|--|
| troje | MB70                                                                                                    | MB90                                                                                                    | MB110                                                                                                    | MB140                                                                                                    | MB180                                                                                                    |  |  |  |
| 66    |                                                                                                    |                                                                                                    | 900 .ℓ                                                                                                    | 1091 <i>l</i>                                                                                                    | 1150 ℓ                                                                                                    |  |  |  |
| 67    |                                                                                                    |                                                                                                    | 918 <i>ℓ</i>                                                                                                    | 1109 <i>ℓ</i>                                                                                                    | 1170 ℓ                                                                                                    |  |  |  |
| 68    |                                                                                                    |                                                                                                    | 933 <i>l</i>                                                                                                    | 1127 <i>ℓ</i>                                                                                                    | 1190 ℓ                                                                                                    |  |  |  |
| 69    |                                                                                                    |                                                                                                    | 949 <i>ℓ</i>                                                                                                    | 1145 <i>ℓ</i>                                                                                                    | 1210 ℓ                                                                                                    |  |  |  |
| 70    |                                                                                                    |                                                                                                    | 970 <i>l</i>                                                                                                    | 1163 <i>ℓ</i>                                                                                                    | 1230 ℓ                                                                                                    |  |  |  |
| 71    |                                                                                                    |                                                                                                    |                                                                                                    | 1181 <i>ℓ</i>                                                                                                    | 1250 ℓ                                                                                                    |  |  |  |
| 72    |                                                                                                    |                                                                                                    |                                                                                                    | 1199 <i>ℓ</i>                                                                                                    | 1270 ℓ                                                                                                    |  |  |  |
| 73    |                                                                                                    |                                                                                                    |                                                                                                    | 1217 <i>ℓ</i>                                                                                                    | 1290 ℓ                                                                                                    |  |  |  |
| 74    |                                                                                                    |                                                                                                    |                                                                                                    | 1235 <i>l</i>                                                                                                    | 1310 ℓ                                                                                                    |  |  |  |
| 75    |                                                                                                    |                                                                                                    |                                                                                                    | 1253 <i>l</i>                                                                                                    | 1330 ℓ                                                                                                    |  |  |  |
| 76    |                                                                                                    |                                                                                                    |                                                                                                    | 1271 <i>ℓ</i>                                                                                                    | 1350 ℓ                                                                                                    |  |  |  |
| 77    |                                                                                                    |                                                                                                    |                                                                                                    | 1289 <i>ℓ</i>                                                                                                    | 1370 ℓ                                                                                                    |  |  |  |
| 78    |                                                                                                    |                                                                                                    |                                                                                                    | 1307 <i>l</i>                                                                                                    | 1390 ℓ                                                                                                    |  |  |  |
| 79    |                                                                                                    |                                                                                                    |                                                                                                    | 1325 <i>ℓ</i>                                                                                                    | 1410 ℓ                                                                                                    |  |  |  |
| 80    |                                                                                                    |                                                                                                    |                                                                                                    |                                                                                                    | _                                                                                                    |  |  |  |
| 81    |                                                                                                    |                                                                                                    |                                                                                                    |                                                                                                    |                                                                                                    |  |  |  |
| 82    |                                                                                                    |                                                                                                    |                                                                                                    |                                                                                                    |                                                                                                    |  |  |  |
| 83    |                                                                                                    |                                                                                                    |                                                                                                    |                                                                                                    |                                                                                                    |  |  |  |
| 84    |                                                                                                    |                                                                                                    |                                                                                                    |                                                                                                    | _                                                                                                    |  |  |  |
| 85    |                                                                                                    |                                                                                                    |                                                                                                    |                                                                                                    |                                                                                                    |  |  |  |
| 86    |                                                                                                    |                                                                                                    |                                                                                                    |                                                                                                    |                                                                                                    |  |  |  |
| 87    |                                                                                                    |                                                                                                    |                                                                                                    |                                                                                                    |                                                                                                    |  |  |  |
| 80    |                                                                                                    |                                                                                                    |                                                                                                    |                                                                                                    |                                                                                                    |  |  |  |
| 90    |                                                                                                    |                                                                                                    |                                                                                                    |                                                                                                    |                                                                                                    |  |  |  |
|       | troje<br>66<br>67<br>68<br>69<br>70<br>71<br>72<br>73<br>74<br>75<br>76<br>77<br>78<br>79<br>80<br>81<br>82<br>83<br>84<br>85<br>86<br>87<br>88<br>89<br>90 | Prog           troje         MB70           66         67           67         68           69         70           70         71           72         73           73         74           75         76           77         78           79         80           81         82           83         84           85         86           87         88           89         90 | Programmable<br>to the amount<br>of the terms           troje         MB70         MB90           66         0         0           67         0         0           68         0         0           69         0         0           70         0         0           71         0         0           71         0         0           71         0         0           73         0         0           74         0         0           75         0         0           76         0         0           77         0         0           78         0         0           80         0         0           81         0         0           82         0         0           83         0         0           84         0         0           85         0         0           86         0         0           87         0         0           90         0         0         0 | Programmable water leve<br>to the amount of wate           troje         MB70         MB90         MB110           66         900,ℓ         918 ℓ           67         918 ℓ         933 ℓ           69         933 ℓ         949 ℓ           70         970 ℓ         970 ℓ           71         970 ℓ         970 ℓ           73         970 ℓ         970 ℓ           74         970 ℓ         970 ℓ           77         970 ℓ         970 ℓ           78         970 ℓ         970 ℓ           80         970 ℓ         970 ℓ           81         970 ℓ         970 ℓ           88         979         970 ℓ           88         970 ℓ         970 ℓ | Programmable water level units relation to the amount of water in the tub           troje         MB70         MB90         MB110         MB140           66         900.¢         1091.¢         1091.¢           67         918.¢         1109.¢           68         933.¢         1127.¢           69         949.¢         1145.¢           70         970.¢         1163.¢           71         1181.¢         1119.¢           72         1199.¢         1127.¢           73         1217.¢         11235.¢           75         1253.¢         1253.¢           76         1225.¢         1307.¢           78         1325.¢         1325.¢           80         1325.¢         1325.¢           81         1         1           82         1         1           83         1         1           84         1         1           86         1         1           88         1         1           88         1         1           89         1         1 |  |  |  |

| Machine type | Minimum<br>programmable<br>level | Normal Low<br>Level | Normal High<br>Level | Maximum<br>programmable<br>level |
|--------------|----------------------------------|---------------------|----------------------|----------------------------------|
|              | 10                               | Default value       | Default value        | 40                               |
| R5 6         | 16                               | 22                  | 24                   | 40                               |
| RS /         | 16                               | 22                  | 24                   | 40                               |
| RS 10        | 16                               | 22                  | 24                   | 40                               |
| RS 13        | 1/                               | 24                  | 26                   | 45                               |
| RS 18        | 20                               | 28                  | 30                   | 50                               |
| RS 22        | 20                               | 28                  | 30                   | 50                               |
| RS 27        | 25                               | 28                  | 30                   | 60                               |
| RS 35        | 22                               | 28                  | 31                   | 50                               |
| FS 6         | 15                               | 22                  | 24                   | 40                               |
| FS 7         | 15                               | 22                  | 24                   | 40                               |
| FS 10        | 16                               | 22                  | 24                   | 40                               |
| FS 13        | 18                               | 25                  | 28                   | 48                               |
| FS 16        | 18                               | 27                  | 30                   | 52                               |
| FS 22        | 20                               | 27                  | 30                   | 60                               |
| FS 23        | 20                               | 29                  | 31                   | 55                               |
| FS 33        | 33                               | 48                  | 50                   | 80                               |
| FS 40        | 34                               | 47                  | 50                   | 80                               |
| FS 55        | 34                               | 47                  | 52                   | 80                               |
| FS 800       | 27                               | 44                  | 49                   | 72                               |
| FS 1000      | 30                               | 43                  | 47                   | 70                               |
| FS 1200      | 30                               | 46                  | 52                   | 70                               |
| MB 16        | 30                               | 37                  | 40                   | 65                               |
| MB 26        | 30                               | 37                  | 40                   | 65                               |
| MB 33        | 30                               | 40                  | 43                   | 65                               |
| MB 44        | 30                               | 38                  | 41                   | 65                               |
| MB 66        | 30                               | 37                  | 40                   | 65                               |
| MB 70        | 15                               | 24                  | 27                   | 60                               |
| MB 90        | 17                               | 25                  | 28                   | 65                               |
| MB 110       | 19                               | 26                  | 29                   | 70                               |
| MB 140       | 22                               | 27                  | 30                   | 80                               |
| MB 180       | 22                               | 32                  | 35                   | 80                               |

Tab. 3.4.A. Programmable water Level

|         | v       | Vash Speed |     |         | Spin Speed |           |     |         |  |
|---------|---------|------------|-----|---------|------------|-----------|-----|---------|--|
| Machine | default | min        | max | default | min        | Blocked   | max | default |  |
| type    | RPM     | RPM        | RPM | RPM     | RPM        | frequency | RPM | RPM     |  |
| RS6     | 050     | 010        | 060 | 570     | 95         | -         | 580 | 350     |  |
| RS7     | 050     | 010        | 060 | 570     | 95         | -         | 580 | 350     |  |
| RS10    | 050     | 010        | 060 | 570     | 95         | -         | 580 | 350     |  |
| RS13    | 045     | 010        | 055 | 515     | 85         | -         | 525 | 350     |  |
| RS18    | 044     | 010        | 050 | 495     | 85         | -         | 505 | 350     |  |
| RS22    | 044     | 010        | 050 | 470     | 85         | -         | 480 | 350     |  |
| RS27    | 042     | 010        | 050 | 480     | 75         | -         | 490 | 350     |  |
| RS35    | 038     | 010        | 045 | 500     | 75         | -         | 510 | 350     |  |
| FS6     | 050     | 010        | 060 | 980     | 95         | 351-449   | 999 | 550     |  |
| FS7     | 050     | 010        | 060 | 980     | 95         | 351-449   | 999 | 550     |  |
| FS10    | 050     | 010        | 060 | 980     | 95         | 351-449   | 999 | 550     |  |
| FS13    | 045     | 010        | 055 | 980     | 85         | 351-449   | 999 | 550     |  |
| FS16    | 045     | 010        | 055 | 950     | 85         | 351-449   | 980 | 550     |  |
| FS23/3  | 042     | 010        | 050 | 860     | 80         | 351-449   | 915 | 550     |  |
| FS23/4  | 042     | 010        | 050 | 860     | 80         | 351-449   | 915 | 550     |  |
| FS22/5  | 042     | 010        | 050 | 800     | 80         | 351-449   | 860 | 550     |  |
| FS33    | 038     | 010        | 045 | 790     | 75         | 351-449   | 830 | 550     |  |
| FS40    | 038     | 010        | 045 | 790     | 75         | 351-449   | 830 | 550     |  |
| FS55    | 038     | 010        | 045 | 790     | 75         | 351-449   | 830 | 550     |  |
| FS800   | 036     | 010        | 045 | 720     | 75         | 351-449   | 750 | 550     |  |
| FS1000  | 033     | 010        | 045 | 690     | 75         | 351-449   | 722 | 550     |  |
| FS1200  | 032     | 010        | 045 | 660     | 75         | 351-449   | 695 | 550     |  |
| MB16    | 045     | 010        | 055 | 940     | 75         | 351-449   | 960 | 550     |  |
| MB26    | 045     | 010        | 055 | 940     | 75         | 351-449   | 960 | 550     |  |
| MB33    | 045     | 010        | 055 | 940     | 75         | 351-449   | 960 | 550     |  |
| MB44    | 041     | 010        | 050 | 880     | 70         | 351-449   | 915 | 550     |  |
| MB66    | 041     | 010        | 050 | 880     | 70         | 351-449   | 915 | 550     |  |
| MB 70   | 036     | 010        | 045 | 760     | 65         | 250-380   | 800 | 550     |  |
| MB 90   | 036     | 010        | 045 | 760     | 65         | 250-380   | 800 | 550     |  |
| MB 110  | 035     | 010        | 045 | 720     | 65         | 250-380   | 754 | 550     |  |
| MB 140  | 033     | 010        | 040 | 690     | 60         | 150-280   | 720 | 550     |  |
| MB 180  | 036     | 010        | 040 | 660     | 60         | 150-280   | 695 | 550     |  |

Tab. 3.4.B. Speed of machines with frequency inverter.

#### **D** Programming the Wash Speed

- Standard reversing wash speed is between  $\cong$  40 and 50 RPM. ( $\cong$  Verify exact value at table 3.4.B.)
- For some special applications the drum should only turn very slowly.

#### - Speed Limits

- The minimum programmable wash speed is 10 RPM.
- The maximum programmable wash speed is 40 60 RPM, depending on machine size.

#### Programming Extraction speed

RS machines :Extraction  $\cong$  450 - 500 RPM (MFR)FS & MB machines :Extraction  $\cong$  [300 - 350] - [450 - (850) 1000] RPM (MFS NN)

- An Intermediate spin between two sequences should be about 1/2 of the max spin.
- Between 350 and 450 RPM (≅ Verify exact value at table 3.4.B.) it's not allowed to program a steady speed, as the machine could VIBRATE TOO MUCH.

#### - Speed Limits

• Check table 3.4.B with the minimum and maximum speed limits. The limits differ depending on the maximum allowed g-force at high spin for each washing machine type.

#### **Programming Supplies**

- Up to 4 Supplies can be programmed at the same time in a sequence.
- For Front Soap Dispenser washing machines, supplies A, B, C, D and E have to be programmed to inject the soap by the boxes.
- If Liquid soap pumps have been installed on the washing machine, then these pumps will be activated by programming a time value for the corresponding supply signal 1, 2, 3, 4, 5, 6, 7, 8.

#### - Time Limits

- The maximum programmable time is 99 Seconds
- If the time is 0 Seconds then the supply will NOT be activated at the wash process.

#### ATTENTION!

IF FOR SOME SPECIAL APPLICATION MORE THAN 4 SUPPLIES MUST BE PROGRAMMED IN THE SAME SEQUENCE, THIS CAN BE SOLVED BY PROGRAMMING THE SAME SEQUENCE TWICE; ONE AFTER THE OTHER. SPLIT THE WATER LEVEL (SO IT WILL TAKE WATER FOR THE SECOND FILL, say 60%, 100%), STEP TIME, AND THE NUMBER OF SUPPLIES, OVER THE TWO SUBSEQUENT SEQUENCES. PROGRAM A "NO DRAIN" BETWEEN THE TWO SEQUENCES TO AVOID DRAINING THE WATER. SET TEMPERATURE THE SAME FOR BOTH PARTS.

#### □ Programming the Motor On and Off times for Reversing

- The standard Reversing Motor On and Off times at Wash speed is 12 Seconds On and 3 Seconds Off.
- For Delicates and Woolens it's recommended to program a gentle wash action with a Reversing On time of 3 Seconds and an Off time of 12 Seconds.

#### **Programming the Sequence time.**

- The sequence time starts running after the water level is reached.
- If wait for Temperature has been selected, the sequence time starts only running once the programmed temperature has been reached at the heating process.
- For a Cooldown Sequence, the programmed time corresponds with the time for decreasing the water temperature.

#### Recommendation :

At least a cooldown of 3 minutes must be programmed. And to avoid the shrinking of the garments, it's recommended to program the time so that the temperature will decrease with about 3°C for each minute.

#### 

## FOR A SPRAY SEQUENCE, IF A SUPPLY HAS BEEN PROGRAMMED, THE SEQUENCE TIME CORRESPONDS WITH THE PROGRAMMED SUPPLY TIME.

#### Signal

- The signal should be programmed when a running wash cycle has to be interrupted.
- The Buzzer will be activated to alert the operator.
- For most cases, the operator interrupts a program to fill the soap box an additional time.
- The program interruption will always occur at the end of a step.

#### **D** Programming water recycling Inlets and Outlets

#### **Only MB machines**

## Optional feature for which the electrical and water installation in and outside the washing machine must be extended.

- Case 1
  - If in the Configuration menu "Drain Valve 2 : Yes" & "Recycling Inlets : Yes" is selected, it's possible to program 3 extra water inlets in the wash sequences and 3 extra water outlets in the drain-extraction sequences.
  - In the wash sequences, it's possible to program 3 extra water supply inlets : 4, 5, 6 dedicated for water recycling. These water inlet valves will function as cold water inlet valves for respectively recycle tanks 1, 2, 3.
  - In the drain-extraction sequences, it's possible to program 3 extra outlet valves dedicated for water recycling. Select drain valve 1 if the water must be drained to the sewer and drain valve 2 in combination with outlet valves (selection drain valve : 2>1, 2>2, 2>3) if the water must be pumped to the water recycling tanks respectively tank 1, 2 and 3.
- Case 2
  - If in the Configuration menu "Drain Valve 2 : Yes" & "Recycling Inlets : No" is selected, it's possible to select a second drain valve for water recycling in the drain-extraction sequences.
  - Select drain valve 1 if the water must be drained to the sewer and drain valve 2 if the water must be pumped to the water recycling tank.
  - Water supply Inlet 1 can function as water recycle inlet valve. (Replaces the hard water supply).

## 4. INITIALIZING THE MACHINE

#### Initializing the machine goes in four steps:

- 1. Install the machine mechanically. (See Installation Manual)
- GRAPHITRONIC Wash Computer only:
- 2. Select the machine specific settings in the Configuration Menu.
- 3. Select the operator specific settings in the Initialization Menu.
- 4. Adjust standard Programs or create new Programs at the Program Menu.

#### ATTENTION!

THE INITIALIZATION SHOULD BE PERFORMED BY QUALIFIED PERSONNEL ONLY. AN INCORRECT INITIALIZATION MAY CAUSE SERIOUS INJURIES AND SERIOUS DAMAGE TO THE MACHINE!

#### ▲ ATTENTION!

BEFORE MAKING CHANGES IN THE CONFIGURATION AND INITIALIZATION MENU READ THIS MANUAL CAREFULLY.

CHANGES YOU HAVE MADE WILL INFLUENCE THE WASH PROGRAM PROCESSES. WE RECOMMEND BEFORE MAKING CHANGES TO CAREFULLY WRITE DOWN WHAT THE PREVIOUS SETTINGS WERE.

AS THE GRAPHITRONIC WASH COMPUTER IS USED FOR A WHOLE RANGE OF WASHING MACHINES, AFTER THE INSTALLATION OF A NEW GRAPHITRONIC WASH COMPUTER, YOU NEED TO PROGRAM MACHINE SPECIFIC SETTINGS INTO THE CONFIGURATION MENU. See paragraph 4.2.

AT THE INSTALLATION OF NEW SOFTWARE, AFTER LOADING THE FACTORY SETTINGS (see paragraph 4.2) YOU NEED TO CHECK THE DEFAULT SETTINGS ONE BY ONE TO FIND OUT IF THEY CORRESPOND WITH THE SETUP AS YOU PREFER.

THE CONFIGURATION AND INITIALIZATION OF THE WASHING MACHINE HAS BEEN DONE AT THE FACTORY. FOR THE CREATION OF NEW PROGRAMS, NO CHANGES HAVE TO BE MADE IN THE INITIALIZATION OR CONFIGURATION MENUS.

## 4.1 INITIALIZATION MENU

#### □ HOW TO GET INTO THE INITIALIZATION MENU

The initialization menu can only be accessed when the machine is in standby (the power is switched on, but no program is started).

- Select Cycle is displayed.
- Switch the machine to the setup mode (see chapter 3.3).
- The Main menu is now available.
- The Initialization Menu is the first Menu.

## Main Menu

Initialization Menu ...
 Program Menu ...
 Service Menu ...

Configuration Menu ... Advanced Menu ...

- Press the **ENTER** button to make your selection.
- Now you will see the first menu item.
- By pressing the ▼ ARROW DOWN or ▲ UP button you can select the menu items one by one.

| Menu Item          | Default      | Info                                                                                                    | Limits   |
|--------------------|--------------|----------------------------------------------------------------------------------------------------|----------|
| Language           | English      | Language selection: English, Spanish, French,                                                                                                    | List     |
| Service Interval   | 3000<br>9999 | Number of cycles at which maintenance is required.<br>3000 : top soap dispenser machines<br>9999 : front soap dispenser machines                                                                                                    | 1 - 9999 |
| Buzzer Time        | 5 Sec        | The time the Buzzer is beeping at end of wash cycle while "Unload" is displayed.                                                                                                    | 0 – 99   |
| Allow Advance      | Yes          | The Advance function allows to Skip a Sequence or<br>to extend & decrease the time of a sequence.<br>(default MB-machines : No)                                                                                                    | No / Yes |
| Automatic Cooldown | Yes          | Automatic Cooldown selection.<br>(see info (*)).                                                                                                    | No / Yes |
| Wait for Temp      | Yes          | Wash Process time is put on Hold as long as the<br>programmed temperature hasn't been reached. Once<br>the temperature has been reached, the wash cycle<br>time will decrease.                                                                                                    | No / Yes |
| Manual Override    | Yes          | Turns on the special function buttons on the key<br>board. The operator can directly operate the water<br>inlet, drain, heating and spin speed functions.<br>Attention!<br>The special function buttons will only activate the<br>corresponding Outputs if the safety requirements<br>are fulfilled.<br>Example : If there is No water in the drum, it will not<br>be possible to switch on the heating by pressing the<br>special function button "HEATING" | No / Yes |

| Menu Item              | Default | Info                                                                                                    | Limits      |
|------------------------|---------|----------------------------------------------------------------------------------------------------|-------------|
| Temperature Balance    | Yes     | The right water temperature at the water fill process is<br>obtained by switching the cold and hot water inlet<br>valves. For high temperatures extra heating will be<br>required after the fill process. For some special<br>customer applications, it is allowed to switch off the<br>automatic Temperature Balance control.       | No / Yes    |
| Motor On Time          | 12 Sec  | At normal wash action, drum turns for 12 seconds.<br>Recommended 3 Sec for Gentle wash action.<br>(= suggested values for the program menu)<br>FS800, FS1000, FS1200, MB70, MB90, MB110,<br>MB140, MB180:<br>12 Sec On Time                                                                                                    | 1 – 99 Sec  |
| Motor Off Time         | 3 Sec   | At normal wash action, drum is stopped for 3 seconds.<br>Recommended 12 Sec for Gentle wash action.<br>(= suggested values for the program menu)<br>FS800, FS1000, FS1200, MB70, MB90, MB110,<br>MB140, MB180:                                                                                                    | 1 – 99 Sec  |
| Smart Motion           | Yes     | This option decreases the drum R.P.M. during water<br>filling therefore the laundry absorps water more quickly<br>and washing efficiency increases.                                                                                                    | No / Yes    |
| Hot Water Heater Temp. | 60 °C   | The Hot Water Heater Temperature should correspond<br>with the hot water supply of the washing machine.<br>The value of the hot water supply temperature is<br>required to obtain a correct bath temperature at the<br>water fill process.                                                                                           | 50 - 80 °C  |
| Temp. Overshoot Prot.  | 00 %    | To avoid temperature overshoot at steam heating,<br>the % value is the reduced temperature at which the<br>heating is switching off before reaching the target<br>value. In the tub cold and hot water gets mixed and if<br>after 30 seconds the programmed target temperature<br>is not reached, the heating will be started again. | 0 - 30 %    |
| Max. Heating Time      | 60 Min  | A diagnostic message is generated by the wash<br>computer when the water hasn't reached the<br>programmed temperature in 60 Minutes. (Err 14)                                                                                                    | 10 - 90 Min |

#### SETUP

| Menu Item             | Default  | Info                                                                                                    | Limits                |
|-----------------------|----------|----------------------------------------------------------------------------------------------------|-----------------------|
| Max. Water Fill Time  | 10 Min   | A diagnostic message is generated by the wash<br>computer when the water hasn't reached the<br>programmed level in 10 Minutes. (Err 11)<br>MB70, MB90, MB110, MB140, MB180:<br>15 Minutes                                                                                                    | 5 - 99 Min            |
| Overfill Detection    | 10 units | A diagnostic message is generated by the wash<br>computer when the water has reached the<br>programmed level + 10 units. (Err 12)                                                                                                    | 10 - 25 units         |
| External Wait Control | No       | Liquid soap supply system:<br>Slection for a washing machine connected to a central<br>liquid soap supply system.<br>Some washing machines are connected to a central<br>liquid soap supply system which can only provide 1<br>washing machine at a time with liquid soap.<br>This central pump system is able to let Wait the washing<br>machine before continuing the wash process until the<br>central pump system is free to pump the liquid soap<br>supply into the machine.<br>Heating, (for installations with limited power supply):<br>You can disable the heating system of the machine<br>by an external signal.<br>The heating will switch on again and the wash process<br>will continue as soon as the external signal is switched off. | No<br>Soap<br>Heating |
| Main Water Pressure   | High     | Front Soap Dispenser machines only.<br>If the main water supply pressure is low, it can<br>happen that the plastic soap boxes don't fall during<br>the water intake sequence.<br>In this case you should select "Main Water Pressure" :<br>"Low" (main water inlet is closed before the plastic<br>soap box falls down)<br>"High" => the main water inlet stays open                                                                                                    | Low / High            |

| Menu Item                                           | Default | Info                                                                                                    | Limits |
|-----------------------------------------------------|---------|----------------------------------------------------------------------------------------------------|--------|
| Door Position Dirty Tune<br>Door Position Hyg. Tune | 3<br>3  | MB70, MB90, MB110, MB140, MB180 only<br>At the end of the wash cycle the drum is automatically<br>positioned for loading & unloading.<br>By the value "Door Position Dirty Tune" & "Door<br>Position Hyg. Tune", the angle between the drum door<br>and cabinet door can be adjusted. (to allow easier<br>loading & unloading) | 0 - 6  |
| Exit                                                |         | Return to Main Menu                                                                                                    |        |

#### (\*) Automatic Cooldown

- To avoid mechanical temperature shock and to extend the life time of your washing machine, after a hot wash, cold water is injected bit by bit. As a result at the end of the hot wash, the temperature will be lowered to about 65°C.
- The automatic cooldown function will only be functional if a hot wash with a temperature above 65°C has been programmed and if a cold water inlet valve is programmed in the next step. When a Cooldown sequence has been programmed, the automatic cooldown will not function.
- The automatic cooldown differs from a normal cooldown sequence. The purpose of a normal cooldown sequence is to avoid the shrinking of the garments. (Takes more time) See Chapter 5.

### 4.2 CONFIGURATION MENU

This electronic wash computer has been specially constructed for a wide range of washing machines. For that reason it must be individually set up with important parameters for various machine types. Basic machine adjusting is made in the factory.

#### MARNING!

ONLY A QUALIFIED TECHNICIAN SHOULD CHANGE THE CONFIGURATION SET UP. AN INCORRECT CONFIGURATION CAN CAUSE INJURIES AND SERIOUS MACHINE DAMAGE.

#### □ HOW TO GET INTO THE CONFIGURATION MENU

The configuration menu can only be accessed when the machine is in standby (the power is switched on, but no program is started).

SELECT CYCLE is displayed.

Switch the machine to the setup mode (see chapter 3.3).

The Main menu is now available.

Press the ARROW DOWN button to select the Configuration Menu.

|                                                     | Main Menu                           |
|-----------------------------------------------------|-------------------------------------|
| Initialization Menu<br>Program Menu<br>Service Menu | Configuration Menu<br>Advanced Menu |

Press the **ENTER** button to make your selection. For the Configuration Menu a Pass-Word is required.

| Configuration Menu |  |
|--------------------|--|
| ▶ Password         |  |

Insert 3 2 1 and Press the ENTER button

Now you will see the first menu item.

By pressing the **ARROW DOWN** or **UP** button you can select the menu items one by one.

| Menu Item                          | Default  | Info                                                                                                    | Limits               |
|------------------------------------|----------|----------------------------------------------------------------------------------------------------|----------------------|
| Machine Type<br>Are You Sure ?     | R6<br>No | <ul> <li>Select the right machine type.</li> <li>✓ Look at Machine Name Plate at the rear of the washing machine.</li> <li>✓ Confirm that you want to change the machine type.</li> <li>(FS23/3 = Top Soap Dispenser)</li> <li>(FS23/4 &amp; FS22/5 = Front Soap Dispenser)</li> <li>△ Attention!</li> <li>Reset Defaults must (only) be executed for each new installed wash Computer and after selecting a new machine type, to ensure correct EEPROM memory configuration!</li> <li>(just by selecting another machine type the default settings are not reloaded)</li> <li>△ Attention!</li> <li>By changing the machine type the wash programs kept in EEPROM memory are not changed. After changing the wash machine type it's recommended to erase the program memory and load the standard wash programs again as the wash program settings differ for each machine type.</li> <li>△ Attention!</li> <li>MAKE SURE THAT YOU HAVE SELECTED THE CORRECT MACHINE TYPE, OTHERWISE THE MACHINE WILL NOT FUNCTION PROPERLY.</li> </ul> | List<br>No / Yes     |
| Reset Defaults ?<br>Are You Sure ? | No<br>No | All the Initialization and Configuration Menu Settings<br>will be reset to its default Factory settings.<br>Should only be used at SETUP of a new wash<br>computer.<br>Confirm that you want to Reset Defaults.<br>Attention!<br>Reset Defaults <u>must</u> (only) be executed for each new<br>installed wash Computer and after selecting a new machine<br>type, to ensure correct EEPROM memory configuration!<br>Attention!<br>BE SURE YOU WANT TO ERASE THE OLD SETTINGS, AS<br>THEY CAN'T BE RECAPTURED.                                                                                                    | No / Yes<br>No / Yes |

SETUP

| Menu Item                                                  | Default | Info                                                                                                    | Limits   |
|------------------------------------------------------------|---------|----------------------------------------------------------------------------------------------------|----------|
| Brightness Display                                         | 12      | The brightness of the display is changed by adjusting the contrast of the optimal viewing angle.                                                                                                    | 1 - 20   |
| Inverter Menu<br>Supply Voltage XXXXXXX<br>(Inverter Type) |         | <ul> <li>Not for machines RS6, RS7, RS10.</li> <li>Redirects to the Inverter Menu.</li> <li>▲ Attention!</li> <li>The washing machine can only operate correctly if the right inverter (same as washing machine) has been set in the Configuration menu.</li> <li>Select the right inverter.</li> <li>✓ Look at Machine Name Plate on the rear of the washing machine.</li> <li>✓ Select the Supply Voltage as shown on the Machine Name Plate.</li> <li>✓ Check Inverter Type</li> </ul>                                                                                                    | List     |
| Load Param<br>Are You Sure ?                               | No      | <ul> <li>▲ Attention!</li> <li>The washing machine can only perform properly if the inverter contains the right list of inverter parameters. By the wash computer it is possible to load the list of parameters in the inverter. Make sure that the correct Supply Voltage has been selected first.</li> <li>▲ Attention!</li> <li>Loading parameters is only required after installing a new inverter.</li> <li>Load the inverter Parameters.</li> <li>⑦ Door must be closed.</li> <li>⑦ Check if the SETUP is correct.         <ul> <li>Parameter List Version</li> <li>machine type, inverter type, softw version</li> </ul> </li> <li>⑦ Confirm that you want to load the inverter Parameters.</li> <li>⑦ Check status screen while parameters are loaded.         <ul> <li>Sending Param: 0 - 100 %</li> <li>Inverter Type: XXXX</li> <li>Inverter Softw. Vers.: YYYY</li> </ul> </li> </ul> | No / Yes |

| Menu Item            | Default | Info                                                                                                    | Limits       |
|----------------------|---------|----------------------------------------------------------------------------------------------------|--------------|
| Steam Connect        | No      | Valid for machines FS6 to FS16, RS6 to RS35 (except RS27).                                                                                                    | No / Yes     |
|                      |         | Steam heating machine option.                                                                                                    |              |
|                      |         | $\triangle$ Warning!<br>For machine with steam heating: If this option is not set<br>to "YES", the laundry may be damaged.                                                                                                    |              |
| Total N° of Inlets   | 3       | A washing machine can be delivered with 2 or 3 main<br>water Inlet supplies.<br>A machine with 2 main water inlet supplies is prepared<br>for : - soft warm water<br>- soft cold water<br>A machine with 3 main water inlet supplies is prepared<br>for : - soft warm water<br>- soft cold water<br>- hard or recycled cold water<br>Depending on this selection other inlet valves will be<br>suggested at the final rinse sequence.<br>Depending on this selection other inlet valves will be<br>programmed when the standard programs are loaded. | 2/3          |
| Drain Valve 2        | No      | Some machines function with water recovery and are<br>equipped with a second drain valve.<br>If this second drain valve is a Normal Closed drain<br>Valve, then drain valve 2 must be Selected Yes.                                                                                                    | No / Yes     |
| Water Recycle Inlets | 0       | Front Soap Dispenser machines only. First select menu item "Drain valve 2". By selecting "Water Recycle Inlets" 1 / 2 / 3 it's possible to program 1 / 2 / 3 extra water inlet valves I4, I5, I6 in the wash sequences and 3 extra outlet vales for water recycling combined with pump in the drain- extraction sequences △ Attention! Some machines need additional electrical components to complete installation Water Recovery!                                                                                                    | 0/1/2/3      |
| Supply Sign. A       | Box     | Front Soap Dispenser machines only.<br>If equipped with soap supply pump for supply signals<br>A, B, C, D & E, the signal must be set liquid, then NO<br>pulse will interrupt the soap supply signal.<br>Supply Sign A corresponds with the First Soap Box.<br><br>Supply Sign E corresponds with the Fifth Soap Box.                                                                                                    | Box / Liquid |
| Liquid Soap Supply   | No      | Some washing machines function with external Liquid<br>soap supplies and others do not. To program External<br>Liquid soap supplies at the Program Menu, this<br>selection must be Yes.                                                                                                    | No / Yes     |

| Menu Item               | Default | Info                                                                                                    | Limits                      |
|-------------------------|---------|----------------------------------------------------------------------------------------------------|-----------------------------|
| Min. Level Start Supply | 0 units | Soap Supply signals are only started when the pre-set<br>"Minimum water level Start Supply" has been reached.<br>Minimum programmable level see water consumption<br>table.<br>Front Soap Dispenser machines : 10 units.                                                                                                    | 0 - Minimum<br>progr. level |
| Temperature             | Celsius | Select Celsius or Fahrenheit, depending if you prefer<br>that the temperature is displayed in degrees Celsius<br>or degrees Fahrenheit.                                                                                                    | Celsius /<br>Fahrenheit     |
| Full Heating            | 67 %    | <ul> <li>This function allows to reduce the energy consumption at long hot washes.</li> <li>When the heating has reached the programmed target temperature, heating will be restarted when the bath temperature goes below the temperature hysteresis.</li> <li>Full Heating 100 %, the heating will be restarted until the end of the hot wash sequence.</li> <li>Full Heating 0 %, the heating will not be restarted once the target temperature has been reached.</li> <li>Full Heating 67 %, the heating will be switched Off 1/3 before the end of the hot wash sequence.</li> <li>▲ Attention!</li> <li>In case of a hygienic program, 100% must be selected.</li> </ul> | 0 - 100 %                   |
| Wet Cleaning            | No      | Selection Wet Cleaning allows to program water<br>levels below the standard minimum programmable<br>levels. The heating will not be functional for a water<br>level below the standard minimum programmable<br>water level.                                                                                                    | No / Yes                    |
| Drum Compartments       | 2       | MB70, MB90, MB110, MB140, MB180 only<br>Selection for Big MB machines executed with 2 or 3<br>drum compartments.                                                                                                    | 2/3                         |
| Non-barrier Model       | No      | MB machines only (Medical Barrier Washers)<br>If the MB machine is used as a non-barrier model<br>(loading and unloading at the same side) then Yes<br>must be selected.                                                                                                    | No / Yes                    |

| Menu Item                                                                             | Default                   | Info                                                                                                    | Limits                                   |
|---------------------------------------------------------------------------------------|---------------------------|----------------------------------------------------------------------------------------------------|------------------------------------------|
| Auto Position Drum                                                                    | Yes                       | <ul> <li>MB70, MB90, MB110, MB140, MB180 only</li> <li>At the end of the wash cycle, the Inner Door of the Drum is positioned automatically at the hole Outer Door Tub.</li> <li>If "Auto Position Drum" is switched Off (to overrule the system because it is not operational anymore), the operator can position the drum manually just like on a standard MB-machine.</li> <li>Attention!</li> <li>Look inside the tub through the door glass before unlocking the outer door, check that the inner door is positioned correctly.</li> </ul>                                                                   | No / Yes                                 |
| Erase All Wash Prog ?<br>Are You Sure ?                                               | No<br>No                  | <ul> <li>Allows erasing all the wash programs at once.</li> <li>To be used only at the installation of a new wash computer and if you want to ensure that no old programs stay in the memory of the wash computer anymore.</li> <li>All the memory Blocks will be cleared one by one.</li> <li>▲ Attention!</li> <li>Erase All Wash Programs <u>must</u> be executed for each new installed wash Computer, to ensure correct EEPROM memory configuration!</li> </ul>                                                                                                    | No / Yes                                 |
| Load Standard Programs ?<br>Language<br>Load Program 1 - 15 ?<br>Load Program 16-52 ? | No<br>English<br>No<br>No | To use the 15 wash computer Standard Wash programs, these standard programs must be loaded into the Wash Program Memory of the wash computer. Choose the language of the Wash Program name. The Wash Program name shows to the operator the type of wash process. A confirmation is asked to load Standard Programs. Standard programs 1 - 15 see chapter 7. It is also possible to load 37 dedicated programs.<br>▲ Attention! After selecting a different machine type, best is to load again the Standard Programs in memory, this to avoid that the washing machine runs with wrong water levels, drum speed. | No / Yes<br>List<br>No / Yes<br>No / Yes |
| Communication Type                                                                    | RS485                     | The Wash computer is executed with two<br>communication ports. RS485 & Irda.<br>For communication cable select RS485. (for network<br>or direct connection with PC)<br>For Infrared communication select Irda.<br>At the front panel there is a small window dedicated for<br>infrared communication next to button number 4.<br>Both communication ports don't work at the same<br>time. See Manual Trace-Tech for more information.<br>▲ Attention!<br>Some handheld computers have very poor light signal<br>Strength. It is possible that you have to point just next to the<br>Irda window.                  | RS485 / Irda                             |
| Communication Addr. | 255 | Each washing machine in the serial RS485 washing<br>machine communication network must have a unique<br>Communication Address. (Master - Slave)<br>Attention!<br>If 2 or more machines have the same Communication<br>Address the communication network will not function<br>properly. | 1 - 255  |
|---------------------|-----|----------------------------------------------------------------------------------------------------|----------|
| Advanced Menu       | No  | When the Advanced Menu is selected Yes, an extra menu item "Advanced…" will appear at the Main Menu Screen.                                                                                                    | No / Yes |
| Exit                |     | Return to Main Menu                                                                                                    |          |

# 4.3 ADVANCED MENU

Some special wash computer applications are only accessible by the Advanced Menu. In the advanced menu you can find the not frequently used, optional and special applications.

## □ HOW TO GET INTO THE ADVANCED MENU

To get access to the Advanced Menu, the menu item "Advanced Menu" must be selected yes in the Configuration menu.

The Advanced menu can only be accessed when the machine is in standby (the power is switched on, but no program is started).

#### SELECT CYCLE is displayed.

Switch the machine to the setup mode (see chapter 3.3).

The Main menu is now available.

Select the Advanced Menu after turning it on in the Configuration menu.

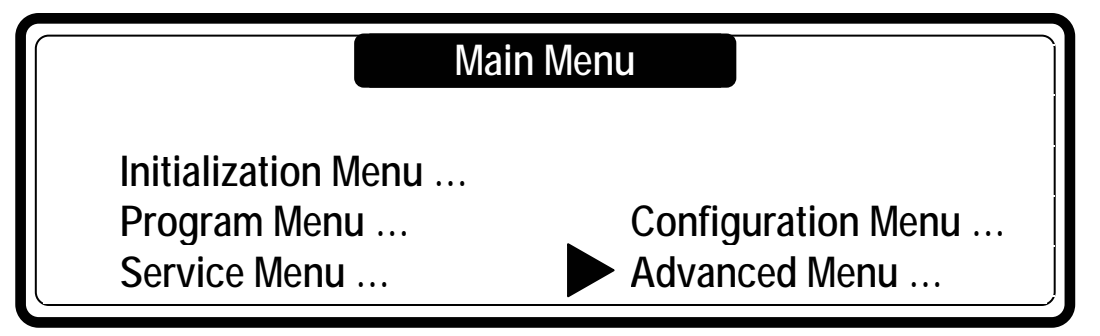

The advanced menu contains a list of extra menu's with special functions :

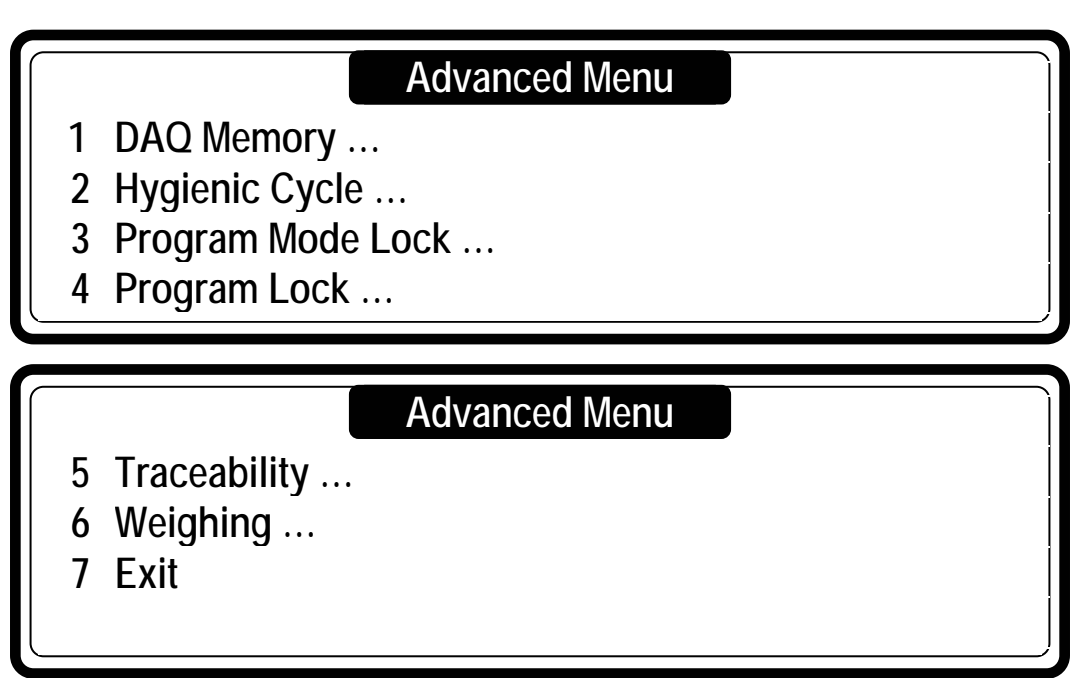

#### DAQ MEMORY MENU

The wash computer is executed with a big Data Acquisition Storage Memory.

The functional status of this memory can be read at the DAQ Memory Menu.

The DAQ Memory contains separate Memory Segments in which all kinds of data is stored.

The Memory Segment is in operation when the status is "On". When it is turned "Off" the Memory Segment is not operational. The DAQ Storage Memory can be reset at the Configuration menu by the reset Defaults function. At that moment all data inside the DAQ Memory will be lost.

The DAQ memory is mainly used in combination with the TRACE-TECH PC-software.

The information in the DAQ memory menu is for informative purposes only.

| Menu Item            |          | Info                                                                                                |
|----------------------|----------|----------------------------------------------------------------------------------------------------|
| All Memory Segments  | On / Off | Switched on when all Memory segments are operational.                                               |
| Statistics Segment   | On / Off | In the Statistics Memory Segment is stored the Statistical wash computer data.                      |
| Traceability Segment | On / Off | In the Traceability Memory Segment is stored the Traceability wash computer data.                   |
| Trace-Tech Settings  | On / Off | In the Trace-Tech Settings Memory Segment is stored the setup data from the Trace-Tech PC software. |
| Log Segment          | On / Off | In the Log Memory Segment is stored the Event Log wash computer data.                               |
| Exit                 |          | Return to Advanced Menu.                                                                            |

## **HYGIENIC CYCLE MENU**

#### A. Strict Temperature Control

In normal operation, the washing machine heating system works with a temperature control hysteresis below the programmed target temperature value. This corresponds with line 1 at the picture.

Some washing machine operators want a strict temperature control in case of hygienic wash cycles.

Example: this means when 70°C is programmed, the linen must be washed at a temperature that doesn't drop below 70°C. This solution is possible by switching on the "Strict Temperature Control" function. In this case the wash computer works with a temperature control with a hysteresis above the programmed temperature value. See line 2 at the picture.

Strict Temperature Control is not applicable for delicates and woollens, and will not work for a programmed temperature < 30°C.

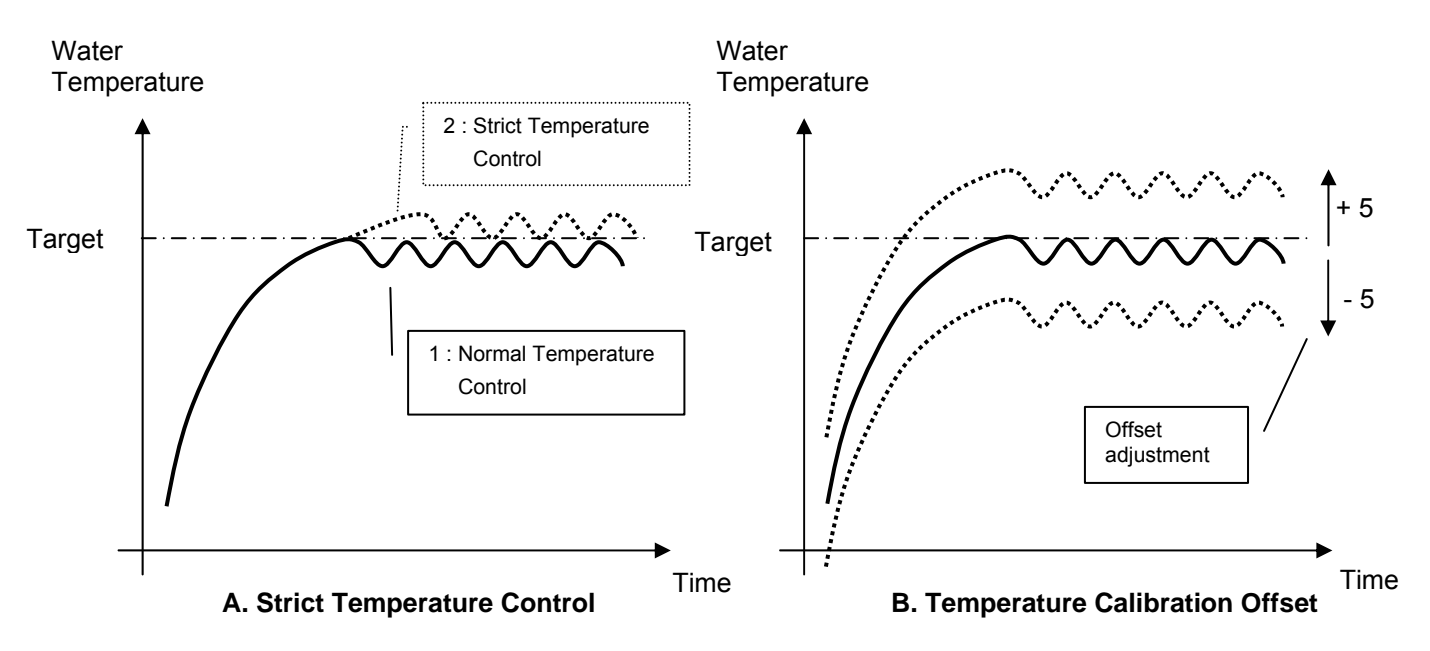

U Water Heating graphs.

#### **B.** Temperature Calibration Offset

The temperature sensor of the washing machine can be calibrated with an external temperature measurement device as reference. The temperature sensor value can be adjusted in a range of +/-  $5^{\circ}$ C. For normal washing machine use such calibration is not required.

| Menu Item            | Default | Info                                                                                                    | Limits     |
|----------------------|---------|----------------------------------------------------------------------------------------------------|------------|
| Strict Temp. Control | No      | The Strict Temperature Control of the wash computer makes that the fabrics is washed at same value like the programmed target temperature.                                                     | No / Yes   |
| Temp. Calib. Offset  | 0       | By changing the Temperature Calibration Offset value<br>the water temperature sensor value is adjusted so that<br>it gets equal with the value of an external reference<br>temperature sensor. | -5 / 0 / 5 |
| Exit                 |         | Return to Advanced Menu.                                                                                                    |            |

## □ PROGRAM MODE LOCK MENU

The access to the Program Mode can be locked by a password. It means that without password you can't have access to the Main Menu Screen.

| Menu Item                                                    | Default | Info                                                                                                    | Limits       |
|--------------------------------------------------------------|---------|----------------------------------------------------------------------------------------------------|--------------|
| Password                                                     | None    | Enter a 4 digit value for the Password and press<br>ENTER.<br>Attention!<br>The Password will not be requested if it has not been set.                                                                                                    | 0000 - 99999 |
| Edit Password<br>New Password<br>No Password<br>Old Password |         | Insert a 4 digit numeric value to create a new<br>password.<br>Select the menu item "No Password" if you want to get<br>rid of the Password.<br>To change the Password insert first the old Password,<br>then you are invited to create a new Password |              |
| Exit                                                         |         | Return to Advanced Menu                                                                                                    |              |

## **PROGRAM LOCK MENU**

Each wash program can be locked individually.

When the program is locked, it means no settings can be changed anymore.

It avoids that programs once created get changed by somebody else.

To get access to this menu a password is needed if it has been set.

| Menu Item                                                                                   | Default  | Info                                                                                                    | Limits            |
|---------------------------------------------------------------------------------------------|----------|----------------------------------------------------------------------------------------------------|-------------------|
| Password                                                                                    | None     | Enter a 4 digit value for the Password and press<br>ENTER.<br>Attention!<br>The Password will not be requested if it has not been set.                                                                                                    | 0000 - 99999      |
| Programs<br>1 HOT WASH Unlocked<br>2 WARM WASH Locked<br><br>99 Program 99 Unlocked<br>EXIT | Unlocked | Each program can be locked – unlocked individually.<br>When the program is locked, it means no Program<br>settings can be changed anymore.<br>It avoids that programs once created get changed by<br>somebody else.                                     | Unlocked / Locked |
| Edit Password<br>New Password<br>No Password<br>Old Password                                |          | Insert a 4 digit numeric value to create a new<br>password.<br>Select the menu item "No Password" if you want to get<br>rid of the Password.<br>To change the Password insert first the old Password,<br>then you are invited to create a new Password. |                   |
| Exit                                                                                        |          | Return to Advanced Menu                                                                                                    |                   |

## **TRACEABILITY MENU**

Traceability is a function to store wash cycle data outside the washing machine, to be able to prove that the laundering process has been correctly executed.

In case of any failure, the Wash Cycle must be stopped and there must be a warning that the wash cycle must be repeated correctly.

For more information about traceability see Manual Traceability Management Software.

| Menu Item                   | Default   | Info                                                                                                    | Limits                                           |
|-----------------------------|-----------|----------------------------------------------------------------------------------------------------|--------------------------------------------------|
| Enable Traceability         | No        | First you have to select Traceability to obtain the other menu items.                                                                                                    | No / Yes                                         |
| Traceability Report         | Store DAQ | <ul> <li>A report can be created for each wash cycle.</li> <li>A printer or PC can be connected to the washing machine by Serial RS485 communication bus.</li> <li>, Store DAQ": stores all wash process data in the DAQ memory of the wash computer. When the PC is connected to the washing machine, the data is send and stored on the PC.</li> <li>, Store PC": sends continuously all wash cycle data to the PC. (where it is stored)</li> <li>, Print Last" sends the report directly to a printer. The command is given by "Start Print Last Report".</li> <li>, Print All" sends the report in real time to a printer.</li> </ul> | Store DAQ<br>Store PC<br>Print Last<br>Print All |
| Stored Cycles               | XX%       | In case of selection Store DAQ, there is shown a menu item how much wash cycles are stored in DAQ memory.                                                                                                    |                                                  |
| Start Print Last Report     | No        | In case of selection Print Last, there is another menu item that allows to Start Printing the Last stored Report.                                                                                                    | No / Yes                                         |
| Disable Traceability Errors | No        | Err 81 and Err 82 can be switched off if they disturb to often the wash process.                                                                                                    | No / Yes                                         |
| Exit                        |           | Return to Advanced Menu.                                                                                                    |                                                  |

## **WEIGHING MENU**

Only for MB & FS machines executed with a weighing system or the linen weight is entered manually.

| Menu Item               | Default | Info                                                                                                    | Limits                |
|-------------------------|---------|----------------------------------------------------------------------------------------------------|-----------------------|
| Weighing System         | No      | No - without weighing system<br>Auto - Automatic weighing system<br>Manual - manual entering of the linen weight                                                                                                    | No / Auto /<br>Manual |
| Main Units              | kg      | <ul> <li>When the weight value is shown, it can be presented in kg or in a percent value (capacity machine).</li> <li>Main Units correspond with the biggest number size on the display.</li> </ul>                                                                                                    | Kg / %                |
| Help Units              | %       | <ul> <li>When the weight value is shown, it can be presented<br/>in kg or in a percent value (capacity machine).</li> <li>Help Units correspond with the smallest number size<br/>on the display.</li> </ul>                                                                                                    | % / kg / off          |
| Load Cell Calibration   |         | Load Cell Calibration shows the actual weight<br>corresponding with each individual load cell.<br>When Calibrated is shown in the middle of the screen,<br>it means the calibration is done.<br>Consult the weighing system manual for more details.                                                                          |                       |
| Expected Free Weight    | ХХХХ    | This is the weight of the washing machine.<br>The value is used to verify the right working of the<br>weighing system. A Diagnostic Error will be shown<br>when the actual measured weight value gets out of range.                                                                                                    | 0 / 9999              |
| Water Level             | Units   | Water consumption is programmable in water level<br>(units) or litres. In case units is selected, the<br>machine will take more water then when litres is<br>programmed as for the selection litres the weighing<br>system is measuring the exact amount of the water.                                                        | Units / Litre         |
| Correct. Linen absorpt. | No      | When Litres is selected, it can occur that not<br>sufficient water is available for washing at the first<br>wash part because dry linen can absorb a big part<br>of the available water. By selecting "Correction Linen<br>Absorption", extra water will be added at the first wash<br>part to overcome this kind of problem. | No / Yes              |

| Automatic Level Adjust.<br>Automatic Soap Adjust. | No | If the amount of weighed load in the washing machine<br>is smaller then the capacity of the washing machine,<br>then the washing machine will run automatically with a<br>reduced amount of water. This will reduce the water<br>consumption of the washing machine.<br>Similar like Automatic water Level Adjustment, also the | No / Yes<br>No / Yes |
|---------------------------------------------------|----|----------------------------------------------------------------------------------------------------|----------------------|
|                                                   |    | time value of the liquid soap signal is adjusted in relation with the amount of weighed load, which will reduce the liquid soap consumption of the washing machine.                                                                                                    |                      |
| Exit                                              |    | Return to Advanced Menu                                                                                                    |                      |

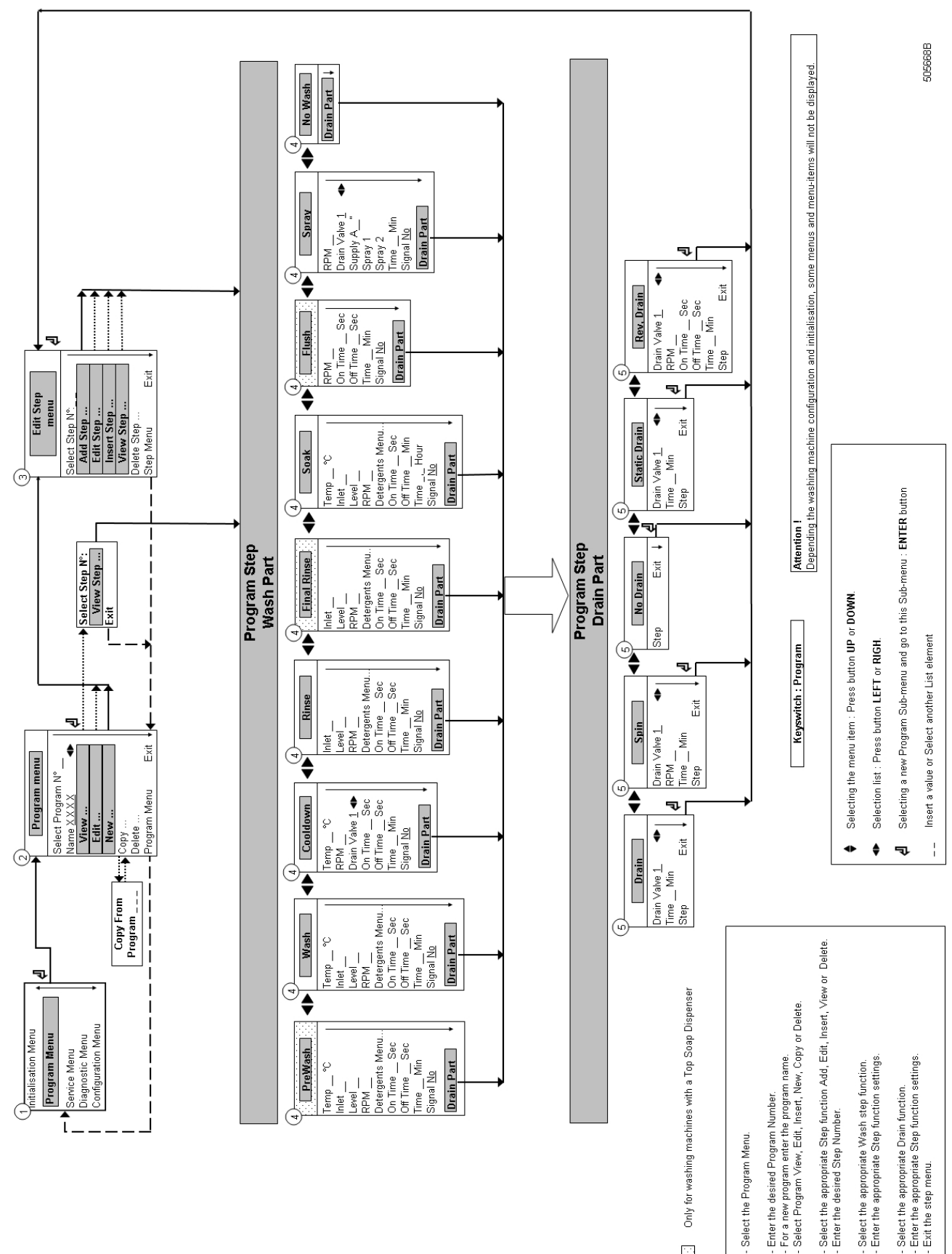

How to Create and Adjust a Wash Program

PROGRAMMING MANUAL

531486\_B\_PUB\_DATE\_28\_MAY\_2012.DOC

 $\bigcirc$ 

(4) (0)

 $\odot$ 

# **5. PROGRAMMING**

## 5.1 GENERAL

Specific functions have been implemented in the GRAPHITRONIC wash computer to allow a detailed programming.

#### **□** Functions for the complete program.

- Program Number : Selecting the wash Program.
- Name : Insert or Modify the Name for the Program.
- View : Inspecting the Program settings without making changes.
- Edit : Adjusting a Program.
- New : Creating a New Program.
- Copy : Making a Copy of an existing Program.
- Delete : Erase the Program.
- Exit : Leave the Program Menu.

#### **□** Functions for the program steps.

- Step Number : Selecting the Program Step.
- Add : Adding a Program Step at the end of the program.
- Edit : Adjusting the Program Step.
- Insert : Adding a Program Step between two other steps.
- View : Inspecting the Step settings without making changes.
- Delete : Deleting a Step.
- Exit : Leave the Program Step Menu.

# Follow the flowchart step by step.

## 5.2. STEP ①: PROGRAM MENU

## □ HOW TO GET INTO THE PROGRAM MENU

The Program menu can only be accessed when the machine is in standby (the machine is powered up but no program is started).

#### SELECT CYCLE is displayed.

Switch the machine to the setup mode (see chapter 3.3). The Main menu is now available. Press the **ARROW DOWN** button to select the Program Menu.

| Main                                                | Menu                                |
|-----------------------------------------------------|-------------------------------------|
| Initialization Menu<br>Program Menu<br>Service Menu | Configuration Menu<br>Advanced Menu |

Press the **ENTER** button to confirm your selection. Go to D P

# 5.3. STEP ②: PROGRAM FUNCTIONS

|                      | Program Menu |        |  |
|----------------------|--------------|--------|--|
| Select Program N°: 1 |              |        |  |
| Name: HOT W          | /ASH         |        |  |
| View                 | New          | Delete |  |
| Edit                 | Сору         | Exit   |  |

| Menu Item            | Info                                                                                                    |
|----------------------|----------------------------------------------------------------------------------------------------|
| Select Program N°: 1 | Insert the desired program number.<br>Program 1 to 99 can be selected.                                                                                                    |
| Name:                | The Program Name gives info about the type of wash<br>Program.<br>With the ARROW LEFT and RIGHT button you can<br>select the character position.<br>With the ARROW UP and DOWN button you can<br>select the desired character.<br>By pressing the ENTER button, the dashes will<br>disappear. |
| View                 | In Program View you can look to the Program Settings, without making any changes.                                                                                                    |
| Edit                 | Editing a program is changing the program by<br>selecting a new element from a list or by changing<br>values in an existing program. You can also<br>add, insert or delete steps in an existing<br>program.                                                                                   |

| Menu Item                         | Info                                                                                                    |
|-----------------------------------|----------------------------------------------------------------------------------------------------|
| New                               | To create a new program, you have to make use of<br>the add step function. By adding steps the<br>program will grow step by step.<br>A confirmation is asked first to delete the old program.                                                         |
| Copy<br>Copy From Program N°: XXX | Sometimes it's easier to make a copy of an existing program and to make some small changes to the copied program. A confirmation is asked first to delete the old program. Insert the desired program number from which you want to copy the program. |
| Delete a Program                  | To get rid of an existing program, use the delete<br>program function. The complete program will be<br>erased at once.<br>A confirmation is asked first to delete the old program.                                                                    |
| Exit                              | Return to Main Menu                                                                                                    |

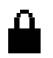

# : Program lock symbol

In the Advanced Menu, it is possible to lock – unlock each wash program individually.

It means that no wash programs can be set when the Program lock symbol is displayed.

Only the View function will be functional and the other functions to adjust the program will be disabled.

# 5.4. STEP ③: PROGRAM STEP FUNCTION

|                 | Edit Step Menu |             |
|-----------------|----------------|-------------|
| Progran         | n 1: Hot Wash  |             |
| Select Step N°: | 1              |             |
| Add step        | Insert Step    | Delete Step |
| Edit Step       | View Step      | Exit        |

| Menu Item         | Info                                                                                                    |
|-------------------|----------------------------------------------------------------------------------------------------|
| Select Step N°: 1 | Insert the desired step number.<br>Step 1 to 99 can be selected.<br>Attention!<br>If the number is not accepted, this means that the step is not<br>available.<br>No Step number must be selected for "Add Step" function.                    |
| Add Step          | To create new programs, a new extra step should be added at the end of the program.                                                                                                    |
| Edit Step         | To change values and list elements from an existing step.                                                                                                    |
| Insert Step       | A new step is inserted in between two existing steps.<br>If the number is not accepted, this means there is no<br>step with a step number = inserted number - 1<br>available. A new step can only be inserted between<br>two available steps. |
| View Step         | Before making changes in a wash program, it's<br>recommended to have a look at the actual settings by<br>the view function. No changes can be made at the<br>View Step function.                                                              |
| Delete Step       | An existing Step in the program disappears when it's deleted. A confirmation is asked first before deleting the Old Step.                                                                                                    |
| Exit              | Return to Program Menu                                                                                                    |

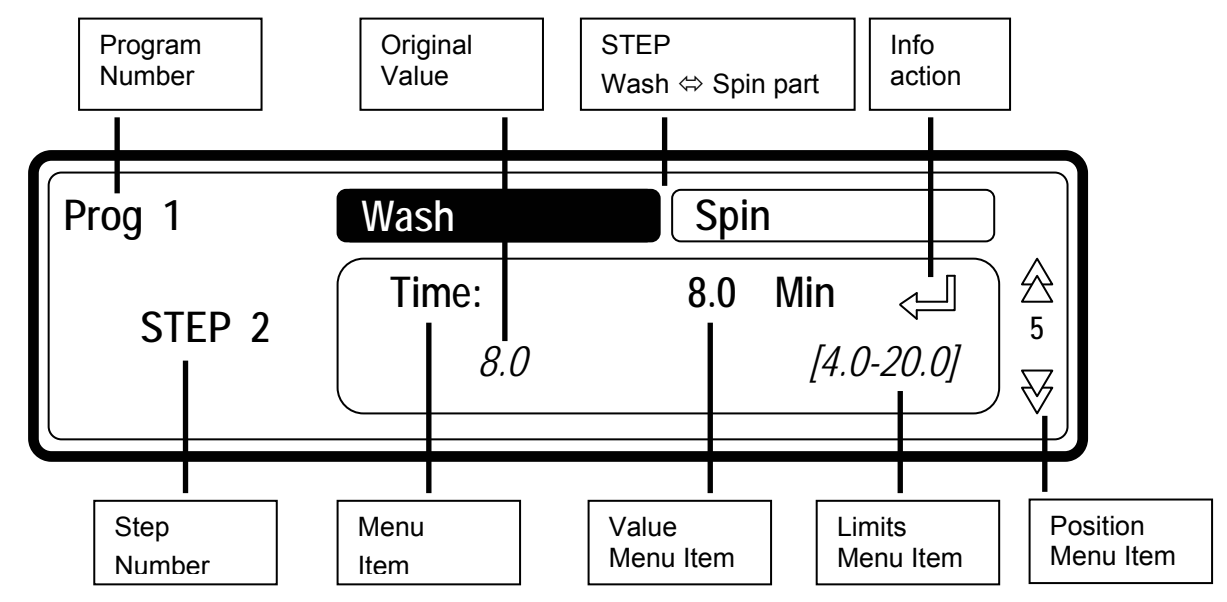

## 5.5. STEP ④: PROGRAMMING THE WASH PART

#### This paragraph gives a detailed explanation about programming the Wash Sequences.

- Each program step contains a wash part and a drain/spin part.
- First the wash part must be selected, item by item can be programmed.
- Next the drain/spin part must be selected, item by item can be programmed. See step (5) P.
- Without making changes you can watch item by item, by pressing the ARROW DOWN or UP button.
- If you want to make changes :
  - Insert a new value.
  - Enable or disable a Setting by pressing the YES or NO button.
  - Select a list element by pressing the ARROW LEFT or RIGHT button.
  - → You always need to confirm by pressing the ENTER button.
- Each time you add or insert a new step, default values have been pre-programmed.
   So with less effort, complete programs can be programmed.
   See also chapter 3 for a general explanation concerning the creation of wash programs.
- You can recognize a list element by the LEFT and RIGHT ARROW symbol at the right side on the display.
- The arrow down symbol on the display points to the last Menu Item : EXIT.

# □ SELECTING THE WASH PART

| Prog XX | Pre-Wash | Extrac   | :t |  |
|---------|----------|----------|----|--|
| Step YY | Туре:    | Pre-Wash |    |  |

- If you have selected Add Step, Edit Step or Insert Step, you have to select the wash sequence now.
- Depending on the machine type, with top or front soap dispenser, you have more or less sequences available.

#### For Washing Machines with Top Soap Dispenser :

Prewash | Wash | Cooldown | Rinse | Final Rinse | Soak | Flush | Spray | No wash

#### For Washing Machines with Front Soap Dispenser :

Wash | Cooldown | Rinse | Soak | Spray | No wash

- For a new step, as a default, the first displayed function is the Wash sequence.
- Now by pressing the ARROW LEFT or RIGHT button, you can select the desired sequence.
- Press the ENTER button to confirm.
- You can also use the **ARROW DOWN** button if you accept the pre-programmed default value.

## □ THE PREWASH SEQUENCE

Prewash | Wash | Cooldown | Rinse | Final Rinse | Soak | Flush | Spray | No wash

#### Only for washing machines with a Top Soap Dispenser.

| Menu Item   | Default                  | Info                                                                                                    | Limits                     |
|-------------|--------------------------|----------------------------------------------------------------------------------------------------|----------------------------|
| Temperature | 40 °C                    | The water temperature.                                                                                                    | 1 - 45 °C                  |
| Inlet       | <b>I2 - I3</b><br>(40°C) | The suggested inlet valves are related to the temperature and the soap box to be used. A Attention! If you insert other inlet valves than the suggested ones, problems can occur at the water fill process. | 1-  2 -  3<br> 4 -  5 -  6 |
| Level       | Normal<br>Low            | The suggested water level depends on the machine Type.                                                                                                    | See table §3.4             |
| RPM         | -                        | The suggested RPM depends on the machineType.                                                                                                    | See table §3.4             |

| Detergents Menu<br>Supply 1,, 8 | 0 sec   | Time selection for external liquid soap supplies.<br>You can program up to 4 supplies at the same time.<br>If you have programmed more then 4 supplies an error<br>message will be generated. Put the time of the<br>supplies back to zero until not more than 4 non-zero<br>time values are remaining.<br>(Liquid soap supplies must be switched on at the configuration<br>Menu) | 0 - 99 sec   |
|---------------------------------|---------|----------------------------------------------------------------------------------------------------|--------------|
| On Time                         | 12 sec  | The wash action, motor On Time.<br>Gentle wash action : 3 sec.<br>(The suggested default values can be adjusted at the Initialization<br>menu)                                                                                                    | 1 - 99 sec   |
| Off Time                        | 3 sec   | The wash action, motor Off Time.<br>Gentle wash action : 12 sec.<br>(The suggested default values can be adjusted at the Initialization<br>menu)                                                                                                    | 1 - 99 sec   |
| Time                            | 4.0 Min | The Prewash Sequence Time.<br>(for 0 Minutes the Prewash sequence will be skipped)<br>(programmable in steps of 0,5 Minutes)                                                                                                    | 0 - 99.5 Min |
| Signal                          | No      | When a signal is programmed, a pause will be<br>introduced at the end of the Wash Step. This allows<br>the operator to add soap for the next step. A buzzer<br>signal warns the operator that the cycle has been<br>interrupted.                                                                                                    | No / Yes     |

# □ THE WASH SEQUENCE

Prewash | Wash | Cooldown | Rinse | Last Rinse | Soak | Flush | Spray | No wash

| Menu Item                                            | Default                  | Info                                                                                                    | Limits            |
|------------------------------------------------------|--------------------------|----------------------------------------------------------------------------------------------------|-------------------|
| Temperature                                          | 60 °C                    | The water temperature.                                                                                                    | 1 - 92 °C         |
| Inlet (top soap dispenser)                           | 13 - 14 - 15             | The suggested inlet valves are related to the temperature and the soap box to be used.                                                                                                    | 11-12-13-14-15-16 |
| (front soap dispenser)                               | <b>I2 - I3</b><br>(60°C) | If you insert other inlet valves than the suggested ones,<br>problems can occur at the water fill process.                                                                                                    | 11-12-13          |
| Level                                                | Normal<br>Low            | The suggested water level depends on the machine Type.                                                                                                    | See table §3.4    |
| RPM                                                  | -                        | The suggested RPM depends on the machine Type.                                                                                                    | See table §3.4    |
| Detergents Menu<br>Box A, B, C, D, E<br>Supply 1,, 8 | 0 sec<br>0 sec           | Time selection for Soap Boxes (hopper) and external<br>liquid soap supplies.<br>You can program up to 4 supplies at the same time.<br>If you have programmed more then 4 supplies an error<br>message will be generated. Put the time of the<br>supplies back to zero until not more than 4 non-zero<br>time values are remaining.<br>(Box A, B, C, D, E are only available on Front Soap | 0 - 99 sec        |
|                                                      |                          | Dispenser machines)<br>(Liquid soap supplies must be switched on at the configuration<br>Menu)                                                                                                    |                   |
| On Time                                              | 12 sec                   | The wash action, motor On Time.<br>Gentle wash action : 3 sec.<br>(The suggested default values can be adjusted at the Initialization<br>menu)                                                                                                    | 1 - 99 sec        |
| Off Time                                             | 3 sec                    | The wash action, motor Off Time.<br>Gentle wash action : 12 sec.<br>(The suggested default values can be adjusted at the Initialization<br>menu)                                                                                                    | 1 - 99 sec        |
| Time                                                 | 7.0 Min                  | The Wash Sequence Time.<br>(for 0 Minutes the Wash sequence will be skipped)<br>(programmable in steps of 0,5 Minutes)                                                                                                    | 0 - 99.5 Min      |
| Signal                                               | No                       | When a signal is programmed, a pause will be<br>introduced at the end of the Wash Step. This allows<br>the operator to add soap for the next step. A buzzer<br>signal warns the operator that the cycle has been<br>interrupted.                                                                                                    | No / Yes          |

# □ THE COOLDOWN SEQUENCE

Prewash | Wash | Cooldown | Rinse | Final Rinse | Soak | Flush | Spray | No wash

- After a Hot wash you can program a Cool-down Sequence to avoid temperature shock and shrinking of the garments.
- The drain step after the Hot wash must be put on NO DRAIN.
- No inlets are programmable :
  - for Top Soap dispenser machines : inlet 6 is the standard inlet.
  - for Front Soap dispenser machines : inlet 2 is the standard inlet.
- The water level can't be programmed as the process of adding and draining water doesn't allow this.

#### ▲ ATTENTION! DO NOT PROGRAM A DRAIN SEQUENCE BEFORE A COOLDOWN SEQUENCE

| Menu Item   | Default | Info                                                                                                    | Limits         |
|-------------|---------|----------------------------------------------------------------------------------------------------|----------------|
| Temperature | 60 °C   | The water temperature.                                                                                                    | 1 - 60 °C      |
| RPM         | -       | The suggested RPM depends on the machine Type.                                                                                                    | See table §3.4 |
| Drain Valve | 1       | Only available on washing machines with both : a normal Open and normal Closed Drain valve.                                                                                                    | 1 - 2          |
| On Time     | 12 sec  | The wash action, motor On Time.<br>Gentle wash action : 3 sec.<br>(The suggested default values can be adjusted at the Initialization menu)                                                                                                    | 1 - 99 sec     |
| Off Time    | 3 sec   | The wash action, motor Off Time.<br>Gentle wash action : 12 sec.<br>(The suggested default values can be adjusted at the Initialization menu)                                                                                                    | 1 - 99 sec     |
| Time        | 7.0 Min | The programmed time = time needed to decrease the water temperature.<br>Once the programmed temperature has been reached, the next Sequence will be started.<br>(for 0 Minutes the Cooldown sequence will be skipped)<br>(programmable in steps of 0,5 Minutes)<br>▲ Attention!<br>If a short time is programmed, the water temperature will decrease fast.<br>Recommendation!<br>Program 1 minute for each 3°C temperature drop.<br>Example :<br>For a hot wash of 90°C and a Cooldown Sequence of 60°C a time of about 30°C/3°C = 10 Minutes should be programmed for the Cooldown Sequence. | 0 - 99.5 Min   |
| Signal      | No      | When a signal is programmed, a pause will be<br>introduced at the end of the Wash Step. This allows<br>the operator to add soap for the next step. A buzzer<br>signal warns the operator that the cycle has been<br>interrupted.                                                                                                    | No / Yes       |

# □ THE RINSE SEQUENCE

Prewash | Wash | Cooldown | Rinse | Final Rinse | Soak | Flush | Spray | No wash

• No temperature can be programmed as a Rinse is only dedicated for cold water.

| Menu Item                                            | Default            | Info                                                                                                    | Limits               |
|------------------------------------------------------|--------------------|----------------------------------------------------------------------------------------------------|----------------------|
| Inlet (top soap dispenser)<br>(front soap dispenser) | 12 - 15 - 16<br>12 | <ul> <li>3 Inlets can be programmed.</li> <li>The suggested inlet valves are related to the temperature and the soap box to be used.</li> <li>▲ Attention!</li> <li>If you insert other inlet valves than the suggested ones, problems can occur at the water fill process.</li> </ul>                                                                                                    | 11-12-15-16<br>11-12 |
| Level                                                | Normal<br>High     | The suggested water level depends on the machine Type.                                                                                                    | See table §3.4       |
| RPM                                                  | -                  | The suggested RPM depends on the machine Type.                                                                                                    | See table §3.4       |
| Detergents Menu<br>Box A, B, C, D, E<br>Supply 1,, 8 | 0 sec<br>0 sec     | Time selection for Soap Boxes (hopper) and external<br>liquid soap supplies.<br>You can program up to 4 supplies at the same time.<br>If you have programmed more then 4 supplies an error<br>message will be generated. Put the time of the<br>supplies back to zero until not more than 4 non-zero<br>time values are remaining.<br>(Box A, B, C, D, E are only available on Front Soap<br>Dispenser machines)<br>(Liquid soap supplies must be switched on at the configuration<br>Menu) | 0 - 99 sec           |
| On Time                                              | 12 sec             | The wash action, motor On Time.<br>Gentle wash action : 3 sec.<br>(The suggested default values can be adjusted at the Initialization<br>menu)                                                                                                    | 1 - 99 sec           |
| Off Time                                             | 3 sec              | The wash action, motor Off Time.<br>Gentle wash action : 12 sec.<br>(The suggested default values can be adjusted at the Initialization<br>menu)                                                                                                    | 1 - 99 sec           |
| Time                                                 | 2.0 Min            | The Rinse Sequence Time.<br>(for 0 Minutes the Rinse sequence will be skipped)<br>(programmable in steps of 0,5 Minutes)                                                                                                    | 0 - 99.5 Min         |
| Signal                                               | No                 | When a signal is programmed, a pause will be<br>introduced at the end of the Wash Step. This allows<br>the operator to add soap for the next step. A buzzer<br>signal warns the operator that the cycle has been<br>interrupted.                                                                                                    | No / Yes             |

# □ THE FINAL RINSE SEQUENCE

Prewash | Wash | Cooldown | Rinse | Final Rinse | Soak | Flush | Spray | No wash

#### Only for Top Soap Dispenser washing machines.

• No temperature can be programmed as a Last Rinse is only dedicated for cold (hard) water.

| Menu Item                       | Default                                   | Info                                                                                                    | Limits         |
|---------------------------------|-------------------------------------------|----------------------------------------------------------------------------------------------------|----------------|
| Inlet (top soap dispenser)      | I1<br>(3 inlets)<br>I1 - I6<br>(2 inlets) | <ul> <li>3 Inlets can be programmed.</li> <li>A machine with <u>3 water supply inlets</u> functions with Cold Hard water, Cold Soft water and Warm Soft water.</li> <li>→ The suggested inlet valve is 11 <u>Cold Hard water</u>.</li> <li>A machine with <u>2 water supply inlets</u> functions with Cold Soft water and Warm Soft water.</li> <li>→ The suggested inlet valves are 11 + 16 <u>Cold Soft water</u>.</li> <li>The suggested inlet valves are related to the temperature and the soap box to be used.</li> <li>▲ Attention!</li> <li>If you insert other inlet valves than the suggested ones, problems can occur at the water fill process.</li> </ul> | 11-12-15-16    |
| Level                           | Normal<br>High                            | The suggested water level depends on the machine Type.                                                                                                    | See table §3.4 |
| RPM                             | -                                         | The suggested RPM depends on the machine Type.                                                                                                    | See table §3.4 |
| Detergents Menu<br>Supply 1,, 8 | 0 sec                                     | Time selection for external liquid soap supplies.<br>You can program up to 4 supplies at the same time.<br>If you have programmed more then 4 supplies an error<br>message will be generated. Put the time of the<br>supplies back to zero until not more than 4 non-zero<br>time values are remaining.<br>(Liquid soap supplies must be switched on at the configuration Menu)                                                                                                    | 0 - 99 sec     |
| On Time                         | 12 sec                                    | The wash action, motor On Time.<br>Gentle wash action : 3 sec.<br>(The suggested default values can be adjusted at the Initialization menu)                                                                                                    | 1 - 99 sec     |
| Off Time                        | 3 sec                                     | The wash action, motor Off Time.<br>Gentle wash action : 12 sec.<br>(The suggested default values can be adjusted at the Initialization menu)                                                                                                    | 1 - 99 sec     |
| Time                            | 2.0 Min                                   | The Final Rinse Sequence Time.<br>(for 0 Minutes the Final Rinse sequence will be skipped)<br>(programmable in steps of 0,5 Minutes)                                                                                                    | 0 - 99.5 Min   |
| Signal                          | No                                        | When a signal is programmed, a pause will be<br>introduced at the end of the Wash Step. This allows<br>the operator to add soap for the next step. A buzzer<br>signal warns the operator that the cycle has been<br>interrupted.                                                                                                    | No / Yes       |

# □ THE SOAK SEQUENCE

Prewash | Wash | Cooldown | Rinse | Final Rinse | Soak | Flush | Spray | No wash

| Menu Item                                            | Default                                    | Info                                                                                                    | Limits                       |
|------------------------------------------------------|--------------------------------------------|----------------------------------------------------------------------------------------------------|------------------------------|
| Temperature                                          | 40 °C                                      | The water temperature.                                                                                                    | 1 - 45 °C                    |
| Inlet (top soap dispenser)<br>(front soap dispenser) | <b>I2 - I3</b><br><b>I2 - I3</b><br>(40°C) | The suggested inlet valves are related to the temperature and the soap box to be used.<br>⚠ Attention!<br>If you insert other inlet valves than the suggested ones, problems can occur at the water fill process.                                                                                                    | 1- 2- 3- 4- 5- 6<br> 1- 2- 3 |
| Level                                                | Normal<br>Low                              | The suggested water level depends on the machine Type.                                                                                                    | See table §3.4               |
| RPM                                                  | -                                          | The suggested RPM depends on the machine Type.                                                                                                    | See table §3.4               |
| Detergents Menu<br>Box A, B, C, D, E<br>Supply 1,, 8 | 0 sec<br>0 sec                             | Time selection for Soap Boxes (hopper) and external<br>liquid soap supplies.<br>You can program up to 4 supplies at the same time.<br>If you have programmed more then 4 supplies an error<br>message will be generated. Put the time of the<br>supplies back to zero until not more than 4 non-zero<br>time values are remaining.<br>(Box A, B, C, D, E are only available on Front Soap<br>Dispenser machines)<br>(Liquid soap supplies must be switched on at the configuration Menu) | 0 - 99 sec                   |
| On Time                                              | 12 sec                                     | The wash action, motor On Time.<br>(The suggested default values can be adjusted at the Initialization menu)                                                                                                    | 1 - 99 sec                   |
| Off Time                                             | 10 Min                                     | The wash action, motor Off Time.<br>(The suggested default values can be adjusted at the Initialization menu)                                                                                                    | 1 - 99 minutes               |
| Time                                                 | 1.0 Hour                                   | The Soak Sequence Time.<br>(for 0 Hour the Soak sequence will be skipped)<br>(programmable in steps of 0,1 Hour)                                                                                                    | 0 - 25.5 Hour                |
| Signal                                               | No                                         | When a signal is programmed, a pause will be<br>introduced at the end of the Wash Step. This allows<br>the operator to add soap for the next step. A buzzer<br>signal warns the operator that the cycle has been<br>interrupted.                                                                                                    | No / Yes                     |

#### PROGRAMMING

# □ THE FLUSH SEQUENCE

Prewash | Wash | Cooldown | Rinse | Final Rinse | Soak | Flush | Spray | No wash

#### Only for Top Soap Dispenser washing machines.

- No water level can be programmed as the water will raise and escape by the overflow hole.
- No water inlets can be programmed as only cold water from water inlet 6 is used.
- No supplies can be programmed.

| Menu Item | Default  | Info                                                                                                    | Limits         |
|-----------|----------|----------------------------------------------------------------------------------------------------|----------------|
| RPM       | -        | The suggested RPM depends on the machine Type.                                                                                                    | See table §3.4 |
| On Time   | 12 sec   | The wash action, motor On Time.<br>Gentle wash action : 3 sec.<br>(The suggested default values can be adjusted at the Initialization<br>menu)                                                                                   | 1 - 99 sec     |
| Off Time  | 3 sec    | The wash action, motor Off Time.<br>Gentle wash action : 12 sec.<br>(The suggested default values can be adjusted at the Initialization<br>menu)                                                                                 | 1 - 99 sec     |
| Time      | 10.0 Min | The Flush Sequence Time.<br>(for 0 Minutes the Flush sequence will be skipped)<br>(programmable in steps of 0,5 Minutes)                                                                                                    | 0 - 99.5 Min   |
| Signal    | No       | When a signal is programmed, a pause will be<br>introduced at the end of the Wash Step. This allows<br>the operator to add soap for the next step. A buzzer<br>signal warns the operator that the cycle has been<br>interrupted. | No / Yes       |

# □ THE SPRAY SEQUENCE

Prewash | Wash | Cooldown | Rinse | Final Rinse | Soak | Flush | Spray | No wash

- Water or Liquid is injected at Distribution or Low Spin Speed
- No standard water inlets can be programmed in this function.
- The liquid will be injected based on soap supply programming.

| Menu Item                                            | Default        | Info                                                                                                    | Limits         |
|------------------------------------------------------|----------------|----------------------------------------------------------------------------------------------------|----------------|
| RPM                                                  | -              | The suggested RPM depends on the machine Type.                                                                                                    | See table §3.4 |
| Drain Valve                                          | 1              | Only available on washing machines with both : a normal Open and normal Closed Drain valve.                                                                                                    | 1 - 2          |
| Detergents Menu<br>Box A, B, C, D, E<br>Supply 1,, 8 | 0 sec<br>0 sec | Time selection for Soap Boxes (hopper) and external<br>liquid soap supplies.<br>The Spray sequence only functions with 1 Supply.<br>If you have programmed more then 1 supply an error<br>message will be generated. Put the time of the<br>supplies back to zero until not more than 1 non-zero<br>time value is remaining.<br>If No supply has been programmed : the Spray<br><b>sequence will be skipped.</b><br>(Box A, B, C, D, E are only available on Front Soap<br>Dispenser machines) | 0 - 99 sec     |
| Signal                                               | No             | When a signal is programmed, a pause will be<br>introduced at the end of the Wash Step. This allows<br>the operator to add soap for the next step. A buzzer<br>signal warns the operator that the cycle has been<br>interrupted.                                                                                                    | No / Yes       |

# □ THE NO WASH SEQUENCE

Prewash | Wash | Cooldown | Rinse | Final Rinse | Soak | Flush | Spray | No wash

In case of a No Wash Sequence, the wash function of the programmed step is skipped.
 Goto ⑤ ಾ

# 5.6. STEP (5): PROGRAMMING THE DRAIN STEP

# This paragraph gives a detailed explanation about programming the Drain/Extraction Sequences.

After programming the wash step, the drain/extraction step still has to be programmed.

### ATTENTION! YOU DON'T HAVE TO PROGRAM A DRAIN SEQUENCE BEFORE AN EXTRACTION SEQUENCE AS THE WATER WILL AUTOMATICALLY BE DRAINED AT THE EXTRACTION SEQUENCE

## □ SELECTING THE DRAIN/EXTRACTION STEP

Depending on the machine type, you have more or less functions.

| Prog XX Wash |             |
|--------------|-------------|
| Step YY      | Drain ⊲ ▷ 🖄 |

- For a new step, the first sequence that is displayed is the Drain sequence (default).
- Select the desired Drain step sequence from the list by pressing the **ARROW LEFT** or **RIGHT** button.
- Press the ENTER button to confirm your selection.
- You can also use the **ARROW DOWN** button if you accept the pre-programmed default value.

# □ THE DRAIN SEQUENCE

Drain | Extract | No Drain | Static Drain | Reversing Drain

| Menu Item   | Default | Info                                                                                                    | Limits      |
|-------------|---------|----------------------------------------------------------------------------------------------------|-------------|
| Drain Valve | 1       | Only available on washing machines with both : a normal Open and normal Closed Drain valve.                              | 1 - 2       |
| Time        | 0.5 Min | The Drain Sequence Time.<br>(for 0 Minutes the Drain sequence will be skipped)<br>(programmable in steps of 0,5 Minutes) | 0 - 9.5 Min |
| Exit        |         | Return to Edit Program Menu.                                                                                             |             |

# □ THE EXTRACT SEQUENCE

Drain | Extract | No Drain | Static Drain | Reversing Drain

| Menu Item   | Default | Info                                                                                                    | Limits         |
|-------------|---------|----------------------------------------------------------------------------------------------------|----------------|
| Drain Valve | 1       | Only available on washing machines with both : a normal Open and normal Closed Drain valve.                                  | 1 - 2          |
| RPM         | -       | The suggested RPM depends on the machine Type.                                                                               | See table §3.4 |
| Time        | 4.5 Min | The Extract Sequence Time.<br>(for 0 Minutes the Extract sequence will be skipped)<br>(programmable in steps of 0,5 Minutes) | 0 - 9.5 Min    |
| Exit        |         | Return to Edit Program Menu.                                                                                                 |                |

# □ THE NO DRAIN SEQUENCE

Drain | Extract | **No Drain** | Static Drain | Reversing Drain

• The Drain/Extraction part of the programmed step is skipped.

## Attention!

#### For some specific functions "No Drain" must be programmed.

Example:

If you want to program a Cool-down Sequence, then "No Drain" must be programmed between the Hot Wash and the Cool-down Sequence.

| Menu Item | Default | Info                         | Limits |
|-----------|---------|------------------------------|--------|
| Exit      |         | Return to Edit Program Menu. |        |

# □ THE STATIC DRAIN SEQUENCE

Drain | Extract | No Drain | Static Drain | Reversing Drain

The drum is at standstill while the water is drained.

| Menu Item   | Default | Info                                                                                                    | Limits         |
|-------------|---------|----------------------------------------------------------------------------------------------------|----------------|
| Drain Valve | 1       | Only available on washing machines with both :<br>a normal Open and normal Closed Drain valve.                                         | 1 - 2          |
| RPM         | -       | The suggested RPM depends on the machine Type.                                                                                         | See table §3.4 |
| Time        | 0.5 Min | The Static Drain Sequence Time.<br>(for 0 Minutes the Static Drain sequence will be skipped)<br>(programmable in steps of 0,5 Minutes) | 0 - 9.5 Min    |
| Exit        |         | Return to Edit Program Menu.                                                                                                    |                |

#### Attention!

It's not recommended to program a spin sequence just after a Static Drain Sequence.

At a Static Drain sequence, the garments are not distributed around the drum while the water is drained.

When the spin sequence starts, the garments are a big imbalance and the imbalance (tilt) function will be activated.

# □ THE REVERSING DRAIN SEQUENCE

Drain | Extract | No Drain | Static Drain | Reversing Drain

The drum is reversing while the water is drained.

| Menu Item   | Default | Info                                                                                                    | Limits         |
|-------------|---------|----------------------------------------------------------------------------------------------------|----------------|
| Drain Valve | 1       | Only available on washing machines with both : a normal Open and normal Closed Drain valve.                                            | 1 - 2          |
| RPM         | -       | The suggested RPM depends on the machine Type.                                                                                         | See table §3.4 |
| On Time     | 12 sec  | The mechanical action, motor On Time.<br>(The suggested default values can be adjusted at the Initialization<br>menu)                  | 1 - 99 sec     |
| Off Time    | 3 sec   | The mechanical action, motor Off Time.<br>(The suggested default values can be adjusted at the Initialization<br>menu)                 | 1 - 99 sec     |
| Time        | 0.5 Min | The Static Drain Sequence Time.<br>(for 0 Minutes the Static Drain sequence will be skipped)<br>(programmable in steps of 0,5 Minutes) | 0 - 9.5 Min    |
| Exit        |         | Return to Edit Program Menu.                                                                                                    |                |

# 6. OPERATION MENU

# 6.1. STARTING UP

#### ▲ ATTENTION!

BEFORE STARTING UP THE FIRST TIME, BE SURE THAT THE MACHINE IS WELL INSTALLED. SEE INSTALLATION MANUAL. MAKE SURE THAT THE CONFIGURATION AND INITIALIZATION MENULHAVE THE RIGHT

MAKE SURE THAT THE CONFIGURATION AND INITIALIZATION MENU HAVE THE RIGHT SETTINGS. SEE CHAPTER 4.

## 

WASH CYCLES CAN ONLY BE STARTED WHEN THE KEY SWITCH IS IN RUN MODE.

# 6.2. SWITCHING ON THE POWER

- The display lights up when you switch on the power.
  - If the program is ready to be started, **Select CYCLE** is displayed.

# 6.3. LOAD THE WASHING MACHINE

© Open the door and load the laundry into the drum. When the drum is loaded, close the door.

# 6.4. PUT SOAP INTO THE SOAP DISPENSER

Put the correct amount of soap into the soap dispenser.

Front Soap Dispenser washing machines,

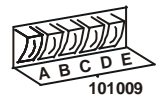

• At the wash sequence, it depends of the pre-programmed soap supply signals in which boxes A, B, C, D or E you have to add soap.

Top Soap Dispenser washing machines:

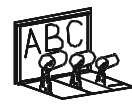

- At the wash sequence, it depends of the pre-programmed water inlets in which compartment A, B or C you have to add soap.
  - → See paragraph 3.4. for more information

101008

# 6.5. STARTING A WASH PROGRAM

- Up to 99 programs can be selected. The first 15 are the standard Wash programs you can find in this manual at Paragraph 7.2.
- Insert the program number.
- Press the **"START**" button.
  - If there is no program available for a specific program number, INVALID is displayed.

MB-machines only.

• After pressing the **"START**" button a message appears with the request to verify if you have locked the Inner Door.

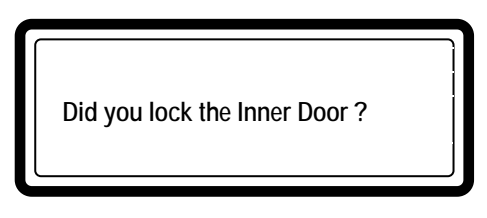

Press the "START" button if you are sure that you have locked the Inner Doors mechanically. If you are not sure press the "STOP" button and check the Inner Doors visually.

## 6.6. PROGRAMMING A DELAY TIME

- Enter the selected Program Number.
- Press the Dot button.
  - The Delay time message will be displayed.
  - → The Door and the Soap Door must be closed first.
- Now you can insert the value for a delay time

#### Machine will start after \_\_: \_\_

- $\rightarrow$  First insert a value for the Hours, then insert a value for the Minutes
- → The minimum delay time is 1 minute [ 00:01]
- → The maximum delay time is 99 hours and 59 minutes [99:59]
- By pressing the **START** button, the delay time will start to decrease.
  - → The Door will be locked immediately.
    - Once the delay time is over, the wash cycle will start automatically.
  - → The Delay Time Sequence can be interrupted by pressing the **Stop** button. The program will return to the Start Up menu : **SELECT CYCLE**.

## 6.7. ECONOMIC

- If you accept the selection ECONOMIC at the Start of a new cycle by pressing the YES button, the water level will be lowered by 20% (in units) in accordance with the programmed level.
- If you don't want an ECONOMIC level, press the **NO** button.
  - ECONOMIC water levels should only be used for lightly soiled and/or smaller volumes of garments.
  - In other cases these reduced water levels will give poor washing quality.
  - In the Initialization Menu you can enable/disable the request for ECONOMIC at Start UP.

## 6.8. THE ACTIVE PROGRAM

- The cycle time will decrease minute by minute and gives you an indication how long it will take before the cycle is finished.
- For each Wash program Step :
  - first you will see the Wash Sequence
  - then you will see the Drain / Extraction Sequence
- A Progression Bar shows the progression of the wash cycle.

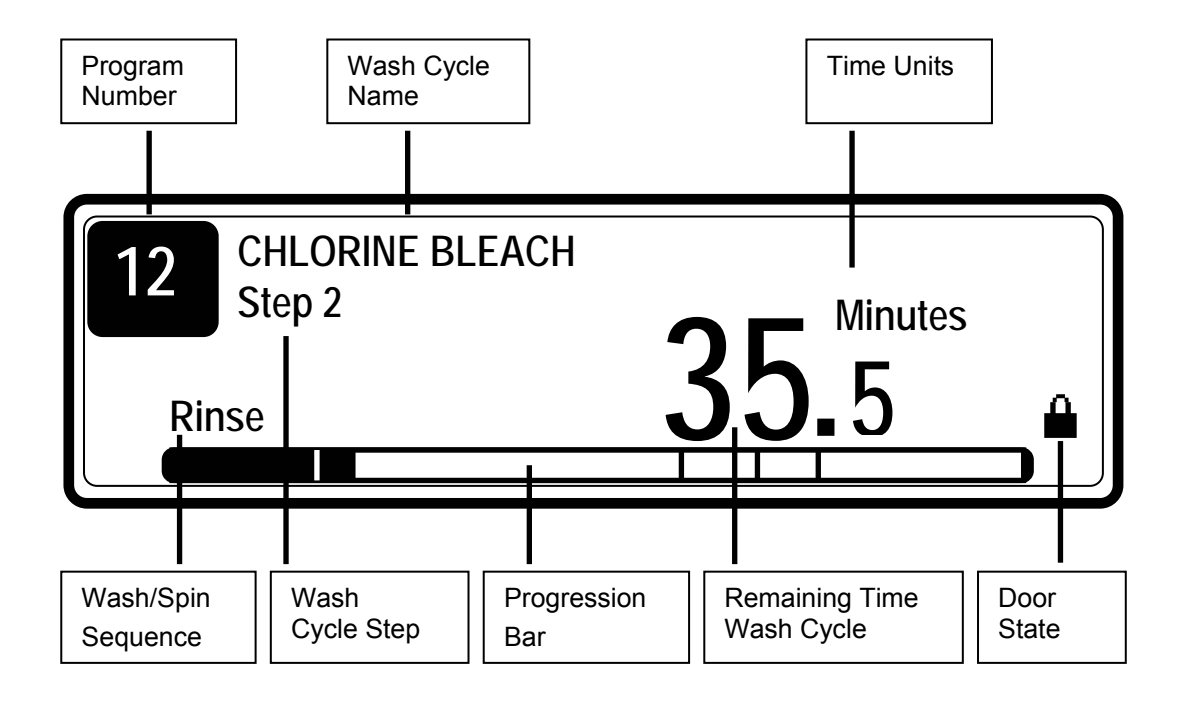

# 6.9. ADVANCING A WASH PROGRAM

- Press the **ARROW RIGHT** button to increase the wash sequence time.
- Press the **ARROW LEFT** button to decrease the wash sequence time.
- Press the **START** button to skip the current step.

# ATTENTION!

EVEN IF THE ADVANCE FUNCTION HAS BEEN SWITCHED OFF IN THE INITIALIZATION MENU, THE ADVANCE FUNCTION WILL WORK IF THE KEY SWITCH IS TURNED INTO PROGRAM MODE.

# 6.10. WASH TIME

- Once the program has been started, the remaining cycle time is displayed.
- Sometimes the dot of the displayed time stops blinking to indicate that the time on the display stops counting down.
- The time that the dot stops blinking is extra time.
- The total wash time = programmed time (1) + the extra time (2+3+4+5)
  - 1. The programmed time of the processes.
    - 2. The extra time for taking water.
    - 3. The extra time for draining (if the water is not drained in 30 sec and the extended drain time is started)
    - 4. The extra time for heating if "Wait for temperature" is selected.
    - 5. The extra free run time at the end of the spin sequence.

## 6.11. PROGRAM END

- The time on the display counts down until 0.
- Once the program cycle is finished, **END PROGRAM** is displayed.
- The Door Lock will be released. You can open the Door when **UNLOAD** appears on the Display.
- Open the door and unload the machine.
  - The Message **UNLOAD** will be erased and the machine is ready to start a new program.

SELECT CYCLE is displayed.

#### □ MB washing machines only

- When the message Unload is displayed, the indication lights TURN DRUM and UNLOCK DOOR will be illuminated.
- The buttons will only be functional if their indication lights are illuminated at the dirty or the hygienic side of the washing machine.

#### The Unload Sequence.

- By pressing the **TURN DRUM** push button, you have to turn the drum so that the Door of the drum can be opened just in front of the Main door of the MB washing machine. By releasing the push button the Drum stops turning.
- If the weight of the garments in the drum is not well balanced, then it can happen that you have to try to position the Door of the Drum a few times.
- By pressing the **DOOR UNLOCK** button the Main door of the MB machine will be Unlocked.
- Open the doors by hand.
- Now you can Unload the garments.

#### The Load Sequence.

#### The garments are always loaded at the Dirty side.

- If the program has not been interrupted, the doors are now open at the Hygienic side.
- Close and Lock the Doors.
- The indication lights **TURN DRUM** and **UNLOCK DOOR** will be extinguished at the Hygienic side and be Illuminated at the Dirty side.
- Now you have to position the Drum Door just in front of the Main Door at the Dirty Side.
- If the Door of the drum is well positioned, Unlock and open the Doors.
- Now you can Load the garments.
- After closing the doors, you can start a new wash cycle.

#### 

THE GRAPHITRONIC WASH COMPUTER FOR A MB WASHING MACHINE WILL ONLY ALLOW TO UNLOAD THE GARMETS AT THE HYGENIC SIDE OF THE MACHINE IF THE WASH CYCLE HAS NOT BEEN INTERRUPTED.

#### ATTENTION! IN CASE OF HYGIENIC DESINFECTIVE WASH PROGRAMS IN THE INITIALIZATION MENU "MANUAL OVERRIDE" & "ALLOW ADVANCE" MUST BE SWITCHED OFF

#### □ MB washing machines 90 – 140 – 180 only

- The biggest MB washing machines contain two or three drum compartments.
- After unloading / loading the linen at one compartment you have to turn the drum to the next compartment.
- Close and lock the Inner Door.
- Close the Outer Door and press the door lock button to lock the Outer Door.
- When the Outer Door is closed and locked, the indication lights TURN DRUM and UNLOCK DOOR will be illuminated.
- By pressing the TURN DRUM push button the drum will turn automatically to the next drum compartment.
- When the drum has stopped and the indication light UNLOCK DOOR is illuminated, press the UNLOCK DOOR button.
- Now you can unload / load the drum at the next compartment.
- On the small MB washing machines after closing and locking the Outer Door at the Hygienic Side automatically the wash computer switches the door and turn drum control to the Dirty Side.
- For the big MB washing machines with multiple drum compartments, you have to press the **"SWITCH SIDE**" button to switch over from Hygienic to Dirty Side.

# 6.12. WATER FILL PROCESS

| ſ | ; | : |  |
|---|---|---|--|
|   |   |   |  |
|   | н |   |  |

- When the water fill process is running, a picture of a tap is shown on the display.
- Depending on the water temperature the cold and hot inlet valves will be opened.
- The water level is measured by an electronic water level sensor.
- If the Temperature Balance function is enabled, the GRAPHITRONIC Wash Computer will control the water temperature until the target temperature is reached. For Hot wash programs, extra heating will be required after the fill process to reach the programmed hot water temperature.
- In the standard wash tables you will find a Normal Low and Normal High water level.
- These are the standard water levels :
  - The Normal Low water level is used for the Prewash, Wash and Soak sequence.
  - The Normal High water level is used for the Rinse and Final Rinse sequence.
- The water level can only be programmed between two limits:
  - The lower limit is above the heating elements and the temperature sensor.
  - The upper limit is below the overflow hole.

## 6.13. HEATING PROCESS

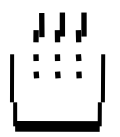

- When the water heating process is running, a picture of a boiler is shown on the display.
- When "No Wait for Temperature" (No Wait for Heat) is selected :
  - The machine will heat until the time of the specific wash step is over or if the programmed temperature was reached.
  - Even if the programmed temperature is not reached, the program will start the next sequence if the time of the sequence is over.
- When "Wait for Temperature" (Wait for Heat) is selected:

- The machine will heat until the programmed temperature is reached. The programmed time of the wash sequence will only start counting down from the moment that the target temperature was reached.

# ATTENTION! WHEN THE MACHINES DO NOT HAVE ELECTRICAL OR STEAM HEATING NO "WAIT FOR

TEMPERATURE" SHOULD BE SELECTED IN THE INITIALIZATION MENU.

# **6.14. COOLDOWN FUNCTION**

- AUTOMATIC COOLDOWN : this function avoids thermal shock in the washing machine.
   → For Hot washes above 65°C, Cold water is added at the end of the step.
- PROGRAMMED COOLDOWN : this function is recommended to avoid the shrinking of the garments.
  - → Water is drained and cold water is added bit by bit. The temperature of the water in the tub will decrease slowly as a function of the programmed Cool-down Sequence (temperature and time).

# 6.15. FLUSH FUNCTION

#### Only for machines with a Top Soap Dispenser.

- At the Fill process of the Flush sequence, No water level is programmed and the water will escape by the overflow hole.
- The larger soil particles will get separated from the garments due to the water that is draining through the overflow hole.

# **6.16. SPRAY FUNCTION**

• The special product is injected while the drain valve is open and depending the programmed speed, the drum will spin at distribution or low spin speed.

# 6.17. UNBALANCE

- When the machine is badly loaded during the spin sequence, then the tilt switch will get activated.
- The spin sequence will be interrupted and the garments in the drum will be redistributed.
- The washing machine will try up to 10 times to redistribute the garments.

# 6.18. PAUSE

- When a signal has been programmed, at the end of a wash sequence, the machine will stop the Program and the message "Pause, Press Start to Continue" will be displayed.
- The buzzer will give a warning for the operator.
- Now the operator can add Soap.
- By opening the Soap Door, the buzzer is switched off. (Only for Front Soap Dispenser Washing Machines)
- By pressing the **START** button the PROGRAM will go on with the next Program step.

## 6.19. STOP

- By pressing the **STOP** button the program is interrupted.
- First the machine will go over to a safe state.
- Then the message **CONTINUE** ? is displayed.
- STOP : the program is stopped. (A tumble sequence will be executed before the door can be opened.)
- **START** : the program restarts the last active step, and goes on with the rest of the program.

## 6.20. OPEN SOAP BOX

#### ONLY FOR WASHING MACHINES WITH FRONT SOAP DISPENSER

- By opening the soap dispenser door, the Program is interrupted at once.
- First the machine will go over to a safe state.
- Then the message CLOSE SOAP DOOR is displayed.
- Once the soap dispenser door is closed again, the message CONTINUE ? will be displayed.
- **STOP** : the program is stopped. (A tumble sequence will be executed before the door can be opened.)
- **START** : the program restarts the last active step, and goes on with rest of the program.
  - It's recommended to program a pause (signal) if you want to fill the same soap box twice while the program is running.

## 6.21. WAIT STATE

- It can occur that the normal machine operation has been interrupted and that you have to wait until the GRAPHITRONIC Wash Computer allows you to go on.
- You can recognize the wait state by a display that shows WAIT and a decreasing counter.
- This will occur when the power has been switched off and on at a running wash cycle.
- As the software doesn't know how fast the motor was spinning, a delay time is respected before the machine can be restarted.

## 6.22. HOW TO HANDLE FAILURE MESSAGES

 When a failure has been detected by the GRAPHITRONIC Wash Computer, a failure message is generated, to inform the operator about the problem.

# Out Of Order (Pr: XX St: YY)

# Ask For Service

# (Err ZZZ : Fault Message)

| XX            | : The Program number            |
|---------------|---------------------------------|
| YY            | : The Step number               |
| Err ZZZ       | : The error number              |
| Fault Message | : The name of the error message |

- At the upper line, the program number and step number of the interrupted program are displayed.
- The message UNLOAD! will inform you if it's allowed to open the door.

#### □ Safety conditions

- If there is still water in the drum or if the temperature is too high, it's not possible to open the door.
- The messages **"WATER IN CAGE**" or **"TOO HOT** " will be displayed together with the level and the temperature.

#### 

IT'S UP TO THE OPERATOR TO TAKE THE NECESSARY PRECAUTIONS IF THE DRAIN VALVE IS NOT FUNCTIONAL AND THERE IS STILL HOT WATER IN THE TUB AT THE END OF THE WASH CYCLE.

ON THE DISPLAY THE ACTUAL WATER TEMPERATURE AND LEVEL WILL BE DISPLAYED. WAIT UNTIL THE WATER IS DRAINED AND UNTIL THE WATER HAS COOLED BEFORE ALL INTERVENTIONS AS HOT WATER CAN CAUSE BURNS.

- If something goes wrong with the door lock, the program will be finished immediately.
- For safety purposes, the door will stay locked.

#### ATTENTION! GO TO THE CHAPTER 8 TROUBLE SHOOTING TO FIND OUT MORE ABOUT ERROR HANDLING.

# 6.23. HOW TO HANDLE POWER INTERRUPTIONS

- When a power interruption occurs while the machine is in standby mode and no program cycle was started, the machine will stay in standby mode.
- When a power interruption occurs while the machine is washing or spinning, after the power interruption, the message **Continue ?** will be displayed.
- STOP : the program is stopped. (A tumble sequence will be executed before the door can be opened.)
- **START** : the program restarts the last active step, and goes on with the rest of the program.

# 6.24. SPECIAL FUNCTION BUTTONS

The Special Function buttons **Info** and **Service** are dedicated to supply the operator with more information about the wash programs and the wash machine functions. The other Special Function buttons allow direct operation.

### 6.24.1. INFO

- Press the **INFO** button if you want to find out what a program looks like.
  - If no Program is running, you will get an overview of all available programs.
  - If a Program is running, you will get a detailed list of program functions, step by step.
  - At each step are shown all the menu items.
  - You can leave the Info menu by pressing the INFO button again.

## 6.24.2. SERVICE - STATE

- Press the SERVICE-STATE button if you want to inspect the actual water temperature and level.
  - At the Service State menu, you can inspect :
    - the water temperature and water level
    - the number of cycles that have been accumulated (service due)
    - the actual wash machine states at the running wash cycle
  - By turning the key switch to Program, the Service-State menu will not disappear after 1 minute.
  - By pressing the **ARROW DOWN** button you will see all the menu items.
  - You can leave the Service State menu by pressing the SERVICE-STATE button again.

## 6.24.3. INLETS 1, 2, 3 (4, 5, 6)

- Press INLET button 1, 2, 3 (4, 5, 6) if you want to open a water Inlet valve at a running process.
  - Only functional at a running wash sequence.
  - The corresponding inlet valve will be opened while you are pressing the button.

#### ATTENTION! ALL THE SAFETY FUNCTIONS WILL STILL BE FUNCTIONAL, SO IT CAN OCCUR THAT YOU CAN'T ACTIVATE THE INLETS.

## 6.24.4. DRAIN

- Press the **DRAIN** button if you want to open the drain valve at a running process.
  - Only functional at a running **wash** sequence.
  - The drain valve will be opened for the time you are pressing the button.
#### 6.24.5. HEATING

- Press the **HEATING** button if you want to switch On the heating at a running process.
  - Only functional at a running wash sequence.
  - The Heating will be switched on for the time you are pressing the button.

# ATTENTION! ALL THE SAFETY FUNCTIONS WILL STILL BE FUNCTIONAL, SO IT CAN OCCUR THAT YOU CAN'T ACTIVATE THE HEATING.

#### 6.24.6. SPEED ADJUST

- Press the **SPEED ADJUST** button if you want to change the drum speed at a running process.
  - You can adjust the drum speed by inserting a new value.
  - The speed limits will be respected depending on the washing machine type.

#### ATTENTION! ALL THE SAFETY FUNCTIONS WILL STILL BE FUNCTIONAL, SO IT CAN OCCUR THAT YOU CAN'T CHANGE THE SPIN SPEED.

# **6.25. WATER RECYCLING**

- If the washing machine is connected with a water recycling system, a signal from the water recycling tank can be connected to the GRAPHITRONIC washing machine computer.
- If the tank is empty, then the diagnostic message "Err 40 no fill recycle." will be shown on the display of the GRAPHITRONIC Wash Computer.
- For the Washing machines with Front Soap Dispenser, automatically the Inlet valve for the water recycling tank will be switched off and the Cold water inlet valve will be switched on.

# 6.26. EXTERNAL LIQUID SOAP BOXES

- If the washing machine is connected with external soap pumps, a signal from the soap supply reservoir can be connected to the GRAPHITRONIC washing machine computer.
- If the Soap box is almost empty, then the diagnostic message "Err 39 out of soap" will be shown on the display of the GRAPHITRONIC Wash Computer.
- So the operator does not have to check the soap supply reservoirs continuously to avoid washing without soap.

# 6.27. AUTOMATIC WEIGHING SYSTEM

- MB, F23/4 to FS1200 machines can be equipped with an automatic weighing system. When the door is open, a screen with a weighing scale is displayed.
- The operator is invited to press the "0" number button (TARE) to put the scale on "0" kg. By pressing the "0" button, the message "Reference weight is set to 0" is shown.
- The operator loads the machine and can follow on the display how much linen is put in the washing machine.

- If the load exceeds the capacity of the washing machine, the wash computer shows an "Overload" message.
- At the bottom of the display is shown a progress bar as simple indicator how much linen has been loaded.
- By closing the door, the display with weighing information is replaced by the display to select a wash cycle.

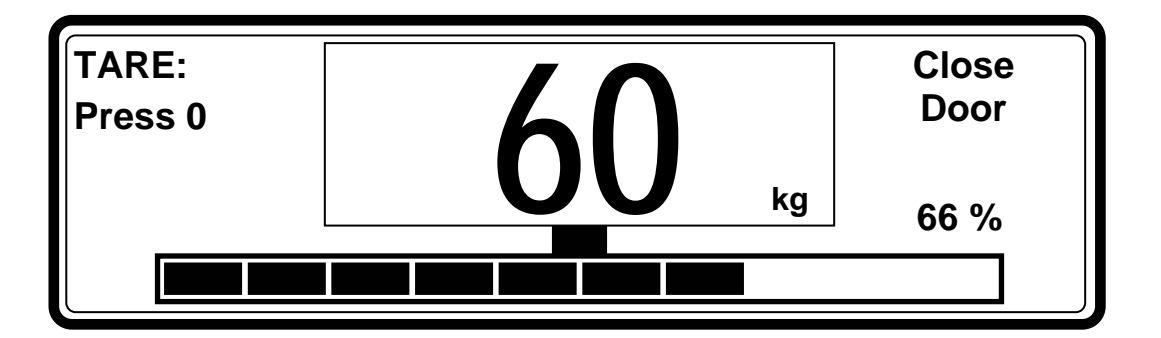

- In case of a washing machine with weighing system, the water consumption is programmable in litres to obtain a more precise water consumption.
- Another feature is automatically adjusting the water consumption (and liquid soap supply) in relation with the measured weight of the linen.

# 6.28. SYSTEM WITH MANUAL ENTERING OF THE LINEN WEIGHT

#### FOR MACHINES WHICH ARE NOT EQUIPPED WITH AN AUTOMATIC WEIGHING SYSTEM

- If you now the weight of the linen load (e.g. you weight it before washing), you can activate the function of manual entering of the linen weight (Advanced menu / Weighing).
- If the door is open there is shown "0kg" as the linen load weight on the display. Enter the weight value. When you close the door, you will be able to select a wash cycle.
- Depending on the entered weight value of the linen you can enable an automatic setting of the water consumption and liquid soap supply.

# 7. PRE-PROGRAMMED PROGRAMS

The GRAPHITRONIC Wash Computer contains 15 pre-programmed Standard Wash Programs.

(Standard Programs : 1 to 15. Programs 16 to 52 are dedicated.)

ATTENTION!

THE PRE-PROGRAMMED PROCESSES ARE GIVEN AS AN EXAMPLE ONLY. FOR THE CREATION OF YOUR OWN WASH PROGRAMS, CONTACT YOUR SOAP SUPPLIER.

# **7.1. LEGEND**

# **U** SUPPLY TIMES

The liquid soap supply time for front soap dispenser boxes A, B, C, D and E is default 30 seconds and can be adjusted in the Program menu.

# **WATER INLETS (VALVES)**

- Machines with TOP SOAP DISPENSER
  - Inlet Valve 1 : Cold Hard Water (\*)
  - Inlet Valve 2 : Cold Soft Water
  - Inlet Valve 3 : Hot Soft Water
  - Inlet Valve 4 : Hot Soft Water
  - Inlet Valve 5 : Cold Soft Water
  - Inlet Valve 6 : Cold Soft Water

Soap Dispenser Compartment "C" Final Rinse Soap Dispenser Compartment "A" Pre wash Direct Inlet (Liquid)

- Soap Dispenser Compartment "B" Main Wash
- Soap Dispenser Compartment "B" Main Wash
  - Direct Inlet (Liquid)

(\*) If No Cold Hard water is available, then Inlet Valve 1 will function with Cold Soft Water.

#### Machines with FRONT SOAP DISPENSER

- Inlet Valve 1 : Cold Hard water (Inlet Valve 1 is not operational, if no hard water is available)
- Inlet Valve 2 : Cold Soft water
- Inlet Valve 3 : Hot Soft water

# **WATER LEVEL**

- NL: Normal Low level
- NH: Normal High level

# **WASH ACTION**

- L

• -H :

- Normal Wash Action
  - A = 12" 12 Seconds Action
  - R = 3" 3 Seconds Rest
- Gentle Wash Action
  - A = 3" **3** Seconds Action
  - R = 12" 12 Seconds Rest

# □ RPM (REVOLUTIONS PER MINUTE)

- -W : type RS/FS/MB =
- D type RS/FS/MB =

type RS/FS/MB =

type FS/MB =

- Washing Speed ( $\approx 32 50$  RPM)
- Distribution Speed (not changeable) ( $\approx$  100 RPM)
- Low extraction speed, standard (≈ 500 RPM)
- High extraction speed ( $\approx 625 1000$  RPM)
  - (depending on the size of the machine)

# 7.2. WASH PROGRAMS

| UWASH PROGRAM 1: | HOT WASH - 90°C |
|------------------|-----------------|
|------------------|-----------------|

|        |                 | Inl                   | et                       |       |       |         |                  | Soap S                | Supply                   |
|--------|-----------------|-----------------------|--------------------------|-------|-------|---------|------------------|-----------------------|--------------------------|
|        | Sequence        | Top Soap<br>dispenser | Stainless<br>steel S. D. | Temp. | Level | Time    | <b>R.P.M</b> (x) | Top Soap<br>dispenser | Stainless<br>steel S. D. |
| Sten 1 | Prewash / wash  | 2-3                   | 2 - 3                    | 30°C  | NL    | 5 min   | W (normal)       | А                     | A=30"                    |
| Supi   | Spin            | -                     |                          | -     | -     | 1 min   | L                | -                     | -                        |
| Sten 2 | Main wash       | 5-4-3                 | 2 - 3                    | 90°C  | NL    | 10 min  | W (normal)       | В                     | B=30"                    |
| Step 2 | Drain           | -                     |                          | -     | -     | 30 sec  | D                |                       | -                        |
| Sten 3 | Rinse 1         | 2-5-6                 | 2                        | -     | NH    | 2 min   | W (normal)       | -                     | -                        |
| Step 5 | Spin            | -                     |                          | -     | -     | 1 min   | L                | -                     | -                        |
| Sten 4 | Rinse 2         | 2-5-6                 | 2                        | -     | NH    | 2 min   | W (normal)       | -                     | -                        |
| Step 4 | Spin            | -                     |                          | -     | -     | 1 min   | L                | -                     | -                        |
| Sten 5 | Rinse 3         | 1(+6)                 | 1 (2)                    | -     | NL    | 3 min   | W (normal)       | С                     | D=30"                    |
| Step 5 | Final spin/Spin | -                     |                          | -     | -     | 5.5 min | Н                | -                     | -                        |
|        | Slowdown        | -                     |                          | -     | -     | X       | -                | -                     | -                        |
|        | Tumble          | -                     |                          | -     | -     | 30 sec  | W (5s / 5s)      | -                     | -                        |

# U WASH PROGRAM 2: WARM WASH - 60°C

|        |                 | Inl                   | et                       |       |       |         |                  | Soap S                | upply                    |
|--------|-----------------|-----------------------|--------------------------|-------|-------|---------|------------------|-----------------------|--------------------------|
|        | Sequence        | Top Soap<br>dispenser | Stainless<br>steel S. D. | Temp. | Level | Time    | <b>R.P.M</b> (x) | Top Soap<br>dispenser | Stainless<br>steel S. D. |
| Sten 1 | Prewash / wash  | 2-3                   | 2 - 3                    | 30°C  | NL    | 5 min   | W (normal)       | А                     | A=30"                    |
| Supi   | Spin            | -                     |                          | -     | -     | 1 min   | L                | -                     | -                        |
| Sten 2 | Main wash       | 5-4-3                 | 2 - 3                    | 60°C  | NL    | 10 min  | W (normal)       | В                     | B=30"                    |
| Sup 2  | Drain           | -                     |                          | -     | -     | 30 sec  | D                |                       | -                        |
| Sten 3 | Rinse 1         | 2-5-6                 | 2                        | -     | NH    | 2 min   | W (normal)       | -                     | -                        |
| Sups   | Spin            | -                     |                          | -     | -     | 1 min   | L                | -                     | -                        |
| Sten 4 | Rinse 2         | 2-5-6                 | 2                        | -     | NH    | 2 min   | W (normal)       | -                     | -                        |
| Bupt   | Spin            | -                     |                          | -     | -     | 1 min   | L                | -                     | -                        |
| Sten 5 | Rinse 3         | 1(+6)                 | 1 (2)                    | -     | NL    | 3 min   | W (normal)       | С                     | D=30"                    |
| Step 5 | Final spin/Spin | -                     |                          | _     | _     | 5.5 min | Н                | -                     | -                        |
|        | Slowdown        | -                     |                          | -     | -     | Х       | -                | -                     | -                        |
|        | Tumble          | -                     |                          | -     | -     | 30 sec  | W (5s / 5s)      | -                     | -                        |

|        |                 | Inle                  | et                       |       |       |         |                  | Soap S                | upply                    |
|--------|-----------------|-----------------------|--------------------------|-------|-------|---------|------------------|-----------------------|--------------------------|
|        | Sequence        | Top Soap<br>dispenser | Stainless<br>steel S. D. | Temp. | Level | Time    | <b>R.P.M</b> (x) | Top Soap<br>dispenser | Stainless<br>steel S. D. |
| Step 1 | Prewash / wash  | 2-3                   | 2 - 3                    | 30°C  | NL    | 5 min   | W (normal)       | А                     | A=30"                    |
| Step 1 | Spin            | -                     |                          | -     | -     | 1 min   | L                | -                     | -                        |
| Sten 2 | Main wash       | 5-4-3                 | 2 - 3                    | 40°C  | NL    | 10 min  | W (normal)       | В                     | B=30"                    |
| Step 2 | Drain           | -                     |                          | -     | -     | 30 sec  | D                |                       | -                        |
| Sten 3 | Rinse 1         | 2-5-6                 | 2                        | -     | NH    | 2 min   | W (normal)       | -                     | -                        |
| Step 3 | Spin            | -                     |                          | -     | -     | 1 min   | L                | -                     | -                        |
| Sten 4 | Rinse 2         | 2-5-6                 | 2                        | -     | NH    | 2 min   | W (normal)       | -                     | -                        |
| Step 4 | Spin            | -                     |                          | -     | -     | 1 min   | L                | -                     | -                        |
| Step 5 | Rinse 3         | 1(+6)                 | 1 (2)                    | -     | NL    | 3 min   | W (normal)       | С                     | D=30"                    |
| Step 5 | Final spin/Spin | -                     |                          | -     | -     | 5.5 min | Н                | -                     | -                        |
|        | Slowdown        | -                     |                          | -     | -     | x       | -                | -                     | -                        |
|        | Tumble          | -                     |                          | -     | -     | 30 sec  | W (5s / 5s)      | -                     | -                        |

# □ WASH PROGRAM 3: COLORED WASH - 40°C

# □ WASH PROGRAM 4: BRIGHT COLORED WASH - 30°C

|        |                 | Inle                  | et                       |       |       |        |                  | Soap S                | upply                    |
|--------|-----------------|-----------------------|--------------------------|-------|-------|--------|------------------|-----------------------|--------------------------|
|        | Sequence        | Top Soap<br>dispenser | Stainless<br>steel S. D. | Temp. | Level | Time   | <b>R.P.M</b> (x) | Top Soap<br>dispenser | Stainless<br>steel S. D. |
| Sten 1 | Main wash       | 5-6-3                 | 2 - 3                    | 30°C  | NL    | 8 min  | W (normal)       | В                     | B=30"                    |
| Step 1 | Drain           | -                     |                          | -     | -     | 30 sec | D                |                       | -                        |
| Sten 2 | Rinse 1         | 2-5-6                 | 2                        | -     | NH    | 2 min  | W (normal)       | -                     | -                        |
| Step 2 | Drain           | -                     |                          | -     | -     | 30 sec | D                | -                     | -                        |
| Sten 3 | Rinse 2         | 2-5-6                 | 2                        | -     | NH    | 2 min  | W (normal)       | -                     | -                        |
| Sups   | Drain           | -                     |                          | -     | -     | 30 sec | D                | -                     | -                        |
| Sten 4 | Rinse 3         | 1(+6)                 | 1 (2)                    | -     | NL    | 3 min  | W (normal)       | С                     | D=30"                    |
| Btep 4 | Final spin/Spin | -                     |                          | -     | -     | 4 min  | Н                | -                     | -                        |
|        | Slowdown        | -                     |                          | -     | -     | x      | -                | -                     | -                        |
|        | Tumble          | -                     |                          | -     | -     | 30 sec | W (5s / 5s)      | -                     | -                        |

# □ WASH PROGRAM 5: WOOLENS - 15°C

NO PREWASH

|        |                 | Inl                   | et                       |       |       |         |                  | Soap S                | upply                    |
|--------|-----------------|-----------------------|--------------------------|-------|-------|---------|------------------|-----------------------|--------------------------|
|        | Sequence        | Top Soap<br>dispenser | Stainless<br>steel S. D. | Temp. | Level | Time    | <b>R.P.M</b> (x) | Top Soap<br>dispenser | Stainless<br>steel S. D. |
| Step 1 | Main wash       | 5-6                   | 2                        | 15°C  | NH    | 6 min   | W (gentle)       | В                     | B=30"                    |
| Step 1 | Drain           | -                     |                          | -     | -     | 30 sec  | D                |                       | -                        |
| Sten 2 | Rinse 1         | 2-5-6                 | 2                        | -     | NH    | 2 min   | W (gentle)       | -                     | -                        |
| Bup 2  | Drain           | -                     |                          | -     | -     | 30 sec  | D                | -                     | -                        |
| Sten 3 | Rinse 2         | 2-5-6                 | 2                        | -     | NH    | 2 min   | W (gentle)       | -                     | -                        |
| Step 5 | Drain           | -                     |                          | -     | -     | 30 sec  | D                | -                     | -                        |
| Sten 4 | Rinse 3         | 1(+6)                 | 1 (2)                    | -     | NH    | 3 min   | W (gentle)       | С                     | D=30"                    |
| Biep 4 | Final spin/Spin | -                     |                          | -     | -     | 2,5 min | L                | -                     | -                        |
|        | Slowdown        | -                     |                          | -     | -     | Х       | -                | -                     | -                        |
|        | Tumble          | -                     |                          | -     | -     | 30 sec  | W (gentle)       | -                     | -                        |

# □ WASH PROGRAM 6: ECO HOT WASH - 90°C

|        |                 | Inl                   | et                       |       |       |         |                  | Soap S                | upply                    |
|--------|-----------------|-----------------------|--------------------------|-------|-------|---------|------------------|-----------------------|--------------------------|
|        | Sequence        | Top Soap<br>dispenser | Stainless<br>steel S. D. | Temp. | Level | Time    | <b>R.P.M</b> (x) | Top Soap<br>dispenser | Stainless<br>steel S. D. |
| Sten 1 | Main wash       | 5-4-3                 | 2 - 3                    | 90°C  | EL    | 25 min  | W (normal)       | В                     | B=30"                    |
| Step 1 | Drain           | -                     |                          | -     | -     | 30 sec  | D                |                       | -                        |
| Sten 2 | Rinse 1         | 2-5-6                 | 2                        | -     | EH    | 4 min   | W (normal)       | -                     | -                        |
| Step 2 | Spin            | -                     |                          | -     | -     | 1 min   | L                | -                     | -                        |
| Sten 3 | Rinse 2         | 2-5-6                 | 2                        | -     | NL    | 4 min   | W (normal)       | -                     | -                        |
| Step t | Spin            | -                     |                          | -     | -     | 1 min   | L                | -                     | -                        |
| Sten 4 | Rinse 3         | 1(+6)                 | 1 (2)                    | -     | EH    | 6 min   | W (normal)       | С                     | D=30"                    |
| Step 4 | Final spin/Spin | -                     |                          | -     | -     | 5,5 min | Н                | -                     | -                        |
|        | Slowdown        | -                     |                          | -     | -     | х       | -                | -                     | -                        |
|        | Tumble          | -                     |                          | -     | -     | 30 sec  | W (5s /5s)       | -                     | -                        |

# □ WASH PROGRAM 7: ECO WARM WASH - 60°C

NO PREWASH

|        |                 | Inle                  | et                       |       |       |         |                  | Soap S                | upply                    |
|--------|-----------------|-----------------------|--------------------------|-------|-------|---------|------------------|-----------------------|--------------------------|
|        | Sequence        | Top Soap<br>dispenser | Stainless<br>steel S. D. | Temp. | Level | Time    | <b>R.P.M</b> (x) | Top Soap<br>dispenser | Stainless<br>steel S. D. |
| Sten 1 | Main wash       | 5-4-3                 | 2 - 3                    | 60°C  | EL    | 20 min  | W (normal)       | В                     | B=30"                    |
| Step I | Drain           | -                     |                          | -     | -     | 30 sec  | D                |                       | -                        |
| Sten 2 | Rinse 1         | 2-5-6                 | 2                        | -     | EH    | 4 min   | W (normal)       | -                     | -                        |
| Step 2 | Spin            | -                     |                          | -     | -     | 1 min   | L                | -                     | -                        |
| Sten 3 | Rinse 2         | 2-5-6                 | 2                        | -     | NL    | 4 min   | W (normal)       | -                     | -                        |
| Step 5 | Spin            | -                     |                          | -     | -     | 1 min   | L                | -                     | -                        |
| Sten 4 | Rinse 3         | 1(+6)                 | 1 (2)                    | -     | EH    | 6 min   | W (normal)       | С                     | D=30"                    |
| Step 4 | Final spin/Spin | -                     |                          | -     | -     | 5,5 min | Н                | -                     | -                        |
|        | Slowdown        | -                     |                          | -     | -     | х       | -                | -                     | -                        |
|        | Tumble          | -                     |                          | -     | -     | 30 sec  | W (5s / 5s)      | -                     | -                        |

# □ WASH PROGRAM 8: ECO COLORED WASH - 40°C

|        |                 | Inl                   | et                       |       |       |         |                  | Soap S                | upply                    |
|--------|-----------------|-----------------------|--------------------------|-------|-------|---------|------------------|-----------------------|--------------------------|
|        | Sequence        | Top Soap<br>dispenser | Stainless<br>steel S. D. | Temp. | Level | Time    | <b>R.P.M</b> (x) | Top Soap<br>dispenser | Stainless<br>steel S. D. |
| Sten 1 | Main wash       | 5-4-3                 | 2 - 3                    | 43°C  | EL    | 20 min  | W (normal)       | В                     | B=30"                    |
| Supi   | Drain           | -                     |                          | -     | -     | 30 sec  | D                |                       | -                        |
| Sten 2 | Rinse 1         | 2-5-6                 | 2                        | -     | EH    | 4 min   | W (normal)       | -                     | -                        |
| Step 2 | Spin            | -                     |                          | -     | -     | 1 min   | L                | -                     | -                        |
| Sten 3 | Rinse 2         | 2-5-6                 | 2                        | -     | NL    | 4 min   | W (normal)       | -                     | -                        |
| Step 5 | Spin            | -                     |                          | -     | -     | 1 min   | L                | -                     | -                        |
| Sten 4 | Rinse 3         | 1(+6)                 | 1 (2)                    | -     | EH    | 6 min   | W (normal)       | С                     | D=30"                    |
| Biep 4 | Final spin/Spin | -                     |                          | -     | -     | 5.5 min | Н                | -                     | -                        |
| ·      | Slowdown        | -                     |                          | -     | -     | X       | -                | -                     | -                        |
|        | Tumble          | -                     |                          | -     | -     | 30 sec  | W (5s / 5s)      | -                     | -                        |

# □ WASH PROGRAM 9: ECO BRIGHT COLORED WASH - 30°C

NO PREWASH

|        |                 | Inle                  | et                       |       |       |        |                  | Soap S                | upply                    |
|--------|-----------------|-----------------------|--------------------------|-------|-------|--------|------------------|-----------------------|--------------------------|
|        | Sequence        | Top Soap<br>dispenser | Stainless<br>steel S. D. | Temp. | Level | Time   | <b>R.P.M</b> (x) | Top Soap<br>dispenser | Stainless<br>steel S. D. |
| Sten 1 | Main wash       | 5-6-3                 | 2 - 3                    | 34°C  | EL    | 20 min | W (normal)       | В                     | B=30"                    |
| Step I | Drain           | -                     |                          | -     | -     | 30 sec | D                |                       | -                        |
| Sten 2 | Rinse 1         | 2-5-6                 | 2                        | -     | EH    | 4 min  | W (normal)       | -                     | -                        |
| Step 2 | Drain           | -                     |                          | -     | -     | 1 min  | D                | -                     | -                        |
| Sten 3 | Rinse 2         | 2-5-6                 | 2                        | -     | NL    | 4 min  | W (normal)       | -                     | -                        |
| Step 5 | Drain           | -                     |                          | -     | -     | 1 min  | D                | -                     | -                        |
| Sten 4 | Rinse 3         | 1(+6)                 | 1 (2)                    | -     | EH    | 6 min  | W (normal)       | С                     | D=30"                    |
| Step 4 | Final spin/Spin | -                     |                          | -     | -     | 4 min  | Н                | -                     | -                        |
|        | Slowdown        | -                     |                          | -     | -     | Х      | -                | -                     | -                        |
|        | Tumble          | -                     |                          | -     | -     | 30 sec | W (5s / 5s)      | -                     | -                        |

# □ WASH PROGRAM 10: SUPER ECO HOT WASH - 90°C

|        |                 | Inl                   | et                       |       |       |         |                  | Soap Supply           |                          |
|--------|-----------------|-----------------------|--------------------------|-------|-------|---------|------------------|-----------------------|--------------------------|
|        | Sequence        | Top Soap<br>dispenser | Stainless<br>steel S. D. | Temp. | Level | Time    | <b>R.P.M</b> (x) | Top Soap<br>dispenser | Stainless<br>steel S. D. |
| Sten 1 | Main wash       | 5-4-3                 | 2 - 3                    | 90°C  | EL    | 10 min  | W (normal)       | В                     | B=30"                    |
|        | Drain           | -                     |                          | -     | -     | 1 min   | L                |                       | -                        |
| Step 2 | Rinse 1         | 2-5-6                 | 2                        | -     | EH    | 2 min   | W (normal)       | -                     | -                        |
| Step 2 | Spin            | -                     |                          | -     | -     | 1 min   | L                | -                     | -                        |
| Sten 3 | Rinse 3         | 1(+6)                 | 1 (2)                    | -     | EH    | 3 min   | W (normal)       | С                     | D=30"                    |
| Step 5 | Final spin/Spin | -                     |                          | -     | -     | 5.5 min | Н                | -                     | -                        |
|        | Slowdown        | -                     |                          | -     | -     | х       | -                | -                     | -                        |
|        | Tumble          | -                     |                          | -     | -     | 30 sec  | W (5s/5s)        | _                     | -                        |

#### U WASH PROGRAM 11: SUPER ECO WARM WASH - 60°C NO PREWASH

|        |                 | Inl                   | et                       |       |       |         |                  | Soap S                | upply                    |
|--------|-----------------|-----------------------|--------------------------|-------|-------|---------|------------------|-----------------------|--------------------------|
|        | Sequence        | Top Soap<br>dispenser | Stainless<br>steel S. D. | Temp. | Level | Time    | <b>R.P.M</b> (x) | Top Soap<br>dispenser | Stainless<br>steel S. D. |
| Sten 1 | Main wash       | 5-4-3                 | 2 - 3                    | 60°C  | EL    | 10 min  | W (normal)       | В                     | B=30"                    |
| Step 1 | Drain           | -                     |                          | -     | -     | 1 min   | L                |                       | -                        |
| Step 2 | Rinse 1         | 2-5-6                 | 2                        | -     | EH    | 2 min   | W (normal)       | -                     | -                        |
| Step 2 | Spin            | -                     |                          | -     | -     | 1 min   | L                | -                     | -                        |
| Sten 3 | Rinse 3         | 1(+6)                 | 1 (2)                    | -     | EH    | 3 min   | W (normal)       | С                     | D=30"                    |
| Step 5 | Final spin/Spin | -                     |                          | -     | -     | 5.5 min | Н                | -                     | -                        |
|        | Slowdown        | -                     |                          | -     | -     | X       | -                | -                     | -                        |
|        | Tumble          | -                     |                          | -     | -     | 30 sec  | W (5s/5s)        | -                     | -                        |

# □ WASH PROGRAM 12: SUPER ECO COLOR WASH - 40°C

|        |                 | Inlet                 |                          |       |       |         | [                | Soap Supply           |                          |
|--------|-----------------|-----------------------|--------------------------|-------|-------|---------|------------------|-----------------------|--------------------------|
|        | Sequence        | Top Soap<br>dispenser | Stainless<br>steel S. D. | Temp. | Level | Time    | <b>R.P.M</b> (x) | Top Soap<br>dispenser | Stainless<br>steel S. D. |
| Sten 1 | Main wash       | 5-4-3                 | 2 - 3                    | 40°C  | EL    | 10 min  | W (normal)       | В                     | B=30"                    |
| Step 1 | Drain           | -                     |                          | -     | -     | 1 min   | L                |                       | -                        |
| Sten 2 | Rinse 1         | 2-5-6                 | 2                        | -     | EH    | 2 min   | W (normal)       | -                     | -                        |
| Step 2 | Spin            | -                     |                          | -     | -     | 1 min   | L                | -                     | -                        |
| Sten 3 | Rinse 3         | 1(+6)                 | 1 (2)                    | -     | EH    | 3 min   | W (normal)       | С                     | D=30"                    |
| Step 5 | Final spin/Spin | -                     |                          | -     | -     | 5.5 min | Н                | -                     | -                        |
|        | Slowdown        | -                     |                          | -     | -     | x       | -                | -                     | -                        |
|        | Tumble          | -                     |                          | -     | -     | 30 sec  | W (5s/5s)        | -                     | -                        |

# □ WASH PROGRAM 13: SUPER ECO BRIGHT COLOR WASH - 30°C

NO PREWASH

|        |                 | Inlet                 |                          |       |       |        |                  | Soap Supply           |                          |
|--------|-----------------|-----------------------|--------------------------|-------|-------|--------|------------------|-----------------------|--------------------------|
|        | Sequence        | Top Soap<br>dispenser | Stainless<br>steel S. D. | Temp. | Level | Time   | <b>R.P.M</b> (x) | Top Soap<br>dispenser | Stainless<br>steel S. D. |
| Sten 1 | Main wash       | 5-6-3                 | 2 - 3                    | 30°C  | EL    | 8 min  | W (normal)       | В                     | B=30"                    |
| Step 1 | Drain           | -                     |                          | -     | -     | 1 min  | D                |                       | -                        |
| Sten 2 | Rinse 1         | 2-5-6                 | 2                        | -     | EH    | 2 min  | W (normal)       | -                     | -                        |
| Step 2 | Spin            | -                     |                          | -     | -     | 1 min  | D                | -                     | -                        |
| Sten 3 | Rinse 3         | 1(+6)                 | 1 (2)                    | -     | EH    | 3 min  | W (normal)       | С                     | D=30"                    |
| Step 5 | Final spin/Spin | -                     |                          | -     | -     | 4 min  | Н                | -                     | -                        |
|        | Slowdown        | -                     |                          | -     | -     | x      | -                | -                     | -                        |
|        | Tumble          | -                     |                          | -     | -     | 30 sec | W (5s/5s)        | -                     | -                        |

# □ WASH PROGRAM 14: EXTRACTION - LOW SPEED

|        |                 | Inl                   | Inlet                    |       |       |         |                  | Soap Supply           |                          |
|--------|-----------------|-----------------------|--------------------------|-------|-------|---------|------------------|-----------------------|--------------------------|
|        | Sequence        | Top Soap<br>dispenser | Stainless<br>steel S. D. | Temp. | Level | Time    | <b>R.P.M</b> (x) | Top Soap<br>dispenser | Stainless<br>steel S. D. |
| Step 1 | Rinse           | 1(+6)                 | 1 (2)                    | -     | NH    | 3 min   | W (normal)       | С                     | D=30"                    |
|        | Final spin/Spin | -                     |                          | -     | -     | 5,5 min | L                | -                     | -                        |
|        | Slowdown        | -                     |                          | -     | -     | х       | -                | -                     | -                        |
|        | Tumble          | -                     |                          | -     | -     | 30 sec  | W (normal)       | -                     | -                        |

# □ WASH PROGRAM 15: EXTRACTION - HIGH SPEED

|        |        |                 | Inlet                 |                          |       |       |            |                  | Soap Supply           |                          |
|--------|--------|-----------------|-----------------------|--------------------------|-------|-------|------------|------------------|-----------------------|--------------------------|
|        |        | Sequence        | Top Soap<br>dispenser | Stainless<br>steel S. D. | Temp. | Level | Time       | <b>R.P.M</b> (x) | Top Soap<br>dispenser | Stainless<br>steel S. D. |
| Sten 1 | Rinse  | 1(+6)           | 1 (2)                 | -                        | NH    | 3 min | W (normal) | С                | D=30"                 |                          |
|        | Step 1 | Final spin/Spin | -                     |                          | -     | -     | 5,5 min    | Н                | -                     | -                        |
| •      |        | Slowdown        | -                     |                          | -     | -     | х          | -                | -                     | -                        |
|        |        | Tumble          | -                     |                          | -     | -     | 30 sec     | W (normal)       | -                     | -                        |

# 8. TROUBLESHOOTING

# 8.1. DISPLAY MESSAGES

- Various messages may appear on the display at the start, during or at the end of a washing cycle.
- In some specific cases, an acoustic signal will alert the operator.
- When an error occurs the machine will automatically go over to a safe state. With the diagnostic program you can determine the problem. This program will test the individual functions of the washing machine one by one.

# **8.2. FAULT MESSAGES**

- If a failure occurs the computer will display a diagnostic error message.
- The program number and step at which the interruption has occurred are displayed.
- The fault message itself contains a number and a corresponding text label by which it's easy to find the related information in the manual.
- If UNLOAD is displayed, the door can be opened.

# Out Of Order (Pr XX St YY) Ask For Service (Err ZZZ : Fault Message)

| ram number |
|------------|
|            |

- YY : the program step number
- **Err ZZZ** : the number of the occurred error
- Fault Message : the text label of the error message

# 8.3. HOW TO HANDLE FAULT MESSAGES

#### ATTENTION!

# CHECK IN THE MANUAL TO SEE WHAT PROBLEM THE ERROR MESSAGE CORRESPONDS WITH. ASK THE ASSISTANCE OF AN EXPERIENCED TECHNICIAN TO SOLVE THE PROBLEM. ALL THE SAFETY PRECAUTIONS MUST BE FOLLOWED BEFORE EACH INTERVENTION.

- You can overrule and erase fault messages by:
- pressing the STOP or ENTER button (key switch in program mode)

#### switching the power off/on

- opening the door (fault 4 and 41)
  - For safety reasons the door will not be unlocked if :
    - there is still water in the drum
    - the water temperature is above 55°C
    - the drum is still turning (a safety time will be respected until the drum comes to a standstill)
    - there is a problem with the door lock system
  - Each time at the end of the cycle, the GRAPHITRONIC Wash computer will fulfill a safety test sequence.
  - If at the end of the cycle the safety conditions are not fulfilled, the messages **TOO HOT** or **WATER IN CAGE** will be displayed.

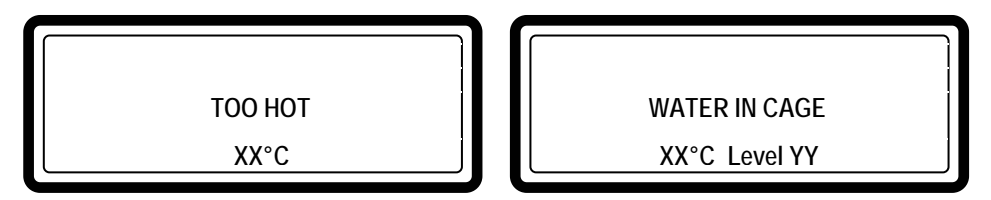

• If the problem disappears (the water has dropped below the safety level for spin or the water temperature has dropped below 55°C) the Error message **TOO HOT** or **WATER IN CAGE** will disappear automatically.

#### **∧** ATTENTION!

**T**<sup>2</sup>S UP TO THE OPERATOR TO TAKE THE NECESSARY PRECAUTIONS IF THE DRAIN VALVE IS NOT FUNCTIONAL AND IF THERE IS STILL HOT WATER IN THE TUB AT THE END OF THE WASH CYCLE. ON THE DISPLAY THE ACTUAL WATER TEMPERATURE AND LEVEL WILL BE DISPLAYED. WAIT UNTIL THE WATER IS DRAINED AND UNTIL THE WATER HAS COOLED BEFORE ALL INTERVENTIONS AS HOT WATER CAN CAUSE SEVERE BURNS. CARE MUST BE TAKEN THAT NOBODY GETS BURNED DUE TO HOT WATER.

#### ATTENTION!

THE ERROR MESSAGE TOO HOT CAN ALSO APPEAR AT THE END OF A CYCLE EVEN IF NO FAILURE HAS OCCURED

AS AN EXAMPLE, SUPPOSE A WASH PROGRAM WITH A HOT WASH.

AFTER THIS HOT WASH SEQUENCE, NO SEQUENCE WITH A LOW WATER TEMPERATURE HAS BEEN PROGRAMMED.

AT THE END OF SUCH A WASH CYCLE, THE TEMPERATURE IN THE TUB WILL STAY HIGH EVEN IF THERE IS NO WATER IN THE TUB.

AS A RESULT THE GRAPHITRONIC WASH COMPUTER WILL DECIDE THAT IT'S NOT SAFE TO OPEN THE DOOR AS THE MEASURED TEMPERATURE INSIDE THE TUB IS TOO HIGH.

WITHOUT INSERTING COLD WATER INSIDE THE TUB, IT CAN TAKE A LONG TIME BEFORE THE TEMPERATURE DROPS TO AN ACCEPTABLE SAFE LEVEL.

ONCE THE TEMPERATURE IN THE DRUM HAS DROPPED SUFFICIENTLY, THE FAILURE MESSAGE WILL DISAPPEAR AND THE DOOR WILL BE UNLOCKED AUTOMATICALLY.

# DEPENDING ON THE FAILURE TYPE THE GRAPHITRONIC COMPUTER WILL START A SPECIFIC PROCEDURE:

#### **WHEN SAFETY IS INVOLVED**

- Full stop + tumble
  Full stop + safety time
  the program is stopped but will run the tumble sequence
  the program is stopped and a safety time is started
- Don't start

: the program will not be started as long as the safety conditions are not fulfilled

#### **WHEN SAFETY IS NOT INVOLVED**

| • Full stop + request for continue  | : a request to Continue ? the program is displayed           |
|-------------------------------------|--------------------------------------------------------------|
| <ul> <li>Skip + continue</li> </ul> | : the actual cycle step is skipped and the program continues |
|                                     | with the next step                                           |
| Continue                            | : the program continues                                      |
|                                     |                                                              |

#### **SPECIAL CASES :**

For E11: Fill Time failure and E14: Heating time failure after overruling and erasing the failure message, you can restart or stop the sequence, as Continue ? will be displayed.
 Possible cause : - water supply inlets closed

- decreasing capacity of the heating elements
- For E24: Defective Level sensor, E25: Defective Temperature sensor and E35:Wrong software version the Failure message can only be erased by switching the power off and back on.
- Fault **31: Initialization fault inverter** and **32: Verification fault inverter** can be erased by switching off the power. But as Fault 31 and 32 indicates that the frequency inverter is not loaded with the correct parameter settings, the washing machine can be damaged when the inverter is functioning with the wrong settings.

Do not use the washing machine before a technician has inspected the problem.

- Fault **41: Service Due** will occur over and over again until you have reset the cycle counter. See Paragraph 8.5 how to reset the cycle counter.
- Fault 57: Door Locked Continue >> START will occur when the "Door Lock Switch" stays locked when opening the outer door on a MB70-90-110-140-180. You can still unload the linen at the other compartments by overruling the error message by Pressing the START button.

#### **RESET KEY :**

- When you have overruled an error message and opened the door, **Reset Key** will be displayed.
- This message warns the operator that the Key Switch is still in Program mode.
- Before you can start a new program you have to turn the key switch back to Run mode.

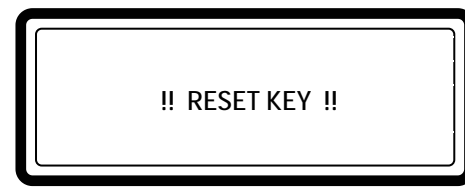

<sup>CP</sup> Turn the key switch to Run mode.

# 8.4. OVERVIEW

| N°  | Failure message | Failure                                               | Action                                                                  | Fault occurrence               |
|-----|-----------------|-------------------------------------------------------|-------------------------------------------------------------------------|--------------------------------|
| E1  | No Drain Co     | Drain failure<br>Cooldown                             | Full Stop + tumble                                                      | Draining sequence Cooldown     |
| E2  | No Drain        | Drain failure                                         | Full Stop + tumble                                                      | Draining sequence              |
| E3  | Tilt Fault      | Out of balance :<br>Before spin                       | Full stop + tumble                                                      | Start spin                     |
| E4  | Imbalance       | Out of balance :<br>Normal spin                       | Skip + continue                                                         | After 10 x tilt                |
| E5  | Tilt High Sp    | Out of balance : high spin                            | Full stop + safety time                                                 | >500 or 750 RPM                |
| E6  | Door Coil       | Door switch failure                                   | Full stop + safety time                                                 | Whole cycle                    |
| E7  | Door Switch     | Door solenoid switch failure                          | Full stop + safety time                                                 | Whole cycle                    |
| E8  | Door Start      | Door lock check at start failure                      | Don't start                                                             | At start up                    |
| E9  | Door Unload     | Door lock switch<br>closed failure                    | Don't start                                                             | End cycle                      |
| E10 | Bimetal/Spring  | Bimetal/Spring                                        | Continue                                                                | 2 min 30 sec after start cycle |
| E11 | No Fill         | Fill failure                                          | Full stop + request for<br>Continue                                     | While filling                  |
| E12 | Overfill        | Overfill failure                                      | Full stop + tumble                                                      | While filling                  |
| E13 | No Heating      | Heating failure                                       | Full stop + tumble                                                      | While heating                  |
| E14 | Heat Time       | Heating time failure                                  | Full stop + request for<br>Continue                                     | While heating                  |
| E15 | Too Hot         | Too Hot                                               | Full stop + tumble                                                      | While heating                  |
| E21 | Overflow        | Overflow failure                                      | Full stop + tumble                                                      | Wash step                      |
| E22 | Flush fault     | Flush failure                                         | Full stop + tumble                                                      | Flush step                     |
| E24 | Level Sens      | Defective level sensor                                | Full stop + tumble                                                      | Whole cycle                    |
| E25 | Temp Sensor     | Defective temperature sensor                          | Full stop + tumble                                                      | Whole cycle                    |
| E26 | Mitsub code     | Undefined frequency<br>inverter error code            | Full stop + tumble                                                      | Whole cycle                    |
| E27 | Comm fault      | Communication fault inverter                          | Full stop + safety time                                                 | Whole cycle                    |
| E28 | THT time / E.OL | THT Time out / E.OL                                   | Full stop + safety time                                                 | At spin sequence               |
| E29 | OV3 time / E.OP | OV3 Time out / E.OP                                   | Full stop + safety time                                                 | At spin sequence               |
| E31 | Load Parr       | Initialization fault<br>inverter                      | Don't start                                                             | At initialization              |
| E32 | Verify Parr     | Verification fault inverter                           | Don't start                                                             | At loading parameters          |
| E33 | Stall prev      | Stall prevention<br>function active                   | Continue                                                                | At spin sequence               |
| E35 | Wrong Softw     | Wrong software version                                | Don't start                                                             | New software version           |
| E37 | No Drain Sp     | Drain failure at the<br>Spray Sequence                | Full stop + tumble                                                      | Spray Sequence                 |
| E38 | No Recycle      | The Tank with recycle water is empty                  | Warning at the End.<br>Front soap dispenser<br>Mach. only               | Wash step                      |
| E39 | Out of Soap     | The Soap Supplies are running Out of Soap             | For Info only                                                           | Wash step                      |
| E40 | No Fill Rec     | Fill failure due to an<br>empty water recycle<br>Tank | Full stop + Request for<br>Continue<br>Top soap dispenser<br>Mach. only | Wash step                      |

# TROUBLESHOOTING

| E41         | Service Due                       | Service Due Warning                                              | For Info only                     | End cycle                                         |
|-------------|-----------------------------------|------------------------------------------------------------------|-----------------------------------|---------------------------------------------------|
|             |                                   |                                                                  | Open door = reset                 |                                                   |
| E42         | Connection                        | No Network<br>Connection                                         | For Info only                     | Data Transfer Networking                          |
| E43         | Voltage Par                       | Wrong Voltage<br>Range Selection                                 | Make correct selection            | Configuration menu                                |
| E44         | Model type                        | Wrong Inverter Model<br>Type                                     | Make correct selection            | Configuration menu                                |
| E45         | No Speed Sensor<br>Signal         | No Speed pulses when drum turns.                                 | Continue + Warning                | At spin sequence<br>(only MB70-90-110-140-180)    |
| E46         | Brake Closed                      | Brake Stays Closed                                               | Full stop + safety time           | At spin sequence<br>(only MB70-90-110-140-180)    |
| E47         | Brake Wear Out                    | Friction blocks brake are wear-out                               | Full stop + safety time           | Any time<br>(only MB70-90-110-140-180)            |
| E48         | Brake Open                        | Brake Stays Open                                                 | Continue + Warning                | At spin sequence<br>(only MB70-90-110-140-180)    |
| E49         | UnBalance<br>Switch At Wash       | Air suspension<br>without compressed<br>air                      | Full stop + safety time           | Wash action<br>(only MB70-90-110-140-180)         |
| E50         | No Second<br>Acceleration<br>Ramp | Missing wire bridge<br>inverter / wrong<br>inverter parameters   | Continue                          | At spin sequence<br>(only MB70-90-110-140-180)    |
| E51         | No Third<br>Acceleration<br>Ramp  | Missing wire bridge<br>inverter / wrong<br>inverter parameters   | Continue                          | At spin sequence<br>(only MB70-90-110-140-180)    |
| E52         | Board Memory                      | PCB-EEPRROM<br>CRC failure                                       | Don't start                       | At Power Up                                       |
| E53         | Board Data                        | PCB-EEPROM Data<br>out of range failure                          | Don't Start                       | At Power Up                                       |
| E57         | Lock System                       | Door Lock Switch<br>stays closed when the<br>outer door is open. | Don't Start                       | At locking sequence<br>(MB70-90-110-140-180 only) |
| E58         | No Free Run                       | Deceleration end of spin while brake is closed.                  | Full stop + safety time           | At spin sequence<br>(only MB70-90-110-140-180)    |
| E59         | Run Free Run                      | Run Status inverter =1<br>while brake is closed.                 | Full stop + safety time           | At spin sequence<br>(only MB70-90-110-140-180)    |
| E60         | No reset Drive                    | No detection motor speed signal at wash                          | Full stop + safety time           | Wash Sequence                                     |
| E61         | Continue spin                     | Motor doesn't stop<br>spinning anymore                           | Full stop + safety time           | Whole cycle                                       |
| E62         | Extended speed                    | Motor spins too fast                                             | Full stop + safety time           | Whole cycle                                       |
| E63-<br>E67 | Motor Drive                       | Reset Motor Drive for E60, E61 & E62                             | Reset Motor Drive                 | Wash Sequence                                     |
| E68         | No Sign Spin                      | No detection motor speed signal at spin                          | Full stop + tumble                | Spin Sequence                                     |
| E69         | RS Unbalance                      | Unbalance input should<br>not be high on R<br>machines           | Don't Start<br>Full stop + tumble | Start Spin sequence<br>Whole cycle                |
| E70         | RS7 Select                        | RS7 selected in case of RS10                                     | Don't Start                       | Start Cycle                                       |
| E71         | RS10 Select                       | RS10 selected in case of RS7                                     | Don't Start                       | Start Cycle                                       |
| E72         | KEB ST LOW                        | No wire bridge<br>terminals 16-20                                | Don't Start                       | Start cycle                                       |
| E73         | KEB ST HIGH                       | No KEB parameters loaded in inverter                             | Full stop + safety time           | Start cycle                                       |
| E74         | CFIStuck                          | Inverter not switched off at end of cycle.                       | For Info only                     | End of cycle                                      |

| E75           | KEB code         | Undefined frequency inverter error code                                      | Full stop + tumble                           | Whole cycle                                                                 |
|---------------|------------------|------------------------------------------------------------------------------|----------------------------------------------|-----------------------------------------------------------------------------|
| E78           | Lock Active      | At standby door lock is<br>locked nevertheless<br>door is open.              | Don't Start                                  | At Standby                                                                  |
| E79           | Lock Start       | After pressing Start<br>door lock is locked<br>nevertheless door is<br>open. | Don't Start                                  | At Start Cycle                                                              |
| E80           | Time Out Input16 | On Hold Signal Failure<br>Soap Dispensing<br>System                          | Full stop + tumble.                          | Whole cycle                                                                 |
| E81           | No Reheat        | Heating Failure                                                              | Full stop + tumble.                          | Wash Step<br>(MB only)                                                      |
| E82           | No Refill        | Refill failure                                                               | Full stop + request for<br>Continue          | Wash Step<br>(MB only)                                                      |
| E83           | Cycle Fail       | No successful wash cycle termination                                         | Info that the wash cycle has to be repeated. | Abnormal Cycle Termination<br>(MB only)                                     |
| E84           | No Store PC      | Communication failure with PC                                                | For Info only.                               | End cycle<br>(MB only)                                                      |
| E85           | RTC Low Batt     | Real Time Clock, No<br>Battery or battery low<br>power                       | For Info only.                               | End cycle<br>(MB only)                                                      |
| E86           | No RTC Comm      | Real Time Clock is not available                                             | For Info only.                               | End cycle<br>(MB only)                                                      |
| E100          | Weigh No Comm    | Communication fault weighing system                                          | Full Stop Tumble                             | Before Start (MB16-MB180)<br>Whole Cycle (MB16-MB66)<br>(MB & FS23-55 only) |
| E101          | Weigh Low        | Weight machine is too<br>low                                                 | Don't Start                                  | Before Start<br>(MB & FS23-55 only)                                         |
| E102          | Weigh High       | Weight machine is too<br>high                                                | Don't Start                                  | Before Start<br>(MB & FS23-55 only)                                         |
| E103          | Weigh Balance    | Weight is not balanced over 4 load cell's.                                   | Don't Start                                  | Before Start<br>(MB & FS23-55 only)                                         |
| E104          | Weigh Overload   | Weight on individual load cell exceeds max.                                  | Full Stop Tumble                             | Whole Cycle<br>(MB16-66 & FS23-55 only)                                     |
| E105          | Weigh Airbags    | No functional air<br>pressure system                                         | Don't Start                                  | Before Start<br>(MB70-180 only)                                             |
| E300-<br>E353 | Mits Err         | Specific Mitsubishi<br>Inverter Alarm                                        | Full stop + safety time                      | Whole cycle                                                                 |
| E400-<br>E441 | KEB Err          | Specific KEB Inverter<br>Alarm                                               | Full stop + safety time                      | Whole cycle                                                                 |
| E500-<br>E520 | Memory Err       | Memory Error                                                                 | Full stop + safety time                      | Any time                                                                    |
| E550          | DAQ Version Err  | Wrong DAQ Memory<br>version                                                  | For Info only                                | Installation new softw                                                      |
| E551          | DAQ Write Err    | Problem writing DAQ<br>Memory                                                | For Info only                                | Traceability function, whole cycle                                          |
| E552          | DAQ Full Err     | DAQ Traceability<br>Memory is Full                                           | For Info only                                | Traceability function, whole cycle                                          |
| E553          | Store DAQ>PC     | DAQ Traceability<br>Memory is almost<br>Full                                 | For Info only                                | Traceability function, whole cycle                                          |
| E600-<br>E628 | Softw Err        | Software Error                                                               | Full stop + safety time                      | Any time                                                                    |

# **8.5. SERVICE MENU**

In the Service menu you have some extra utilities:

- The Software Version Number.
- An overview of the 20 last failure messages.
- Statistics for 10 general error messages.
- Pulley ratio.
- An overview of the input states.
- Switching On the Inverter for a technical intervention.
- Reset Cycle Counter and Statistics Error Messages.

# □ HOW TO GET INTO THE SERVICE MENU

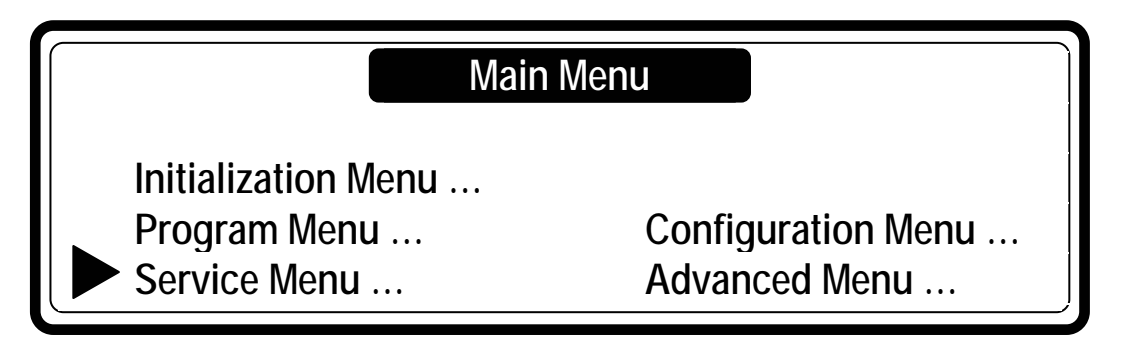

The SERVICE menu can only be accessed when the machine is in standby (the power is switched on, but no program is started).

- SELECT CYCLE is displayed.
- Turn the key switch to the program mode.
- The Main menu is now available.
- Press the **ARROW DOWN** button to select the SERVICE menu.
- Press the ENTER button to make your selection.
- Now you will see the Service Menu Screen.

| Service Menu<br>Software Version: 1.00 |                   |  |  |  |  |  |
|----------------------------------------|-------------------|--|--|--|--|--|
| Diagnostic Pr<br>Faults                | Toolbox …<br>Exit |  |  |  |  |  |

| Menu Item                  | Info                         |
|----------------------------|------------------------------|
| Software XXX Version: 1.00 | The software version number. |

# G FAULTS MENU

| Menu Item                                      |        | Info                                                                                                    |                                                                                                    |  |
|------------------------------------------------|--------|----------------------------------------------------------------------------------------------------|----------------------------------------------------------------------------------------------------|--|
| View Fault Messages<br>1 Fault 1: E XXX: YYYYY | үүүүүү | - check the last 20<br>Fault N° 1 : the la                                                                                                    | ) fault messages from the Err log<br>ast occurred error message                                                                                                    |  |
| 20 Fault 20: E XXX: YYYYYYYYYYYYYY             |        | <br>Fault N° 20 : the last - 19 occurred error message<br>E XXX : The Error message number<br>YYYYYYYYYYYYYY : The Error message name<br>(If no messages are displayed, this means that no Errors have<br>occurred.)                                                                                                    |                                                                                                    |  |
| Erase Fault Messages                           | No     | - the Error log is re                                                                                                    | eset by erasing the Fault Messages.                                                                                                    |  |
| View Fault Statistics<br>1 No Drain<br>        | 0x     | The Fault Statisti<br>messages that h<br>With this informa<br>on which parts a<br>(the statistics are reset<br>in the toolbox menu)<br><b>The List with Statistic</b><br>• No Drain<br>• Door Switch<br>• Bimetal / Spring<br>• No Fill<br>• No Heating<br>• Temp Sensor<br>• Level Sensor<br>• Invert Com<br>• Invert Alarm<br>• Lock Active | ics are an accumulation of Error<br>have appeared over a long period.<br>ation the technician has an indication<br>in intervention should be needed.<br>by the "Reset Service Counts" menu item<br>cs:<br>E1 + E2 + E37<br>E6 + E7 + E8 + E9<br>E10<br>E11 + E40<br>E13 + E14<br>E25<br>E24<br>E27<br>E26 + E28 + E29 + E30 + E60 + E61 + E62 + E72 + E73 + E74 + E75<br>E78 + E79 |  |

# **TOOLBOX MENU**

The purpose of the Toolbox Menu is to give support at technical interventions.

| Menu Item                                                              | Info                                                                                                    |
|------------------------------------------------------------------------|----------------------------------------------------------------------------------------------------|
| View Input States ?<br>1 Input 1 On<br><br>16 Input 16 Off             | <ul> <li>The Input states for Input 1,, Input 16.</li> <li>The exact function of the inputs can be found on the electrical drawing of the GRAPHITRONIC Washing Machine.</li> <li>if the Input state is Off, the Input signal is low.</li> <li>if the input state is On, the Input signal is high.</li> </ul> |
| Inverter Power Off                                                     | By this function it's possible to switch on the power of<br>the inverter if a technical intervention is needed.                                                                                                    |
| Pulley Ratio X.XX                                                      | The Pulley Ratio allows to verify if the motor pulley<br>and the drum pulley have the correct size by<br>calculating the pulley ratio.                                                                                                    |
| RTC Time XX:YY:ZZ                                                      | Only shown when Traceability function is turned on in<br>Advanced Menu.<br>The Time value of the Real Time Clock.<br>XX : Hours, YY : Minutes, ZZ : Seconds<br>When 165:165:165 is displayed, no RTC is connected.                                                                                           |
| RTC Date AA:BB:CC                                                      | Only shown when Traceability function is turned on in<br>Advanced Menu.<br>The Date value of the Real Time Clock.<br>AA : Day, BB : Month, CC : Year<br>When 165:165:165 is displayed, no RTC is connected.                                                                                                  |
| Adjust Clock<br>Hour XX<br>Minutes YY<br>Day AA<br>Month BB<br>Year CC | Only shown when Traceability function is turned on in Advanced Menu.<br>Set the correct Date and Time for the RTC.                                                                                                    |
| Reset Service Counts No                                                | Once the washing machine has reached the total<br>number of wash cycles like set at the "Service Interval"<br>a warning is given at the end of each cycle until the<br>Cycle Counter has been reset.                                                                                                    |
| Exit                                                                   | Return to Service Menu                                                                                                    |

# 8.6. DIAGNOSTIC PROGRAM

The purpose of the diagnostic program is to test the wash machine functions one by one.

# □ HOW TO GET INTO THE DIAGNOSTIC MENU

The Diagnostic menu can only be accessed when the machine is in standby (the power is switched on, but no program is started).

#### 1. Select Cycle is displayed.

Turn the key switch to the program mode.

The Main menu is now available.

Press the **ARROW DOWN** button to select the Service menu.

Select the Diagnostic Program menu at the Service menu.

#### Service Menu

Diagnostic Prog ...

Select diagnostic program.

| Diagnostic Cycle |    |  |
|------------------|----|--|
| Start Cycle      | No |  |
| Fxit             |    |  |

• Press START if you want to start the diagnostic program.

# **TEST SEQUENCE**

- Display test and door lock test
- Sensor test
- Motor test
- Water fill, heating and drain test
- BASIC Diagnostic Wash program

Diagnostic Test Sequence for Machines with Top Soap Dispenser.

- Test (R) : For Rigid Mounted washing machines.
- Test (F) : For Free Standing washing machines.

| Test | Test | Info                   | Explanation                                          |  |  |
|------|------|------------------------|------------------------------------------------------|--|--|
| (R)  | (F)  |                        |                                                      |  |  |
| 1    | 1    | Black display followed | → Door lock test (locks and unlocks 5 x the door)    |  |  |
|      |      | by a Text display.     | → Display test                                       |  |  |
| ***  | ***  | None                   | → Sensor test (all wash machine sensors are          |  |  |
|      |      |                        | tested)                                              |  |  |
| 3    | 3    | Motor Reverse          | → Wash speed (inverse direction high spin)           |  |  |
| 4    | 4    | Motor Stop             | $\Rightarrow$ Standstill motor                       |  |  |
| 5    | 5    | Motor Forward          | → Wash speed (same direction high spin)              |  |  |
| 6    | 6    | Motor Distribute       | → Distribution speed (same direction high spin)      |  |  |
| 7    | 7    | Motor Low spin         | → Low spin speed (same direction high spin)          |  |  |
|      | 8    | Motor High spin        | → High spin speed                                    |  |  |
|      |      |                        | (the drum is turning away from the soap box)         |  |  |
| 8    | 9    | Motor Stop             | → Free run or controlled deceleration                |  |  |
| 20   | 20   | Inlet I1               | → The machine takes water by inlet 1                 |  |  |
| 21   | 21   | Drain 1                | → The water is drained by drain valve 1              |  |  |
| 22   | 22   | Inlet I2               | → The machine takes water by inlet 2 until the       |  |  |
|      |      |                        | safety level for heating is reached                  |  |  |
|      |      |                        | → Heating activated (only if <b>Wait temp = on</b> ) |  |  |
| 23   | 23   | Drain 1 (2)*           | → The water is drained by drain valve 1              |  |  |
| 24   | 24   | Inlet I3               | → The machine takes water by inlet 3                 |  |  |
| 25   | 25   | Drain 1                | → The water is drained by drain valve 1              |  |  |
| 26   | 26   | Inlet I4               | → The machine takes water by inlet 4                 |  |  |
| 27   | 27   | Drain 1                | $\rightarrow$ The water is drained by drain valve 1  |  |  |
| 28   | 28   | Inlet I5               | $\rightarrow$ The machine takes water by inlet 5     |  |  |
| 29   | 29   | Drain 1                | → The water is drained by drain valve 1              |  |  |
| 30   | 30   | Inlet I6               | → The machine takes water by inlet 6                 |  |  |
| 31   | 31   | Drain 1                | $\rightarrow$ The water is drained by drain value 1  |  |  |
| 50   | 50   | Tumble                 | $\Rightarrow$ The tumble sequence                    |  |  |
|      |      | Unload                 | $\Rightarrow$ End of the Diagnostic Cycle            |  |  |

Note : \* The second drain valve will be opened if a second drain valve has been selected in the Configuration menu.

\*\*\* No number 2 is displayed at the sensor test as this takes only a fraction of a second.

Diagnostic Test Sequence for Machines with Front Soap Dispenser.

- Test (2) : For washing machines with 2 Main Water Supplies.
- Test (3) : For washing machines with 3 Main Water Supplies.

| Test                                               | Test                                                           | Info                                                                                                    | Explanation                                                                                                    |  |  |
|----------------------------------------------------|----------------------------------------------------------------|----------------------------------------------------------------------------------------------------|----------------------------------------------------------------------------------------------------|--|--|
| (2)                                                | (3)                                                            |                                                                                                    |                                                                                                    |  |  |
| 1                                                  | 1                                                              | Black display followed                                                                                                    | → Door lock test (locks and unlocks 5 x the door)                                                                                                    |  |  |
|                                                    |                                                                | by a Text display.                                                                                                    | → Display test (**)                                                                                                    |  |  |
| ***                                                | ***                                                            | None                                                                                                    | → Sensor test (all wash machine sensors are                                                                                                    |  |  |
|                                                    |                                                                |                                                                                                    | tested)                                                                                                    |  |  |
| 3                                                  | 3                                                              | Motor Reverse                                                                                                    | → Wash speed (inverse direction high spin)                                                                                                    |  |  |
| 4                                                  | 4                                                              | Motor Stop                                                                                                    | $\Rightarrow$ Standstill motor                                                                                                    |  |  |
| 5                                                  | 5                                                              | Motor Forward                                                                                                    | → Wash speed (same direction high spin)                                                                                                    |  |  |
| 6                                                  | 6                                                              | Motor Distribute                                                                                                    | → Distribution speed (same direction high spin)                                                                                                    |  |  |
| 7                                                  | 7                                                              | Motor Low Extract                                                                                                    | → Low spin speed (same direction high spin)                                                                                                    |  |  |
| 8                                                  | 8                                                              | Motor High Extract                                                                                                    | → High spin speed                                                                                                    |  |  |
|                                                    |                                                                |                                                                                                    | (the drum is turning away from the soap box)                                                                                                    |  |  |
| 9                                                  | 9                                                              | Motor Stop                                                                                                    | → Free run or controlled deceleration                                                                                                    |  |  |
|                                                    |                                                                |                                                                                                    |                                                                                                    |  |  |
|                                                    | 20                                                             | Inlet I1                                                                                                    | → The machine takes water by inlet 1                                                                                                    |  |  |
|                                                    | 20<br>21                                                       | Inlet I1<br>Drain 1                                                                                                    | <ul> <li>→ The machine takes water by inlet 1</li> <li>→ The water is drained by drain valve 1</li> </ul>                                                                                                    |  |  |
| 20                                                 | 20<br>21<br>22                                                 | Inlet I1<br>Drain 1<br>Inlet I2                                                                                                    | <ul> <li>→ The machine takes water by inlet 1</li> <li>→ The water is drained by drain valve 1</li> <li>→ The machine takes water by inlet 2 until the</li> </ul>                                                                                                    |  |  |
| 20                                                 | 20<br>21<br>22                                                 | Inlet I1<br>Drain 1<br>Inlet I2                                                                                                    | <ul> <li>→ The machine takes water by inlet 1</li> <li>→ The water is drained by drain valve 1</li> <li>→ The machine takes water by inlet 2 until the safety level for heating is reached</li> </ul>                                                                                                    |  |  |
| 20                                                 | 20<br>21<br>22                                                 | Inlet I1<br>Drain 1<br>Inlet I2<br>Heater                                                                                                   | <ul> <li>→ The machine takes water by inlet 1</li> <li>→ The water is drained by drain valve 1</li> <li>→ The machine takes water by inlet 2 until the safety level for heating is reached</li> <li>→ Heating activated (only if Wait temp = on)</li> </ul>                                                                                                    |  |  |
| 20                                                 | 20<br>21<br>22<br>23                                           | Inlet I1<br>Drain 1<br>Inlet I2<br>Heater<br>Drain 1 (2)*                                                                                   | <ul> <li>→ The machine takes water by inlet 1</li> <li>→ The water is drained by drain valve 1</li> <li>→ The machine takes water by inlet 2 until the safety level for heating is reached</li> <li>→ Heating activated (only if Wait temp = on)</li> <li>→ The water is drained by drain valve 1</li> </ul>                                                                                                    |  |  |
| 20<br>21<br>22                                     | 20<br>21<br>22<br>23<br>24                                     | Inlet I1<br>Drain 1<br>Inlet I2<br>Heater<br>Drain 1 (2)*<br>Inlet I3                                                                       | <ul> <li>→ The machine takes water by inlet 1</li> <li>→ The water is drained by drain valve 1</li> <li>→ The machine takes water by inlet 2 until the safety level for heating is reached</li> <li>→ Heating activated (only if Wait temp = on)</li> <li>→ The water is drained by drain valve 1</li> <li>→ The machine takes water by inlet 3</li> </ul>                                                                                                    |  |  |
| 20<br>21<br>22<br>24                               | 20<br>21<br>22<br>23<br>24<br>26                               | Inlet I1<br>Drain 1<br>Inlet I2<br>Heater<br>Drain 1 (2)*<br>Inlet I3<br>Supply A                                                           | <ul> <li>→ The machine takes water by inlet 1</li> <li>→ The water is drained by drain valve 1</li> <li>→ The machine takes water by inlet 2 until the safety level for heating is reached</li> <li>→ Heating activated (only if Wait temp = on)</li> <li>→ The water is drained by drain valve 1</li> <li>→ The machine takes water by inlet 3</li> <li>→ Supply A is activated for 30"</li> </ul>                                                                                                    |  |  |
| 20<br>21<br>22<br>24<br>26                         | 20<br>21<br>22<br>23<br>24<br>26<br>28                         | Inlet I1<br>Drain 1<br>Inlet I2<br>Heater<br>Drain 1 (2)*<br>Inlet I3<br>Supply A<br>Supply B                                               | <ul> <li>→ The machine takes water by inlet 1</li> <li>→ The water is drained by drain valve 1</li> <li>→ The machine takes water by inlet 2 until the safety level for heating is reached</li> <li>→ Heating activated (only if Wait temp = on)</li> <li>→ The water is drained by drain valve 1</li> <li>→ The machine takes water by inlet 3</li> <li>→ Supply A is activated for 30"</li> </ul>                                                                                                    |  |  |
| 20<br>21<br>22<br>24<br>26<br>28                   | 20<br>21<br>22<br>23<br>24<br>26<br>28<br>30                   | Inlet I1<br>Drain 1<br>Inlet I2<br>Heater<br>Drain 1 (2)*<br>Inlet I3<br>Supply A<br>Supply B<br>Supply C                                   | <ul> <li>→ The machine takes water by inlet 1</li> <li>→ The water is drained by drain valve 1</li> <li>→ The machine takes water by inlet 2 until the safety level for heating is reached</li> <li>→ Heating activated (only if Wait temp = on)</li> <li>→ The water is drained by drain valve 1</li> <li>→ The machine takes water by inlet 3</li> <li>→ Supply A is activated for 30"</li> <li>→ Supply B is activated for 30"</li> </ul>                                                                                                    |  |  |
| 20<br>21<br>22<br>24<br>26<br>28<br>30             | 20<br>21<br>22<br>23<br>24<br>26<br>28<br>30<br>32             | Inlet I1<br>Drain 1<br>Inlet I2<br>Heater<br>Drain 1 (2)*<br>Inlet I3<br>Supply A<br>Supply B<br>Supply C<br>Supply D                       | <ul> <li>→ The machine takes water by inlet 1</li> <li>→ The water is drained by drain valve 1</li> <li>→ The machine takes water by inlet 2 until the safety level for heating is reached</li> <li>→ Heating activated (only if Wait temp = on)</li> <li>→ The water is drained by drain valve 1</li> <li>→ The machine takes water by inlet 3</li> <li>→ Supply A is activated for 30"</li> <li>→ Supply B is activated for 30"</li> <li>→ Supply C is activated for 30"</li> </ul>                                                                                                    |  |  |
| 20<br>21<br>22<br>24<br>26<br>28<br>30<br>32       | 20<br>21<br>22<br>23<br>24<br>26<br>28<br>30<br>32<br>34       | Inlet I1<br>Drain 1<br>Inlet I2<br>Heater<br>Drain 1 (2)*<br>Inlet I3<br>Supply A<br>Supply B<br>Supply C<br>Supply D<br>Supply E           | <ul> <li>→ The machine takes water by inlet 1</li> <li>→ The water is drained by drain valve 1</li> <li>→ The machine takes water by inlet 2 until the safety level for heating is reached</li> <li>→ Heating activated (only if Wait temp = on)</li> <li>→ The water is drained by drain valve 1</li> <li>→ The water is drained by drain valve 1</li> <li>→ The machine takes water by inlet 3</li> <li>→ Supply A is activated for 30"</li> <li>→ Supply D is activated for 30"</li> <li>→ Supply D is activated for 30"</li> </ul>                                                                                                    |  |  |
| 20<br>21<br>22<br>24<br>26<br>28<br>30<br>32<br>50 | 20<br>21<br>22<br>23<br>24<br>26<br>28<br>30<br>32<br>34<br>50 | Inlet I1<br>Drain 1<br>Inlet I2<br>Heater<br>Drain 1 (2)*<br>Inlet I3<br>Supply A<br>Supply B<br>Supply C<br>Supply D<br>Supply E<br>Tumble | <ul> <li>→ The machine takes water by inlet 1</li> <li>→ The water is drained by drain valve 1</li> <li>→ The machine takes water by inlet 2 until the safety level for heating is reached</li> <li>→ Heating activated (only if Wait temp = on)</li> <li>→ The water is drained by drain valve 1</li> <li>→ The water is drained by drain valve 1</li> <li>→ The machine takes water by inlet 3</li> <li>→ Supply A is activated for 30"</li> <li>→ Supply D is activated for 30"</li> <li>→ Supply D is activated for 30"</li> <li>→ Supply D is activated for 30"</li> <li>→ Supply E is activated for 30"</li> <li>→ The tumble sequence</li> </ul> |  |  |

Note : \* The second drain valve will be opened if the second drain valve has been selected in the Configuration menu.

\*\* For MB Door lock test only 1x

\*\*\* No number 2 is displayed at the sensor test as this takes only a fraction of a second.

#### Remark!

If ++ ++ is displayed at the motor test sequence, then you can Advance (Press **START**) the test Sequence.

#### BASIC Diagnostic Wash program

|        | Sequ        | lence   | Sup | ply   | In    | let   |       |       |             |         |        |
|--------|-------------|---------|-----|-------|-------|-------|-------|-------|-------------|---------|--------|
|        | Тор         | Front   | Тор | Front | Тор   | Front | Temp. | Level | Wash action | Time    | R.P.M. |
| G. 1   | Wash        | Wash    | В   | -     | 3-4-5 | 2-3   | 40°C  | NL    | A=12" R=3"  | 6 min   | W      |
| Step I | Drain       | Drain   | -   | -     | -     | -     | -     | -     | -           | 30 sec  | D      |
| G. 0   | Rinse 1     | Rinse 1 | -   | -     | 2-5-6 | 2     | -     | NH    | A=12"R=3"   | 1.5 min | W      |
| Step 2 | Spin        | Spin    | -   | -     | -     | -     | -     | -     | -           | 1 min   | L      |
| G. 0   | Final Rinse | Rinse 2 | С   | -     | 1(+6) | 1(2)  | -     | NL    | A=12"R=3"   | 2 min   | W      |
| Step 3 | Spin        | Spin    | -   | -     | -     | -     | -     | -     | -           | 4.5 min | Н      |
|        | Slowdown    |         | -   | -     | -     | -     | -     | -     | _           | 1 min   | _      |
|        | Tumble      |         | -   | -     | -     | -     | -     | -     | A=12" R=3"  | 30 sec  | W      |

#### Error messages :

• If the computer detects some problem during the Diagnostic Help Program, a diagnostic error message is generated.

• Check also the Error Log List in the Service-menu.

• Check the error handling and explanation of the error messages.

# 8.7. PROBLEM CHECK LIST

| Problem                                                                         | Cause                                                                                         | Solving the problem                                                                                                    |
|---------------------------------------------------------------------------------|-----------------------------------------------------------------------------------------------|----------------------------------------------------------------------------------------------------|
| When the power is switched on :                                                 | <ul> <li>no external power</li> </ul>                                                         | <ul> <li>Switch on the external power supply</li> </ul>                                                                                          |
| the display is not indminated                                                   |                                                                                               | verify the external power to the machine                                                                                                    |
| Remark :                                                                        | <ul> <li>the emergency button is activated</li> </ul>                                         | a departituate the emergency butter                                                                                                    |
| The display must always light up when the power connector is connected to       | the power connector is not connected     on the board                                         | connect the power connector                                                                                                    |
| the wash computer (Flash memory with software must be implemented)              | the power connector is inverse<br>connected                                                   | check the wiring and connect the                                                                                                    |
|                                                                                 | • the fuse on the wash computer has<br>burned                                                 | if the transformer is broken replace the     wash computer                                                                                       |
|                                                                                 |                                                                                               | Check the wiring and the voltage at the power Connector                                                                                          |
|                                                                                 |                                                                                               | If the transformer is still OK change the                                                                                                    |
|                                                                                 | disconnect the input connector A & B                                                          | <ul> <li>if the display is lighting up:<br/>verify if the input signals or the +16Vdc</li> <li>Supply Signal are touching the cabinet</li> </ul> |
|                                                                                 | check if the Flash Memory that<br>contains the software is inserted in it's<br>socket         | • if there is no Flash Memory inserted in it's socket on the wash computer, put the right Flash Memory with software into the socket             |
| The display is illuminated, but it's difficult to read the text on the display. | the brightness is not Ok                                                                      | • Change the value for Brightness, Viewing<br>Angle in the Configuration Menu until you<br>get a bright display.                                 |
| The machine is not starting up                                                  | • the key switch stands in "Program mode"                                                     | <ul> <li>set the Key switch to "Run mode"</li> </ul>                                                                                             |
| The machine is not responding on pressing the keyboard buttons                  | the key switch is not functional                                                              | check if the input connector "A" is well<br>connected and check the wiring between<br>the input connector and the key-switch                     |
|                                                                                 | • the "START" button is not functional<br>(the key switch stands in Program<br>mode)          | <ul> <li>set the Key switch to "Run mode"</li> </ul>                                                                                             |
|                                                                                 | <ul> <li>no button is functional and the key<br/>switch is in the right position</li> </ul>   | <ul> <li>check if the connector "K" of the keyboard<br/>is well connected</li> </ul>                                                             |
|                                                                                 | <ul> <li>there is no beep signal when the<br/>buttons are pressed</li> </ul>                  | <ul> <li>check if the connector "K" of the keyboard<br/>is well connected</li> </ul>                                                             |
| The machine is not behaving as expected                                         | • if the wrong machine type is selected the wrong outputs will be activated                   | <ul> <li>check if the right machine type is selected<br/>in the Configuration Menu.</li> </ul>                                                   |
| A program is started, but the outputs are not activated                         | • check if connector "R" and "Q" are connected                                                | connect the connector at the correct     position                                                                                                |
| Wait is displayed and a counter is                                              | • this is a wait state caused by a power                                                      | wait until the counter has reached 0                                                                                                    |
| counting down                                                                   | end of the process                                                                            | <ul> <li>do not switch off/on the power again as<br/>you will restart the counter</li> </ul>                                                     |
| Unload is displayed and the Door is<br>Open                                     | Check if the "Door Switch" is still<br>closed                                                 | If the "Door Switch" is broken, replace the<br>Door Switch"                                                                                      |
| Wrong water level                                                               | check if the programmed water levels<br>are the correct ones                                  | set the right water levels                                                                                                    |
| calibrated)                                                                     | <ul> <li>check if the right machine type is<br/>selected in the Configuration Menu</li> </ul> | <ul> <li>select the right machine type in the<br/>Configuration Menu</li> </ul>                                                                  |
|                                                                                 | • you have changed the machine type,<br>but the standard water levels do not<br>change        | • the standard water levels can only be<br>reinitialized by programming new values or<br>by loading the Standard Wash programs<br>again.         |
| The drum is not turning<br>(No error message will be generated)                 | Check if the belt is broken                                                                   | Check the tension of the belt or replace<br>the belt                                                                                             |
|                                                                                 | Check the applied motor voltage                                                               | repair the motor power supply circuit                                                                                                    |
|                                                                                 | Check if the motor is still functional                                                        | change the motor if needed                                                                                                    |
|                                                                                 | Check the Inverter                                                                            | <ul> <li>send a request for more info to the<br/>manufacturer</li> </ul>                                                                         |

# 8.8. EXTERNAL COMMUNICATION PROBLEMS

In the "Configuration" Menu you can select "RS485" communication or "Irda".

Only one of both communication channels is operational at the same time depending your selection.

So if external communication (PC-Laptop-handheld computer) is not operational check this menu setting first. Check also if you have selected the right machine communication address.

# 8.9. EXPLANATION ERROR MESSAGES

# FAILURE 1 : DRAIN FAILURE COOLDOWN SEQUENCE

Failure 1 occurs when the electronic timer detects that the water is not drained after 3 minutes in a Cooldown Sequence. The failure message is displayed at the end of the cycle.

#### DIAGNOSE:

| 1. Check the drain tube of the washing machine.                        | If the drain tube is blocked: repair the drain tube.      |
|------------------------------------------------------------------------|-----------------------------------------------------------|
| 2. Check the drain valve.                                              | If the drain valve is defective: replace the drain valve. |
| 3.Check the wiring:<br>When the drain valve is switched Off, the drain | If the wiring is damaged: repair the wiring.              |
| valve should be open. (normal open)                                    |                                                           |

# FAILURE 2: DRAIN FAILURE

Failure 2 occurs when the electronic timer detects that the water is not drained after 3 minutes in a Drain or Spin Sequence. The failure message is displayed at the end of the cycle.

#### DIAGNOSE:

| 1. Check the drain tube of the washing machine                                                                | If the drain tube is blocked: repair the drain tube      |
|----------------------------------------------------------------------------------------------------|----------------------------------------------------------|
| 2. Check the drain valve                                                                                      | If the drain valve is defective: replace the drain valve |
| 3.Check the wiring:<br>When the drain valve is switched Off, the drain<br>valve should be open. (normal open) | If the wiring is damaged: repair the wiring              |

# FAILURE 3 : OUT OF BALANCE BEFORE SPIN

Failure 3 occurs when the out of balance sensor is activated before the spin sequence has started. Result: the machine will not spin.

#### DIAGNOSE:

| 1. Check if the out of balance switch is broken.<br>(Make sure shipping braces are removed)                                                            | If the out of balance switch is broken: replace the out of balance switch.                         |
|----------------------------------------------------------------------------------------------------|----------------------------------------------------------------------------------------------------|
| 2. Check the position of the out of balance switch.                                                                                                    | If the out of balance switch is not correctly mounted: install the out of balance switch properly. |
| <ol> <li>Check the wiring, the contact of the out of<br/>balance switch is normally closed.<br/>Check connector pins for loose connections.</li> </ol> | If there is no continuity: repair the wiring.                                                      |

# FAILURE 4 : OUT OF BALANCE NORMAL SPIN

Out of balance at normal Spin will occur when a washing machine is badly loaded.

The machine will try up to 10 times to redistribute the laundry in the drum before the spin step is skipped. This function will protect the machine against overload and assures the normal lifetime of the washing machine.

#### DIAGNOSE:

| 1. Check the position of the out of balance switch.                                                                     | If the out of balance switch is not correctly mounted, install the out of balance switch properly.                 |
|----------------------------------------------------------------------------------------------------|----------------------------------------------------------------------------------------------------|
| 2. If this failure occurs often.                                                                                        | Use a fully loaded drum. A completely filled drum produces less unbalance than a drum that is only filled for 1/3. |
| <ul><li>3. Check the wiring if there is no bad connection.</li><li>The out of balance sensor is a NC contact.</li></ul> | If there is a bad connection: repair the wiring.                                                                   |

# FAILURE 5 : OUT OF BALANCE HIGH SPIN

Failure 5 occurs when the out of balance sensor is activated during high spin. This failure indicates that there will probably is a mechanical defect.

#### DIAGNOSE:

| 1. Check the position of the out of balance switch.                                         | If the out of balance switch is not correctly mounted, install the out of balance switch properly |
|---------------------------------------------------------------------------------------------|---------------------------------------------------------------------------------------------------|
| <ol> <li>Check the springs and the other mechanical<br/>parts that fix the drum.</li> </ol> | If you see a broken mechanical part: replace the broken part                                      |
| 3. Check the wiring if there is a bad connection.                                           | If there is a bad connection: repair the wiring                                                   |
| 4. Check that the washing machine is installed correctly and stable.                        | Adjust the supports at the bottom of the washing machine.                                         |

# FAILURE 6 : DOOR SWITCH FAILURE

While a wash cycle is running the internal door lock systems are scanned all the time.

If during the wash cycle the wash computer detects that the "DOOR SWITCH" is not closed then the machine will immediately stop all its functions. The door will stay locked.

#### DIAGNOSE:

| 1. Check the well functioning of the "DOOR<br>SWITCH". The "DOOR SWITCH" is a NO<br>normal open contact. | If the "DOOR SWITCH" is broken or malfunctions replace the door switch. |
|----------------------------------------------------------------------------------------------------|-------------------------------------------------------------------------|
| 2. Check the continuity of the wiring.                                                                   | If the wiring is not continuous: repair the wiring                      |
| <ol> <li>Check the good functioning of the "DOOR<br/>SWITCH" at the inputs menu.</li> </ol>              | If the input is not functional replace the wash computer.               |

# FAILURE 7: DOOR LOCK SOLENOID SWITCH FAILURE

While a wash cycle is running: the internal door lock systems are scanned all the time. If during the wash cycle the electronic wash computer detects that the "DOOR LOCK SOLENOID SWITCH" is not closed, then the machine will immediately stop all its functions. The door will stay locked.

| 1. Check the well functioning of the "DOOR<br>SOLENOID SWITCH".<br>The "DOOR SOLENOID SWITCH" is a NO<br>open contact. | If the "DOOR LOCK SOLENOID SWITCH" is<br>broken or doesn't function correct: replace the door<br>solenoid switch. |
|----------------------------------------------------------------------------------------------------|----------------------------------------------------------------------------------------------------|
| 2. Check the door lock coil                                                                                            | If the door lock coil doesn't function: replace the door lock coil                                                |
| <ol> <li>Check the mechanical functionality of the door<br/>lock</li> </ol>                                            | If the door lock is not functioning mechanically: replace the door lock system                                    |
| 4. Check the continuity of the wiring                                                                                  | If the wiring is not continuous: repair the wiring                                                                |
| 5. Check the good functioning of the "DOOR<br>SOLENOID SWITCH" at the inputs menu.                                     | If the input is not functional replace the wash computer.                                                         |

# FAILURE 8: DOOR LOCK CHECK AT START FAILURE

The washing machine will not start a new process when the door is not locked after pressing the **START** button. After 5 attempts to lock the door, the wash computer shows the Message **DOOR NOT LOCKING** (blinking). By opening the door : you are invited to close the door and press the **START** button once more. Failure message 8 will be generated each time the door lock sequence could not be finished once started.

Failure message 8 is not shown on the display but only stored in the Error log.

#### DIAGNOSE:

| 1. Check door handle for damage traces and     | If handle is damaged, replace hanle.                                 |
|------------------------------------------------|----------------------------------------------------------------------|
| centering against door lock.                   | If not good centered, center door against door lock.                 |
| 2. Check if the input connector DL (door lock) | If the input connector DL (door lock) is not connected :             |
| is connected.                                  | connect connector DL.                                                |
| 3. Check the well functioning of the           | If the door lock solenoid switch is broken or doesn't                |
| "DOOR LOCK SOLENOID SWITCH".                   | switch.                                                              |
| 4. Check the door lock coil.                   | If the door lock coil doesn't function : replace the door lock coil. |
| 5. Check the mechanical functionality of the   | If the door lock is not functioning mechanically and can             |
| door lock.                                     | not be corrected : replace the door lock system.                     |
| 6. Check the continuity of the wiring.         | If the wiring is not continuous : repair the wiring.                 |
| 7. Check the output relay that powers the door | If the relay is broken, replace the wash computer.                   |
| lock coil.                                     |                                                                      |
| 8. Check the good functioning of the "DOOR     | If the input is not functional replace the wash                      |
| LOCK SOLENOID SWITCH" at the inputs            | computer.                                                            |
| menu.                                          |                                                                      |
| 9. Check the well functioning of the "DOOR     | If the door switch is broken or doesn't function correct :           |
| SWITCH".                                       | replace the door switch.                                             |

# FAILURE 9: DOOR LOCK SOLENOID SWITCH FAILURE AT CYCLE END

At the end of the cycle the Door Lock coil is switched off and the "DOOR LOCK SOLENOID SWITCH" must open its contact. If within 30 sec the "DOOR LOCK SOLENOID SWITCH" doesn't change state failure message 9 will be displayed. As long the contact stay closed, failure message 9 stays on the display. If the contact should change state, the error message will be removed from the display and machine will be ready for use again.

#### DIAGNOSE:

| 1. Check the functioning of the<br>"DOOR LOCK SOLENOID SWITCH". | If the door switch is broken or doesn't function correct: replace the door lock switch.                  |
|-----------------------------------------------------------------|----------------------------------------------------------------------------------------------------|
| 2. Check the door lock coil.                                    | If the door lock coil doesn't function: replace the door lock coil.                                      |
| 3. Check the mechanical functionality<br>of the door lock.      | If the door lock is not functioning mechanically and can not be corrected: replace the door lock system. |
| 4. Check the continuity of the wiring.                          | If the wiring is not continuous: repair the wiring.                                                      |
| 5. Check the output relay that powers the door lock coil.       | If the relay stays closed and the relay is broken, replace the wash computer.                            |

# FAILURE 10: BIMETAL/SPRING

The bimetal/Spring is an extra security that the door can not be opened immediately when the power is switched off. To verify that the bimetal/Spring is not defective, the bimetal/Spring is checked each cycle. If the bimetal/Spring is defective : at the end of the program, failure message 10 is displayed.

#### DIAGNOSE:

| 1. Check the bimetal/Spring.                              | If the bimetal/Spring system is defective: replace the bimetal/Spring.                                                                           |
|-----------------------------------------------------------|----------------------------------------------------------------------------------------------------|
| 2. Check the mechanical functionality of the door lock.   | If the door lock is not functioning mechanically or<br>can not be corrected: replace the door lock<br>system.                                    |
| 3. Check the continuity of the wiring.                    | If the wiring is not continuous: repair the wiring.                                                                                              |
| 4. Check door unlock coil.                                | In normal operation the door unlock coil should<br>not be switched on all the time. At the bimetal<br>test the unlock coil must not be activated |
| 5. Check the output relay that powers the door lock coil. | If the relay stays closed and the relay is broken, replace the wash computer.                                                                    |

# FAILURE 11: FILL FAILURE

Failure 11 occurs when the water level has not reached its target level in x minutes.

x = Max fill time, a value that can be programmed at the Initialization Menu.

**ATTENTION!:** The rubber hose must be fixed with a fastener on the electronic water level Sensor. **DIAGNOSE:** 

| 1. Check if the programmed Max fill time in the Initialization menu is acceptable.                                                                          | If the water flow is very slow, increase the value for the Max fill time. The default value is 10 minutes.                          |
|----------------------------------------------------------------------------------------------------|----------------------------------------------------------------------------------------------------|
| 2. Check if the external water valves are open.                                                                                                    | If the water valves are closed: open the water inlet valves.                                                                        |
| <ol><li>Check if the water inlet valves are not<br/>blocked by dirt.</li></ol>                                                                              | If the water inlet valves are blocked by dirt: clean the water inlet valves or replace the water inlet valves.                      |
| 4. Check the coil of the water inlet valves.                                                                                                    | If the coil of the water inlet valve is electric open:<br>replace the coil or the complete water inlet valve.                       |
| 5. Check the drain valve.                                                                                                    | If the drain valve is defective: replace the drain valve.                                                                           |
| <ol> <li>Check if the rubber hose (for measuring the<br/>water level) is well mounted on the<br/>electronic level sensor and on the drain valve.</li> </ol> | If the hose is not well mounted: install the rubber hose properly.                                                                  |
| 7. Check if the hose on the electronic sensor is air tight.                                                                                                 | If the air hose is not air tight: replace the air tube. With<br>a fastener, you can make the hose air tight at the level<br>sensor. |
| 8. Check if the hose doesn't contain water.<br>(siphon)                                                                                                    | If the air tube contains water: remove the water and fix<br>the hose so that it doesn't work as a siphon.                           |
| 9. Check the continuity of the wiring.                                                                                                    | If the wiring is not continuous: repair the wiring.                                                                                 |
| 10. Check the output relay that powers inlet valves and the drain valve.                                                                                    | If the relay receives a command signal but is not closed, replace the wash computer.                                                |

# FAILURE 12: OVERFILL FAILURE

If the target water level is X units above the target level then failure message 12 will be displayed. The fault message will not be generated when the user is advancing from a sequence with a high water level to a sequence with a low water level.

X= "Max. level Overfill", a value that can be programmed at the Initialization menu.

| 1. Check if the water inlet valves are broken.         | If the water inlet valves are broken: clean or replace the water inlet valve diaphragms. |
|--------------------------------------------------------|------------------------------------------------------------------------------------------|
| 2. Check if the water pressure is too high.            | Lower the water pressure.                                                                |
| 3. Check the output relay that powers the inlet valve. | If the relay stays closed and the relay is broken, replace the wash computer.            |

#### TROUBLESHOOTING

#### In Case of Steam Heating :

If the steam has not enough heating power (too low temperature), the machine will be filled with too much water at the heating part. This will result in an increased water, energy and supply consumption.

It's strongly recommended that the heating installation works with enough heating power.

A simple solution can also be to reduce the programmed target water level. As less steam will be required, the normal water level should be reached. In the initialization menu it is also possible to adjust the alarm level to avoid the error message. (= not recommended)

# FAILURE 13: HEATING FAILURE

If the heater elements are not functioning : message 13 will be displayed.

The message is generated when the temperature is not raising with 3°C in 10 minutes time.

#### DIAGNOSE:

| 1. Check if the heating contactor is activated.                         | If the heating contactor is not activated: repair the wiring or replace the contactor.                  |
|-------------------------------------------------------------------------|----------------------------------------------------------------------------------------------------|
| 2. Check if the heating elements are heating.                           | If the heating elements are not heating:<br>Repair the wiring or replace the defective heater elements. |
| <ol> <li>Check if the temperature sensor is<br/>functioning.</li> </ol> | If the temperature sensor is defective: replace the temperature sensor.                                 |
| 4. Check the output relay that powers the heating contactor.            | If the relay is broken, replace the wash computer.                                                      |

# FAILURE 14: HEATING TIME FAILURE

When after x minutes the target temperature is not reached (for a machine set as wait for heat): Message 14 will be displayed.

x = the programmed Max heating time in the Initialization Menu.

#### DIAGNOSE:

| 1. Check if the programmed Max Heating time in the Initialization menu is acceptable. | If the machine has a small heating capacity, increase the value of the Max heating time.                    |
|---------------------------------------------------------------------------------------|----------------------------------------------------------------------------------------------------|
|                                                                                       | The default is 60 <sup>°</sup> . (for machines with big heating capacity)                                   |
| 2. Check if the heating resistors are heating.                                        | If the heating resistors are not heating:<br>Repair the wiring or replace the defective heater<br>elements. |
| 3. Check the water temperature.                                                       | If the hot water supply temperature is too low: increase the temperature of the hot water.                  |
| 4. Check if the temperature sensor is functioning.                                    | If the temperature sensor is defective: replace the temperature sensor.                                     |

# FAILURE 15: TOO HOT

When the water temperature is 15°C above the target temperature : message 15 will be displayed.

For evaluation of the problem, you can follow the water temperature of the bath on the display of the washing machine by pressing the Service Button on the keypad.

| 1. Check if correct water inlet valves have        | Choose the correct water inlet valves for the wash            |
|----------------------------------------------------|---------------------------------------------------------------|
| been programmed.                                   | sequence when you create or adjust the parameters of          |
| If only hot water inlet valves have been           | the wash program.                                             |
| programmed, and if the hot water supply            | Don't program only hot water inlet valves but also cold ones! |
| has a temperature value above                      |                                                               |
| the programmed wash sequence value then            |                                                               |
| the temperature of the wash bath will be too high. |                                                               |

| 2. Check if the correct water inlet valves are  | See diagnostics Failure 11 : Fill Failure                                                            |
|-------------------------------------------------|----------------------------------------------------------------------------------------------------|
| Functional.                                     |                                                                                                    |
| If the cold water inlet valves are not          |                                                                                                    |
| functional or if the main cold water supply is  |                                                                                                    |
| not available and only hot water inlet valves   |                                                                                                    |
| are open, and if the hot water supply has a     |                                                                                                    |
| temperature value above the programmed          |                                                                                                    |
| wash sequence value then the temperature        |                                                                                                    |
| of the wash bath will be too high.              |                                                                                                    |
| 3. Check the water temperature.                 | If the temperature of the supplied hot water is too high: decrease the temperature of the hot water. |
| 4. Check if the temperature sensor is           | If the temperature sensor is defective:                                                              |
| functioning.                                    | replace the temperature sensor.                                                                      |
| 5. Check if the heating contactor stays closed. | If the heating contactor stays closed : Replace the                                                  |
| (check voltage to contactor coil.)              | heating contactor.                                                                                   |
| 6. Check the output relay that powers the       | If the relay stays closed and the relay is broken,                                                   |
| heating contactor.                              | replace the power board.                                                                             |
| 7. Check the output relay that powers the       | If the relay is not broken, but receives a not allowed                                               |
| heating contactor.                              | signal from the wash computer, replace the wash                                                      |
|                                                 | computer.                                                                                            |

# FAILURE 21: OVERFLOW FAILURE

When the water level is raising above the hole of the overflow tube: message 21 will be displayed.

#### DIAGNOSE:

| 1. Check if the overflow hole and tube isn't blocked.                             | If the overflow tube is blocked: repair the tube.                             |
|-----------------------------------------------------------------------------------|-------------------------------------------------------------------------------|
| 2. Check if the drain tube isn't blocked.                                         | If the drain tube is blocked: repair the drain tube.                          |
| 3. Check the water inlet valves.                                                  | If the water inlet valves are broken: replace the water inlet valves.         |
| <ol> <li>Check the output relay that powers the<br/>water inlet valve.</li> </ol> | If the relay stays closed and the relay is broken, replace the wash computer. |

# FAILURE 22: FLUSH FAILURE

When the flush function is active and the machine is loosing 7 cm water then the drain will be opened. Message 22 will be displayed.

#### DIAGNOSE:

| 1. Check if the drain valve is not losing water. | If the drain valve is defective: replace the drain valve.    |
|--------------------------------------------------|--------------------------------------------------------------|
| 2. Check if the machine is not losing water.     | If the machine is losing water: replace the defective parts. |

# FAILURE 24: DEFECTIVE LEVEL SENSOR

If the level sensor is broken then fault 24 will be displayed. The level sensor is checked during wash cycle only.

| 1. Check the level sensor visually. | If you see some damage: replace the wash computer.             |
|-------------------------------------|----------------------------------------------------------------|
| 2. If the fault is persistent.      | Replace the wash computer. (be sure there is no drain problem) |

# FAILURE 25: DEFECTIVE TEMPERATURE SENSOR

When the temperature sensor is broken then fault 25 will be displayed. The temperature sensor is checked during wash cycle only.

#### DIAGNOSE:

| 1. Check if the temperature sensor is connected on the PCB Board.     | The Female connector must be connected with the Male connector T of the PCB board.                                               |
|-----------------------------------------------------------------------|----------------------------------------------------------------------------------------------------|
| 2. Check the temperature sensor.                                      | If the temperature sensor is broken: replace the temperature sensor.                                                             |
| 3. Measure the resistance of the sensor.                              | If the resistance is not OK: replace the temperature sensor.                                                                     |
| 4. Check if the earth wire is at the middle position of the connector | If the earth wire is not at the middle position: put the earth wire in the middle position of connector T.                       |
| 5. Check the PCB board visually.                                      | If you see some damage : replace the wash computer.                                                                              |
| 6. If the fault is persistent.                                        | Replace the wash computer.<br>Be sure that the problem is related to the PCB board<br>and not to a defective temperature sensor. |

#### FAILURE 26: UNDEFINED MITSUBISHI FREQUENCY INVERTER ERROR CODE

Occurs if the inverter gives an error message which is not recognised by the wash computer. Updating the wash computer software might help discover what inverter error code really occurred. Inform the manufacturer.

# FAILURE 27: COMMUNICATION FAULT INVERTER

This fault will only occur when there is no communication between the wash computer and the inverter. The wash computer is sending requests to the inverter, and the inverter is sending answers to the wash computer. If the wash computer is not receiving the answers within 5 seconds then fault 27 will be displayed.

# The baud rate for the E/A500 series Mitsubishi inverters is 19200. ( = RS485 communication) The baud rate for the F5 series KEB inverters is 9600. (=RS485 communication)

Error 27 will occur if at the Configuration menu the wrong inverter type and by this way also the wrong baud rate has been selected.

Cause : the Wash Computer and the Inverter have to communicate with the same baud rate.

On the wash computer there are 2 LED next to connector F, which allow to inspect communication with inverter. Washing machine in standby (no wash program running) : Green LED is On and Orange LED is Off. Washing machine is running : both LED or flashing.

Flashing Green LED : data send by wash computer. Flashing Orange LED : data received from inverter.

| 1.For a new inverter or wash computer :<br>Check if the right machine type and Washing<br>machine power supply have been selected. | When the Inverter parameters are loaded at the<br>Configuration menu, make sure that you have selected<br>the right machine type and washing machine power supply. |
|----------------------------------------------------------------------------------------------------|----------------------------------------------------------------------------------------------------|
| 2. Check if the door is closed and locked.                                                                                         | If the door is not closed then the inverter can not be<br>powered. Close the door.<br>If the door lock is broken, repair the door lock system.                     |
| 3. Check if the inverter is energized.                                                                                             | Repair the power supply.                                                                                                    |
| If the inverter power LED is not illuminated,<br>measure if there is supply voltage at the<br>inverter input terminals.            | If the supply voltage is OK and the power LED is not illuminated, replace the inverter.                                                                            |

| 4. Check if the fuses are still operational.            | If the fuses are blown up : replace the fuses.                |
|---------------------------------------------------------|---------------------------------------------------------------|
| 5. Check if the safety inverter contactor is activated. | If the safety contactor is broken: replace the contactor.     |
| 6. Check if the connectors on both sides of the         | Connect the connectors on the wash computer and the inverter. |
|                                                         |                                                               |
| 7. Check the wiring for continuity.                     | Repair the wiring.                                            |
| 8. Check if the output relays that activates the        | If the relay is broken, replace the wash computer.            |
| safety inverter contactor is functional.                |                                                               |

# FAILURE 28: THT (Mitsubishi) / E.OL (KEB) TIME OUT

Fault 28 occurs when the wash computer can not handle the THT (Mitsubishi) / E.OL (KEB) fault of the frequency inverter.

This fault is a specific fault of the frequency inverter caused by an over current.

#### DIAGNOSE:

| 1. Check if the correct machine type<br>is selected at the Configuration Menu.          | If the wrong machine type is selected, enter the right machine type. |
|-----------------------------------------------------------------------------------------|----------------------------------------------------------------------|
| 2. Check if the dedicated inverter parameters have been loaded by the wash computer.    | Load the correct Inverter parameters.                                |
| 3. Check if the power supply is sufficient high and stable during extraction with load. | Repair the power supply.                                             |
| 4. Check if the drum rotates normally by hand.                                          | Repair / clean what is necessary.                                    |
| 5. Check if the fault is persistent.                                                    | If the fault is persistent, contact the manufacturer.                |

# FAILURE 29: OV3 (Mitsubishi) / E.OP (KEB) TIME OUT

Fault 29 occurs when the wash computer can not handle the OV3 (Mitsubishi) / E.OP (KEB) fault of the frequency inverter. This fault is a specific fault of the frequency inverter caused by an overvoltage.

#### DIAGNOSE:

| 1. Check if the correct machine type<br>is selected at the Configuration menu.                                           | If the wrong machine type is selected, enter the right machine type.                                                     |
|----------------------------------------------------------------------------------------------------|----------------------------------------------------------------------------------------------------|
| 2. Check if the dedicated inverter parameters have been loaded by the wash computer.                                     | Load the correct Inverter parameters.                                                                                    |
| 3. Check if there was a high unbalance during extraction, which can be caused by putting only half loads in the machine. | Put always a full load in the machine drum.<br>Do not put other material than textile linen (fabrics)<br>in the machine. |
| 4. Check if the fault is persistent.                                                                                     | If the fault is persistent, contact the manufacturer.                                                                    |

# FAILURE 31: INITIALIZATION FAULT INVERTER

Fault 31 occurs when something goes wrong while the wash computer writes the dedicated inverter parameters into the inverter EEPROM memory. This fault message means that not all dedicated inverter parameters have been loaded. As a result the inverter will not work in a correct way.

# IT IS NOT RECOMMENDED TO USE THE WASHING MACHINE AS THE INVERTER WILL FUNCTION WITH THE WRONG PARAMETERS SETTINGS.

| 1. Check if the door is closed and locked.           | If the door is not closed, close the door. If the door is not locked, repair the door lock system. |
|------------------------------------------------------|----------------------------------------------------------------------------------------------------|
| 2. Check if the inverter is energized.               | If the inverter is not energized, check the power to the inverter (see fault 27).                  |
| 3. Write the parameters once more into the inverter. | If the fault is persistent, contact the manufacturer.                                              |

# 4FAILURE 32: VERIFICATION FAULT INVERTER

Fault 32 occurs if a wrong parameter is detected at the verification of the inverter parameters. After writing the inverter parameters in the inverter, the parameters are verified one by one to ensure that they have been correctly loaded. This fault message means that at least one of the dedicated inverter parameters is wrong. As a result the inverter will not work in a correct way.

#### DIAGNOSE:

| 1. Check if the correct machine type<br>is selected in the Configuration Menu. | If the wrong machine type is selected, enter the right machine type.                                  |
|--------------------------------------------------------------------------------|----------------------------------------------------------------------------------------------------|
| 2. Check if the door is closed and locked.                                     | If the door is not closed, close the door.<br>If the door is not locked, repair the door lock system. |
| 3. Check if the inverter is energized.                                         | If the inverter is not energized, check the power to the inverter (see fault 27).                     |
| <ol> <li>Write the parameters once more<br/>into the inverter.</li> </ol>      | If the fault is persistent, contact the manufacturer.                                                 |

# FAILURE 33: STALL PREVENTION FUNCTION

This fault number indicates that the stall prevention of the Mitsubishi frequency inverter is sometimes functioning. The fault number is not displayed at the end of the program cycle. The number is only written to the error log register. The stall prevention function will only be activated to protect the motor for overcurrent. This fault number is an indication that there is too much laundry loaded. It is also possible that due to the laundry the drum is not balanced what will produce an extra load for the motor.

#### DIAGNOSE:

| 1. Check if the drum is not overloaded.                                                         | Enter the correct amount of laundry in the drum.                                                                                                    |
|-------------------------------------------------------------------------------------------------|----------------------------------------------------------------------------------------------------|
| <ol> <li>Check if the correct machine type has been<br/>selected in the Config menu.</li> </ol> | The installed parameters are related to the motor and<br>machine type size. If a wrong machine type was<br>selected then the stall prevention will function for the<br>wrong motor type. Select the right machine type. |
| 3. Check if the dedicated inverter parameters                                                   | Load the correct Inverter parameters.                                                                                                    |
| have been loaded by the wash computer.                                                          |                                                                                                    |
| 4. Check if there are mechanical parts broken.                                                  | Broken parts can cause an unbalance of the drum.<br>Replace the broken parts.                                                                                                    |

# FAILURE 35: WRONG SOFTWARE VERSION

When a totally new software that isn't backward compatible with previous software versions is loaded, then the software will detect that the old and new software's are not compatible.

You have to reconfigure the GRAPHITRONIC Wash Computer. See Chapter 4.

#### ATTENTION!

# ALL THE CUSTOM SETTINGS WILL BE ERASED IN THE GRAPHITRONIC WASH COMPUTER BY LOADING THE FACTORY SETTINGS.

After reconfiguration of the GRAPHITRONIC Wash Computer, fault 35 can only be erased by switching the power Off/On.

# FAILURE 37: DRAIN FAILURE AT THE SPRAY SEQUENCE

Failure 37 occurs when the electronic timer detects that the water is not drained after 3 minutes at the Spray Sequence.

| 1. Check the drain tube of the washing machine.                         | If the drain tube is blocked: repair the drain tube.      |
|-------------------------------------------------------------------------|-----------------------------------------------------------|
| 2. Check the drain valve.                                               | If the drain valve is defective: replace the drain valve. |
| 3. Check the wiring:<br>When the drain valve is switched Off, the drain | If the wiring is damaged: repair the wiring.              |
| valve should be open. (normal open)                                     |                                                           |

# FAILURE 38: NO RECYCLE WATER

Failure 38 occurs when the electronic timer detects that the Water Recycle tank is empty.

An Error message is generated to alert the operator, that the washing machine has switched over to Soft Cold Water as there is no water from the Water Recycle tank available.

#### Front Soap Dispenser machines only.

#### DIAGNOSE:

| 1. Check the water level from the water recycle tank. | Add water to the water Recycle tank |
|-------------------------------------------------------|-------------------------------------|

# FAILURE 39: EMPTY SOAP SUPPLY BOX

Failure 39 occurs when the electronic timer detects that the Soap Reservoir is empty.

To avoid that No Liquid Soap is added at the wash process, the operator gets a warning when a Liquid Soap Supply Reservoir is almost empty.

#### DIAGNOSE:

| 1 Check if the Liquid Scen Supply is empty     | Add Coop to the Liquid Coop Cupply Cystem |
|------------------------------------------------|-------------------------------------------|
| I. I. CHECK II THE LIQUID SOAD SUDDIVIS EMDLY. |                                           |
|                                                |                                           |

# FAILURE 40: FILL FAILURE EMPTY WATER RECYCLING TANK

Failure 40 occurs when the electronic timer gets a signal that the water recycling tank is empty. At the same time the water level will not raise anymore and an Error message will be generated if the Programmed water level is not reached in x minutes.

x = Max fill time, a value that can be programmed at the Initialization Menu.

#### Top Soap Dispenser machines only.

**ATTENTION!**: The rubber hose must be fixed with a fastener on the electronic water level Sensor.

| 1. Check the water level from the water recycle tank. | Add water to the water Recycle tank.                                                                      |
|-------------------------------------------------------|----------------------------------------------------------------------------------------------------|
| 2. Check if the programmed Max fill time in the       | If the water flow is very small increase the value                                                        |
| Initialization menu is acceptable.                    | for the Max fill time. The default value is 10'.                                                          |
| 3. Check if the external water valves are open.       | If the water valves are closed: open the water inlet valves.                                              |
| 4. Check if the water inlet valves are not            | If the water inlet valves are blocked by dirt:                                                            |
| blocked by dirt.                                      | clean the water inlet valves or replace the water inlet valves.                                           |
| 5. Check the coil of the water inlet valves.          | If the coil of the water inlet valve is open:                                                             |
|                                                       | replace the coil or the complete inlet valve.                                                             |
| 6. Check the drain valve.                             | If the drain valve doesn't work properly: replace                                                         |
|                                                       | the drain valve.                                                                                          |
| 7. Check if the rubber hose (for measuring the        | If the hose is not well mounted:                                                                          |
| water level) is well mounted on the electronic        | install the rubber hose properly.                                                                         |
| water level sensor and on the drain valve.            |                                                                                                    |
| 8. Check if the hose on the electronic sensor         | If the air tube is not air tight: replace the air                                                         |
| is air tight.                                         | tube. With a fastener, you can make the hose                                                              |
|                                                       | air tight at the water level sensor.                                                                      |
| 9. Check if the hose doesn't contain water. (siphon)  | If the air hose contains water: remove the water<br>and fix the hose so that it doesn't work as a siphon. |
| 10. Check the continuity of the wiring.               | If the wiring is not continuous: repair the wiring.                                                       |
| 11. Check the output relay that powers the inlet      | If the relay receives a command signal but is not                                                         |
| valves and the drain valve.                           | closed, replace the wash computer.                                                                        |

# FAILURE 41: SERVICE DUE WARNING

Failure 41 occurs when the cycle counter of the Electronic timer has reached the Programmed Value for Service due. The fault message will be erased by opening the door. If the cycle counter has not been reset the message will appear again at the end of the next wash cycle.

#### DIAGNOSE:

| 1. Check the cycle counter. The value can be found | You can reset the cycle counter in the Service |
|----------------------------------------------------|------------------------------------------------|
| by pressing the SERVICE-STATE button.              | Menu.                                          |
| The third menu item shows the cycle counter.       |                                                |

# FAILURE 42: NO NETWORK CONNECTION

Failure 42 occurs when there is No Network Connection available.

For more information about the Networking see "Manual PC-Networking".

#### DIAGNOSE:

| 1. Check the network cable.        | If the network cable is broken, replace the network cable. |
|------------------------------------|------------------------------------------------------------|
| 2. Check the RS232-RS485 converter | If the converter is out of order, replace it.              |

# FAILURE 43: WRONG VOLTAGE RANGE SELECTION

Failure 43 occurs when the wrong Voltage Range has been selected in the Configuration menu. Depending on the machine type and the inverter type, certain Voltage ranges are not allowed.

#### DIAGNOSE:

| 1. Check the Machine Identification plate at the back of the machine. | Select the same Voltage range in the Configuration<br>menu as on the Identification plate of your washing<br>machine. |
|-----------------------------------------------------------------------|----------------------------------------------------------------------------------------------------|
|                                                                       | Menu Item C:Supply Voltage                                                                                            |

#### FAILURE 44: WRONG INVERTER MODEL TYPE

Failure 44 occurs when the wrong Inverter Model Type has been detected by the wash computer software. Before loading the parameters from the Wash Computer to the Mitsubishi inverter, the inverter type is checked first.

#### DIAGNOSE:

| 1. Check if you have selected the correct machine type.               | Select the correct machine type in the<br>Configuration menu.<br>Menu Item C:Machine Type                                                           |
|-----------------------------------------------------------------------|----------------------------------------------------------------------------------------------------|
| 2. Check the Machine Identification plate at the back of the machine. | Select the same Voltage range in the<br>Configuration menu as on the Identification<br>plate of your washing machine.<br>Menu Item C:Supply Voltage |

#### FAILURE 45: NO SPEED SENSOR SIGNAL

**MB70-90-110-140-180 machine only.** Failure 45 occurs when the speed sensor is not sending pulses to the Wash Computer while the drum turns.

The machine is still operational when the speed sensor is out of order. But as the machine operation is deteriorated an intervention of a technician is required.

| <ol> <li>Check if the head of the speed sensor is</li></ol> | Check the installation and maintenance manual |
|-------------------------------------------------------------|-----------------------------------------------|
| mounted at a correct distance from the reference            | how to mount the speed sensor at a correct    |
| points on the drum pulley.                                  | distance.                                     |
| 2. Check the wiring.                                        | If the wiring is damaged: repair the wiring.  |

| 3. Check the well functioning of the speed sensor.<br>(The actual speed value is available at the | If the speed sensor is broken or not well functioning, replace the speed sensor. |
|---------------------------------------------------------------------------------------------------|----------------------------------------------------------------------------------|
| 4. Check the wash computer.                                                                       | If the input of the wash computer is not                                         |
| (Inputs can be checked one by one in the Service menu)                                            | functional, replace the wash computer board.                                     |

# FAILURE 46: BRAKE STAYS CLOSED

**MB70-90-110-140-180** machine only. Failure 46 occurs when the mechanical brake stays closed. When the brake stays closed, at acceleration at spin between 250 and 350 RPM, a too high motor current is detected and the machine is stopped at once. The machine should not be operated when the brake is out of order. As the machine operation is deteriorated an intervention of a technician is required.

#### DIAGNOSE:

| 1. Check if the main air pressure is available.                                            | Apply the correct air pressure.                                                                          |
|--------------------------------------------------------------------------------------------|----------------------------------------------------------------------------------------------------|
| 2. Check if the air pressure that controls the brake is available.                         | If the air pressure valves are out of order, repair<br>or replace the corresponding air pressure valves. |
| 3. Check the brake control signal wiring that commands the brake air pressure valve.       | If the wiring is damaged: repair the wiring.                                                             |
| 4. Check the output relay that powers the control signal for the brake air pressure valve. | If the relay receives a command signal but is not closed, replace the wash computer.                     |
| 5. Check the output relay that powers the control signal for the brake air pressure valve. | If the relay does not receive a command signal, replace the wash computer.                               |

# FAILURE 47: BRAKE WEAR OUT SIGNAL

**MB70-90-110-140-180** machine only. Failure 47 occurs when the friction blocks of the brake are worn out. At the moment that the friction blocks are almost worn out, two wires will be short circuited when they touch the metal friction plate. The friction blocks must be replaced at once to avoid heating up of the mechanical brake as this can damage the machine and lead to an unsafe state.

#### DIAGNOSE:

| 1. Check if the friction blocks needs to be replaced.                                                        | If the friction blocks have almost worn through, they must be replaced.               |
|----------------------------------------------------------------------------------------------------|---------------------------------------------------------------------------------------|
| <ol> <li>Check if the wiring of the input signal Brake<br/>Wear Out is not damaged.</li> </ol>               | If the wiring is damaged: repair the wiring.                                          |
| <ul><li>3. Check the wash computer.</li><li>(Inputs can be checked one by one in the Service menu)</li></ul> | If the input of the wash computer board is not functional, replace the wash computer. |

# FAILURE 48: BRAKE STAYS OPEN

**MB70-90-110-140-180 machine only.** Failure 48 occurs when the mechanical brake stays open. When the brake stays open, the deceleration free run time, of the machine, after the final spin, will be much longer than normal. The machine is still operational when the brake is out of order, but as the machine operation is deteriorated, an intervention of a technician is required.

| 1. Check if the main air pressure is available.                                      | Apply the correct air pressure.                     |
|--------------------------------------------------------------------------------------|-----------------------------------------------------|
| 2. Check if the air pressure that controls the brake                                 | If the air pressure valves are out of order, repair |
| is available.                                                                        |                                                     |
| 3. Check the brake control signal wiring that commands the brake air pressure valve. | If the wiring is damaged: repair the wiring.        |
| 4. Check the output relay that powers the control signal for the brake air pressure valve. | If the relay receives a command signal but is not closed, replace the wash computer. |
|--------------------------------------------------------------------------------------------|--------------------------------------------------------------------------------------|
| 5. Check the output relay that powers the control signal for the brake air pressure valve. | If the relay does not receive a command signal, replace the wash computer.           |

# FAILURE 49: UNBALANCE SWITCH AT WASH

**MB70-90-110-140-180 machine only.** Failure 49 occurs at the wash action when the air suspension, due to some problem, is without compressed air. This must prevent mechanical damage when the mechanical movements at wash

action get too big. When the tub is moving a lot, the unbalance switch will be activated and the wash process will be stopped by the wash computer.

#### DIAGNOSE:

|                                                                                                    | 1                                                                                                    |
|----------------------------------------------------------------------------------------------------|----------------------------------------------------------------------------------------------------|
| 1. Check if the washing machine is supplied                                                                                                    | Supply the washing machine with compressed                                                                               |
| with compressed air                                                                                                    | air.                                                                                                    |
|                                                                                                    |                                                                                                    |
| 2. Check if the air pressure valves are functional.                                                                                                  | If the air pressure valves are not functional,<br>repair or replace the valves. See installation/<br>Maintenance manual. |
| 3. Check if the air suspension is not damaged.                                                                                                    | If the air suspension is damaged, replace the air suspension. See installation/Maintenance manual.                       |
| 4. Check the position of the out of balance switch.                                                                                                  | If the out of balance switch is not correctly mounted, install the out of balance switch properly                        |
| <ol> <li>Check the wiring, the contact of the out of<br/>balance switch is normally closed<br/>Check connector pins for loose connections</li> </ol> | If there is no continuity: repair the wiring                                                                             |
| 6. Check the wash computer.<br>(Inputs can be checked one by one in the Service menu)                                                                | If the input of the wash computer is not functional, replace the wash computer.                                          |

# FAILURE 50-51: ERROR NO SECOND-THIRD ACCELERATION RAMP

**MB70-90-110-140-180** machine only. Failures 50-51 occur when the washing machine is not accelerating to the programmed extraction speed with the standard spin ramp but with the wash speed ramp. In normal operation, the machine accelerates slowly to it's maximal speed. (The software is only monitoring Error 50 and 51 when the maximal spin speed has been programmed.)

#### DIAGNOSE:

| <ol> <li>Check if the wire bridges at the terminals of the<br/>Mitsubishi inverter are present.</li> </ol> | When a new inverter is installed, the wire<br>bridges at the terminals of the Mitsubishi inverter<br>must be installed. (See electrical drawing) |
|----------------------------------------------------------------------------------------------------|----------------------------------------------------------------------------------------------------|
| 2. Check if the wire bridges at the terminals make electrical contact.                                     | If there is no continuity between the terminals at<br>the wire bridges, make a good connection by<br>tightening the screws at the terminals.     |
| <ol> <li>Check if the right Mitsubishi inverter parameters<br/>have been loaded.</li> </ol>                | Load the correct Mitsubishi inverter parameters.                                                                                                 |
| <ol> <li>If the problem is persistent check first all other<br/>diagnose options.</li> </ol>               | Replace the Mitsubishi inverter.                                                                                                    |

# FAILURE 52: PCB-EEPROM CRC FAILURE

At Power-up the wash computer checks if the factory settings in the EEPROM are still ok.

Failure 52 occurs by wrong CRC reading data from EEPROM.

Wash computer to be reset at manufacturer by Factory Test validation procedure.

# FAILURE 53: PCB-EEPROM DATA OUT OF RANGE FAILURE

At Power-up the wash computer checks if the factory settings in the EEPROM are still ok.

Failure 53 occurs by reading out of range data from EEPROM.

Wash computer to be reset at manufacturer by Factory Test validation procedure.

# FAILURE 57: LOCK SYSTEM

**MB70-90-110-140-180 machines only.** Failure 57 occurs when the "Door Lock Switch" stays locked when the outer door has been unlocked pneumatically and opened by hand. Purpose is to find out at the unload sequence if "Door Lock Switch" is broken. (Normal Open Contact that stays closed)

#### **DIAGNOSE:**

| 1. Check the functioning of the<br>"DOOR LOCK SWITCH".                        | If the door switch is broken or functions not 100%: replace<br>"DOOR LOCK SWITCH".                                   |
|-------------------------------------------------------------------------------|----------------------------------------------------------------------------------------------------|
| 2. Check the mechanical functionality of the door lock.                       | If the door lock is not functioning mechanically: replace the door lock system.                                      |
| 3. Check the continuity of the wiring.                                        | If the wiring is not continuous: repair the wiring.                                                                  |
| <ol> <li>Check the functionality of the<br/>pneumatic lock system.</li> </ol> | If the door lock is not functioning pneumatically: repair or replace the defective system.                           |
| 5. Check the input signal from the<br>"DOOR LOCK SWITCH".                     | If the wash computer input doesn't correspond with the state of the signal of the switch, replace the wash computer. |

#### ▲ ATTENTION!

YOU CAN STILL UNLOAD THE FABRICS FROM ALL COMPARTMENTS BY OVERRULING THE ERROR MESSAGE BY PRESSING THE START BUTTON WHEN THE MESSAGE "CONTINUE >> START" OCCURS

ASK FOR TECHNICAL ASSISTANCE FROM YOUR LOCAL DEALER TO SOLVE THE TECHNICAL PROBLEM BEFORE STARTING A NEW WASH CYCLE

#### FAILURE 58: NO FREE RUN

**MB70-90-110-140-180 machines only.** Failure 58 occurs when the washing machine is decelerating at the end of the wash cycle with closed brake. The failure is just for diagnostic purposes. Check if the problem is repetitive and inform the manufacturer.

#### FAILURE 59: RUN FREE RUN

**MB70-90-110-140-180 machines only.** Failure 59 occurs when the brake is closed while Run Status inverter is still "1". The failure is just for diagnostic purposes. Check if the problem is repetitive and inform the manufacturer.

# FAILURE 60: NO RESET DRIVE

**RS6 - RS7 - RS10 only.** Failure 60 occurs when there is no feedback speed signal from the Motor Drive at the wash sequence. Probably this also means that the drum is not turning.

The wash computer will 3x hardware reset the motor drive. When the problem is still persistent after 3x hardware reset motor drive, Failure 60 becomes active. The wash Cycle will continue for the remaining cycle time. Just for diagnostic purposes there is written in the Err log : Failure 63 at reset 1, Failure 64 at reset 2, Failure 65 at reset 3.

| 1. Check the communication cable.                                                                                            | If the communication cable is broken, repair the communication cable. |
|----------------------------------------------------------------------------------------------------|-----------------------------------------------------------------------|
| 2. Check the motor drive.                                                                                                    | If the motor drive is broken, replace the motor drive.                |
| 3. Check the motor.                                                                                                    | If the motor is broken, replace the motor.                            |
| 4. Check the power cable to the motor drive and also to the motor.                                                           | If the power cable is broken, repair the power cable.                 |
| 5. Check the output relay that powers the motor drive.                                                                       | If the relay is broken, replace the wash computer.                    |
| <ul><li>6. Check the contactor power supply motor drive.</li><li>(contactor is not available on all machine types)</li></ul> | If the contactor is broken, replace the contactor.                    |

# FAILURE 61: CONTINUE SPIN

**RS6 - RS7 - RS10 only.** Failure 61 occurs when there is a feedback speed signal from the Motor Drive when the motor is not turning and the Motor Drive is not expected to return a speed signal.

There will occur 1 reset, just for diagnostic purposes there is written Failure 66 in the Error log.

#### DIAGNOSE:

| 1. Check the wire bridge on the mobile connector motor drive. | When the wire bridge is open the motor will spin continuously in the same direction. Close the wire bridge. |
|---------------------------------------------------------------|----------------------------------------------------------------------------------------------------|
|                                                               | (open wire bridge is a test function for the motor drive)                                                   |
| 2. Check the communication cable.                             | If the communication cable is broken, repair the communication cable.                                       |
| 3. Check the motor drive.                                     | If the motor drive is broken, replace the motor drive.                                                      |

#### FAILURE 62: EXTENDED SPEED

**RS6 - RS7 - RS10 only.** Fault 62 will occur when the speed exceeds more then 50 RPM above the target speed. There will occur 1 reset, just for diagnostic purposes there is written Failure 67 in the Error log.

#### DIAGNOSE:

| 1. Check the communication cable. | If the communication cable is broken, repair the communication cable.                                                                                                    |
|-----------------------------------|----------------------------------------------------------------------------------------------------|
| 2. Check the motor drive.         | If the motor drive is broken, replace the motor drive.                                                                                                    |
| 3. Check the motor.               | If the motor is broken, replace the motor.                                                                                                    |
| 4. Check the Belt                 | If the belt is broken, replace the belt. If the belt<br>is slipping, check the fixation of the motor and<br>pulley and the mechanical tension of the belt<br>(assure that no water gets on the belt). |

#### FAILURE 68: NO SIGN SPIN

**RS6 - RS7 - RS10 only.** Failure 68 occurs when there is no feedback speed signal from the Motor Drive at the spin sequence. Probably this also means that the drum is not turning.

#### DIAGNOSE:

| 1. Check the communication cable.                 | If the communication cable is broken, repair the communication cable. |
|---------------------------------------------------|-----------------------------------------------------------------------|
| 2. Check the motor drive.                         | If the motor drive is broken, replace the motor drive.                |
| 3. Check the motor.                               | If the motor is broken, replace the motor.                            |
| 4. Check the power cable to the motor drive and   | If the power cable is broken, repair the power                        |
| also to the motor.                                | cable.                                                                |
| 5. Check the output relay that powers the motor   | If the relay is broken, replace the wash                              |
| drive.                                            | computer.                                                             |
| 6. Check the contactor power supply motor drive.  | If the contactor is broken, replace the contactor.                    |
| (contactor is not available on all machine types) |                                                                       |

# FAILURE 69: RS UNBALANCE

**R machines only.** Failure 69 occurs when the input for unbalance detection for F machines is high. Or the wrong machine type has been selected, or there is a mistake with the wiring.

#### DIAGNOSE:

| 1. Check if right machine type has been selected. | Select the right machine type.                                                  |
|---------------------------------------------------|---------------------------------------------------------------------------------|
|                                                   | (See machine name plate at the rear side of the washing machine)                |
| 2. Check the F-machine input unbalance detection. | There must not be a wire bridge at the F-<br>machine input unbalance detection. |
| 3. Check the F-machine input unbalance detection. | If the input is broken replace the wash computer.                               |

# FAILURE 70: RS7 SELECT

Failure 70 occurs when the wrong machine type has been selected. RS7 has been selected instead of RS10. Select the right machine type.

#### DIAGNOSE:

| 1. Check if right machine type has been selected. | Select the right machine type.                                   |
|---------------------------------------------------|------------------------------------------------------------------|
|                                                   | (See machine name plate at the rear side of the washing machine) |

# FAILURE 71: RS10 SELECT

Failure 71 occurs when the wrong machine type has been selected. RS10 has been selected instead of RS7. Select the right machine type. There must be the wire bridge on mobile connector F on pins 1 and 3.

#### DIAGNOSE:

| ſ | 1. Check if right machine type has been selected.                                                  | Select the right machine type.                                   |
|---|----------------------------------------------------------------------------------------------------|------------------------------------------------------------------|
|   |                                                                                                    | (See machine name plate at the rear side of the washing machine) |
| ĺ | <ol> <li>Check if wire bridge on mobile connector F pins</li> <li>1 and 3 is available.</li> </ol> | Connect wire bridge at connector F pins 1 and 3.                 |

# FAILURE 72: KEB ST LOW

Machines with KEB drive only. Failure 72 occurs when the wire bridge at KEB terminals 16-20 is missing.

#### DIAGNOSE:

| 1. Check if KEB terminals 16-20 have a wire | Put wire bridge at terminals 16-20.                   |
|---------------------------------------------|-------------------------------------------------------|
| bridge.                                     |                                                       |
| 2. Check if the fault is persistent.        | If the fault is persistent, contact the manufacturer. |

# FAILURE 73: KEB ST HIGH

**Machines with KEB drive only.** Failure 73 occurs when the dedicated parameters have not been loaded in the KEB inverter. (KEB parameters are still factory defaults)

| 1. Check if the dedicated inverter parameters have | Load the correct inverter parameters.                 |
|----------------------------------------------------|-------------------------------------------------------|
| been loaded by the wash computer.                  |                                                       |
| (installed new inverter without loading the        |                                                       |
| parameters ?)                                      |                                                       |
| 2. Check if the fault is persistent.               | If the fault is persistent, contact the manufacturer. |

# FAILURE 74: CFISTUCK

**Machines with KEB drive only.** Failure 74 occurs when the inverter contactor doesn't go open at the end of the wash cycle. At the end of each wash cycle the inverter contactor must be switched off.

(CFIStuck : Contactor Frequency Inverter Stuck)

#### DIAGNOSE:

| 1. Check if the contacts of the contactor stay closed after the cycle has finished. | Replace the contactor.                             |
|-------------------------------------------------------------------------------------|----------------------------------------------------|
| 2. Check the output relay that powers the inverter contactor.                       | If the relay is broken, replace the wash computer. |

# FAILURE 75: UNDEFINED KEB FREQUENCY INVERTER ERROR CODE

Failure 75 occurs if the inverter gives an error message which is not recognised by the wash computer. Updating the wash computer software might help discover what inverter error code really occurred. Inform the manufacturer.

# FAILURE 78: LOCK ACTIVE

Failure 78 occurs when at standby mode (machine is on, but no wash cycle is running) the door lock switch is in locked state nevertheless the door (door switch) is open. Before the machine can be used further, the door lock must be set in unlocked state first.

#### DIAGNOSE:

| 1. Close door slowly with limited force. | If error message disappear, machine goes into standby mode and can be further used. |
|------------------------------------------|-------------------------------------------------------------------------------------|
| 1. Close door slowly with limited force. | If error doesn't disappear, door lock has to be repaired by skilled technician.     |

# FAILURE 79: LOCK START

Failure 79 occurs when during door locking sequence the door lock switch is in locked state and the door (door switch) is open. Before the machine can be used further, the door lock must be verified and corrected or repaired by skilled technician.

Before further usage of washing machine, door lock must be unlocked first by technical intervention.

#### DIAGNOSE:

|  | 1. Check correct functioning of door lock system. | If door lock system is defect repair door lock system. |
|--|---------------------------------------------------|--------------------------------------------------------|
|--|---------------------------------------------------|--------------------------------------------------------|

# FAILURE 80: TIME OUT INPUT 16

Failure 80 occurs when the On Hold Signal of the Liquid Supply Central Dispensing System stays high for more then 1 hour. At Input 16 of the wash computer, the Liquid Supply Central Dispensing System sends a "High" signal that makes that the washing machine waits at the Wash Sequence to add Liquid Supply until the Liquid Supply Central Dispensing System has pumped its liquid supplies inside the washing machine. When the On Hold signal is "LOW" the wash program is NOT put On Hold.

When the On Hold signal is "HIGH" the wash program is put On Hold.

In normal operation the On Hold Signal of the Liquid Supply Central Dispensing System must not stay high for more then 1 hour, as otherwise the machine will not finish the running wash cycle anymore.

| 1. Check if the Central Soap Dispensing System operates correctly.                                          | Repair Liquid Supply Central Dispensing<br>System in case of failure.           |
|----------------------------------------------------------------------------------------------------|---------------------------------------------------------------------------------|
| <ol> <li>Check if the wiring of the input signal "On Hold"<br/>is not damaged.</li> </ol>                   | If the wiring is damaged: repair the wiring.                                    |
| <ol> <li>Check the wash computer.<br/>(Inputs can be checked one by one in the<br/>Service menu)</li> </ol> | If the input of the wash computer is not functional, replace the wash computer. |

# FAILURE 81: NO REHEAT

**MB machine only.** Failure 81 occurs when the heating is not restarted (at the wash sequence) when the water temperature of the bath is below its normal programmed value. When the temperature drops below the predefined temperature limit of a hygienic wash cycle, the wash cycle can not be validated for hygienic reasons as the wash process has not followed the standards of the wash program in execution. This means that the linen can not be unloaded at the hygienic side of the MB-machine and must be washed again after repairing the problem with the heating system.

#### DIAGNOSE:

Check Diagnostics Failure 13 : Heating Failure, and Failure 14 : Heating Time Failure

# FAILURE 82: NO REFILL

**MB machine only.** Failure 82 occurs when the water filling is not restarted (at the wash sequence) when the water level of the bath is below its normal programmed value. When the water level drops below the predefined water level limit of a hygienic wash cycle, the wash cycle can not be validated for hygienic reasons as the wash process has not followed the standards of the wash program in execution. This means that the linen can not be unloaded at the hygienic side of the MB-machine and must be washed again after repairing the problem with the water fill system.

#### DIAGNOSE:

Check Diagnostics Failure 11 : Fill Failure

# FAILURE 83: CYCLE FAIL

**MB machine only.** Failure 83 occurs when the wash cycle can not be validated for hygienic reasons as the wash process has not followed the standards of the wash program in execution. This means that the linen can not be unloaded at the hygienic side of the MB-machine and must be washed again after repairing the problem. The Error message is only for information purposes and at the end of the wash cycle the operator will get a warning the wash cycle must be repeated.

#### DIAGNOSE:

See Extra Error message that shows the cause of the failure.

#### FAILURE 84: NO STORE PC

**MB machine only.** Failure 84 occurs when the function to store all wash process data for a hygienic wash cycle on a PC has failed. Some governments require traceability of wash cycle data in case of hygienic wash cycles. This data can be sent to a PC and stored for a long period.

If this wash process data is not transferred to the PC at the end of the hygienic wash cycle, the operator will see the Error message so that he can solve the communication problem before starting a new wash cycle.

#### **DIAGNOSE:**

For more information about set-up and diagnostics see Manual Traceability Software for PC.

#### FAILURE 85: RTC LOW BATTERY

**MB machine only.** Failure 85 occurs when there is no battery available at the real time clock, or if the power of the battery is too small to make the real time clock run correctly. On MB machines which are prepared for traceability of hygienic wash cycles, the machines must be executed with a real time clock for date and time registration.

#### DIAGNOSE:

| 1. Check if there is a battery.      | If not, put a battery at the real time clock. |
|--------------------------------------|-----------------------------------------------|
| 2. Check if the battery is still ok. | Replace the battery in case of low power.     |

This failure can only occur if "Traceability" is switched on at the Advanced Main Menu.

(if Traceability is switched off, Err 85 will not occur anymore)

# FAILURE 86: NO RTC COMMUNICATION

**MB machine only.** Failure 86 occurs when the real time clock is not connected to the wash computer. As a result there is no communication between the real time clock and the wash computer, so the wash computer fails to register date and time. On MB machines which are prepared for traceability of hygienic wash cycles, the machines must be executed with a real time clock for wash cycle date and time registration.

#### DIAGNOSE:

| 1. Check if the real time clock is available.  | Connect the real time clock at its place.                        |
|------------------------------------------------|------------------------------------------------------------------|
| 2. Check if the real time clock is functional. | If the real time clock is broken replace it.                     |
| 3. Check the wash computer.                    | If the wash computer is out of order, replace the wash computer. |

This failure can only occur if "Traceability" is switched on at the Advanced Main Menu. (if Traceability is switched off, Err 86 will not occur anymore)

# **FAILURE 95: WATCH DOG**

If the watch dog has been activated, message 95 is logged in the Error log register. If this occurs often, ask the help of a technician.

# FAILURE 100: WEIGH NOCOMM

**MB & FS23-FS55 machines with Weighing system only.** Failure 100 occurs when the communication between wash computer and signal conditioner weighing system (amplifier module) is interrupted. At the status Screen, you can see if the communication with the weighing system is operational : Yes. (Weigh NoComm : No communication with weighing system)

#### DIAGNOSE:

| 1. Check if the power supply of the signal      | Repair 24 Vdc power supply.                 |
|-------------------------------------------------|---------------------------------------------|
| conditioner weighing system is available.       |                                             |
| 2. Check if the connectors on both sides of the | Connect the connectors on the wash computer |
| communication cable are still connected.        | and Signal conditioner.                     |
| 3. Check the connection at the RS232 - TTL      | Connect the connectors at the RS232-TTL     |
| converter.                                      | converter.                                  |
| 4. Check the wiring for continuity.             | Repair the wiring.                          |

# FAILURE 101: WEIGH LOW

**MB & FS23-FS55 machines with Weighing system only.** Failure 101 occurs when the measured weight is much smaller then in normal operation. Check the load cell Weighing Calibration screen (Advanced Menu) to obtain more info about the functionality of each individual load cell.

Verify if the value "Expected Free Weight XXX" in the Weighing Menu has still the correct value.

This value must correspond with the real total weight of the washing machine. If the actual measured weight value gets out of range then the Diagnostic Error 101 will appear.

(Weigh Low: Weight of weighing system is too low)

| 1. Check the load cell wiring.                        | Repair the wiring.                         |
|-------------------------------------------------------|--------------------------------------------|
| 2. Check the values for each individual load cell.    | Adjust the mounting of the load cell.      |
| 3. Check if the signal conditioner (amplifier) module | Replace the signal conditioner (amplifier) |
| is still operational.                                 | module.                                    |

# FAILURE 102: WEIGH HIGH

**MB & FS23-FS55 machines with Weighing system only.** Failure 102 occurs when the measured weight is much higher then in normal operation. Check the load cell Weighing Calibration screen (Advanced Menu) to obtain more info about the functionality of each individual load cell.

Verify if the value "Expected Free Weight XXX" in the Weighing Menu has still the correct value.

This value must correspond with the real total weight of the washing machine. If the actual measured weight value gets out of range then the Diagnostic Error 102 will appear.

(Weigh High: Weight of weighing system is too high)

#### DIAGNOSE:

| 1. Check the load cell wiring.                        | Repair the wiring.                         |
|-------------------------------------------------------|--------------------------------------------|
| 2. Check the values for each individual load cell.    | Adjust the mounting of the load cell.      |
| 3. Check if the signal conditioner (amplifier) module | Replace the signal conditioner (amplifier) |
| is still operational.                                 | module.                                    |

# FAILURE 103: WEIGH BALANCE

**MB & FS23-FS55 machines with Weighing system only.** Failure 103 occurs when the measured weight is not equal divided over the 4 load cell's. Check the load cell Weighing Calibration screen (Advanced Menu) to obtain more info about the functionality of each individual load cell.

FS23-FS55 : load on each load cell must be in range 20-30%.

MB16-MB66 : load on each load cell must be in range 20-30%.

MB70-MB180 : load on each load cell must be in range 6-49%.

(Weigh Balance: Balance weighing system is out of order)

#### DIAGNOSE:

| 1. Check the load cell wiring.                                              | Repair the wiring.                                                           |
|-----------------------------------------------------------------------------|------------------------------------------------------------------------------|
| 2. Check the weight values for each individual load Cell.                   | Adjust the mounting of the load cell so that there is again optimal balance. |
| 3. Check if the signal conditioner (amplifier) module is still operational. | Replace the signal conditioner (amplifier) module.                           |

# FAILURE 104: WEIGH OVERLOAD

**MB16- MB66 & FS23-FS55 machines with Weighing system only.** Failure 104 occurs when during wash cycle, load on one load cell is over 1000 kg. Check the load cell Weighing Calibration screen (Advanced Menu) to obtain more info about the functionality of each individual load cell.

This function is protecting the load cell against mechanical overload. The load cell's are over dimensioned and can handle big dynamic forces. Nevertheless the wash computer will protect the weighing system and stop the wash cycle in case big mechanical forces occur due to mechanical failure in the washing machine. (Weigh Overload: Dynamic Overload Weighing System)

| 1. Check for mechanical problems.                                           | Repair mechanical problems on the washing machine. |
|-----------------------------------------------------------------------------|----------------------------------------------------|
| 2. Check the load cell wiring.                                              | Repair the wiring.                                 |
| 3. Check the weight values for each individual load cell.                   | Adjust the mounting of the load cell.              |
| 4. Check if the signal conditioner (amplifier) module is still operational. | Replace the signal conditioner (amplifier) module. |

# FAILURE 105: WEIGH AIRBAGS

**MB70- MB180 machines with Weighing system only.** Failure 105 occurs when the air stays in the air bags at the door unlock sequence while in normal operation they should be empty. As a result it is not possible to use the weighing system.

(Weigh Airbags: Weighing system is not functional because air doesn't escape from airbags)

#### DIAGNOSE:

| 1. Check for mechanical problems.                 | Repair mechanical problems on the washing machine. |
|---------------------------------------------------|----------------------------------------------------|
| 3. Check the air pressure system.                 | Repair the air pressure system.                    |
| 2. Check the wiring air absorber pressure switch. | Repair the wiring.                                 |

# FAILURE 300-353: MITSUBISHI INVERTER ALARM MESSAGE

Always make sure you have the correct inverter parameter settings in the inverter, especially when you have replaced an inverter. If you are not sure go to the Configuration menu and select "Inverter Menu…", set the correct machine type and supply voltage and load the parameters from the wash computer to the inverter once more. If the correct parameters are not in the inverter all kind of inverter alarms may occur. See also inverter manual (available on request) for more info.

| Err N° | Failure  | Failure Name                   | Explanation                                                                                                    |
|--------|----------|--------------------------------|----------------------------------------------------------------------------------------------------|
| 300    | Err OC1  | Overcurrent                    | See detailed explanation below                                                                                                    |
| 301    | Err OC2  | Overcurrent                    | See detailed explanation below                                                                                                    |
| 302    | Err OC3  | Overcurrent                    | See detailed explanation below                                                                                                    |
| 303    | Err OV1  | Overvoltage                    | See detailed explanation below                                                                                                    |
| 304    | Err OV2  | Overvoltage                    | See detailed explanation below                                                                                                    |
| 305    | Err OV3  | Overvoltage                    | See detailed explanation below                                                                                                    |
| 306    | Err THT  | Inverter overload              | See detailed explanation below                                                                                                    |
| 307    | Err THM  | Motor overload                 | See detailed explanation below                                                                                                    |
| 308    | Err FAN  | Fan stopped                    | Repair the cooling fan (clean or replace if necessary)                                                                                                    |
| 309    | Err OLT  | Stall prevention               | See detailed explanation below                                                                                                    |
| 310    | Err BE   | Brake transistor               | Short circuit in brake transistor circuit. Power off immediately! Replace the inverter.                                                                                      |
| 311    | Err GF   | Ground fault                   | Output overcurrent to ground.                                                                                                    |
|        |          |                                | 1) Check the motorcable and motor for ground faults.                                                                                                    |
|        |          |                                | 2) Disconnect the motorcable and try again. If you still have the error, replace the inverter.                                                                               |
| 312    | Err OHT* | Ext thermal relay              | External thermal relay (TRM module, see electrical scheme) for motor protection tripped. TRM module was only used on certain machines with MCB controller and A500 inverter. |
| 313    | Err OPT  | Option                         | See detailed explanation below                                                                                                    |
| 314    | Err PE   | Corrupt memory                 | Memory was overwritten too many times. Replace inverter.                                                                                                    |
| 315    | Err PUE  | PU leave out                   | See detailed explanation below                                                                                                    |
| 316    | Err Ret* | Retry no over                  | The max number of retries after fault reached.                                                                                                    |
|        |          |                                | The actual inverter error code that causes the problem and which should be solved, is stored just before Err 316 in the error log.                                           |
| 317    | Err CPU  | CPU Fault                      | Communication error of built in CPU. Replace inverter                                                                                                    |
| 318    | Err E.6  | CPU Fault 6                    | Internal fault, If the fault is persistent, replace the inverter                                                                                                    |
| 319    | Err E.7  | CPU Fault 7                    | Internal fault, If the fault is persistent, replace the inverter                                                                                                    |
| 320    | Err IPF  | Instantaneous<br>power failure | Power failure between 15 and 100ms. Check for bad contacts in the power circuit. Repair the power supply.                                                                    |

| 321 | Err UVT  | Under voltage               | Supply voltage too low. Check jumper P/+-P1.                                                                             |
|-----|----------|-----------------------------|----------------------------------------------------------------------------------------------------|
| 322 | Err LF   | Output phase failure        | Phase open detected on inverter output. Check for bad contacts or defect (open) motor windings.                          |
| 323 | Err OP1* | Option slot 1               | Problem with the option in slot 1 or option contact fault                                                                |
| 324 | Err OP2* | Option slot 2               | Problem with the option in slot 2 or option contact fault                                                                |
| 325 | Err OP3* | Option slot 3               | Problem with the option in slot 3 or option contact fault                                                                |
| 326 | Err CTE  | PU short circuit            | Short circuit on the RS485 communication connector.<br>Check for short circuit in the communication cable.               |
| 327 | Err P24  | 24VDC short circuit         | Short circuit on the 24VDC power output (PC terminal).<br>Check for short circuit on the inverter control terminals.     |
| 328 | Err MB1* | Brake sequence<br>error 1   |                                                                                                    |
| 329 | Err MB2* | Brake sequence<br>error 2   |                                                                                                    |
| 330 | Err MB3* | Brake sequence<br>error 3   | Sequence errors during use of the brake function                                                                         |
| 331 | Err MB4* | Brake sequence<br>error 4   | Sequence errors during use of the brake function.                                                                        |
| 332 | Err MB5* | Brake sequence<br>error 5   |                                                                                                    |
| 333 | Err MB6* | Brake sequence<br>error 6   |                                                                                                    |
| 334 | Err MB7* | Brake sequence<br>error 7   |                                                                                                    |
| 335 | Err FIN  | Heatsink overheat           | See detailed explanation below                                                                                           |
| 336 | Err OSD* | Speed deviation excess      | Too big speed deviation during vector control                                                                            |
| 337 | Err ECT* | Encoder signal loss         | Problem with the encoder signal                                                                                          |
| 338 | Err E.1* | Option<br>alarm(connector1) | Occurs if there is a contact fault of the connector between<br>the inverter and the communication option or if the       |
| 339 | Err E.2* | Option<br>alarm(connector2) | communication option is fitted to connector 1 or 2 or if the switch of the plug-in option is not on the default setting. |
| 340 | Err E.3* | Option<br>alarm(connector3) |                                                                                                    |
| 341 | Err ILF* | Input phase failure         | 1 phase of the 3-ph input was lost for more than 1 second.<br>Repair the 3-phase power supply.                           |
| 342 | Err PTC  | PTC thermistor              | Overtemperature of motor PTC(switch AU/PTC must be on PTC)                                                               |
|     |          | operation                   | 1) Check if motor cooling fan (if present) functions                                                                     |
|     |          |                             | normally                                                                                                    |
|     |          |                             | scheme)                                                                                                    |
| 343 | Err PE2  | Parameter storage<br>error  | Problem with parameter storage (EEPROM failure). If the fault is persistent, replace the inverter.                       |
| 344 | Err CDO* | Output Current detection    | Current exceeded the output current detection level                                                                      |
| 345 | Err IOH  | Inrush overheat             | Resistor inrush current limit circuit overheated.                                                                        |
|     |          |                             | 1) do not switch on/off the inverter frequently                                                                          |
|     |          |                             | 2) Wait some time (15min) and try again                                                                                  |
|     |          |                             | 3) if the fault is persistent, replace the inverter                                                                      |
| 346 | Err SER* | Communication<br>error      | Communication problem on the RS485 terminals connector                                                                   |
| 347 | Err AIE* | Analog input error          | Overcurrent or overvoltage on input terminal 2/4                                                                         |

| 348 | Err USB*  | USB<br>communication<br>error  | USB communication check time interval has elapsed                                                 |
|-----|-----------|--------------------------------|---------------------------------------------------------------------------------------------------|
| 349 | Err OS*   | Overspeed                      | Speed exceeded the limit during encoder feedback control                                          |
| 350 | Err OD*   | Position error                 | Too big difference between the position command and the position feedback during position control |
| 351 | Err EP*   | Encoder phase<br>error         | Rotation command different than the motor rotation direction                                      |
| 352 | Err E.11* | Opposite rotation deceleration | Rotation direction of the speed command different than the estimated speed causing overload       |
| 353 | Err E.13  | Internal circuit error         | Problem with an internal circuit, replace the inverter                                            |

\* : This option or function is not used. If you have this error anyway do the following :

- 1) Reload the inverter parameters.
- 2) If the fault is persistent, replace the inverter.

#### DIAGNOSE FAILURE 300-301-302: OC-ERRORS (OVERCURRENT)

| 1. Check if there is no short circuit on the        | Repair the short circuit.                    |
|-----------------------------------------------------|----------------------------------------------|
| output of the inverter. (loose wire of motor        |                                              |
| cable, motor windings, screws or other loose        |                                              |
| parts inside the motor terminal box,)               |                                              |
| 2. Disconnect the motor cable from the inverter and | If you still have the error with motor cable |
| try again.                                          | disconnected, replace the inverter.          |

### DIAGNOSE FAILURE 303-304-305 : OV-ERRORS (OVERVOLTAGE)

If the DC-voltage on the capacitors is too high, the inverter will generate OV error.

| 1. Check if there was a high unbalance during extraction, which can be caused by putting only half loads in the machine. | Put always a full load in the machine drum.          |
|----------------------------------------------------------------------------------------------------|------------------------------------------------------|
| 2. Check if the supply voltage is not too high.                                                                          | Reduce the supply voltage.                           |
| 3. Check if the fault is persistent                                                                                      | If the fault is persistent, contact the manufacturer |

#### DIAGNOSE FAILURE 306: THT-ERROR (INVERTER OVERLOAD)

If the output current of the inverter is abnormal high for some time, the inverter will go into THT-alarm state.

| 1. Check if the power supply is sufficient high | Repair the power supply.          |
|-------------------------------------------------|-----------------------------------|
| and stable during extraction with load.         |                                   |
| 2. Check if the drum rotates normally by hand.  | Repair / clean what is necessary. |
| (no abnormal high friction)                     |                                   |
| 3. Check if the motor windings are OK.          | Replace the motor.                |

#### DIAGNOSE FAILURE 307: THM-ERROR (MOTOR OVERLOAD)

If the motor current is higher than allowed for a longer time, the inverter will activate the electronic overcurrent protection to prevent the motor from overheating and the inverter will go into THM-alarm state.

| 1. Check if the drum rotates normally by hand. | Repair / clean what is necessary.                     |
|------------------------------------------------|-------------------------------------------------------|
| 2. Check if the motor windings are OK.         | Replace the motor.                                    |
| 3. Check if the fault is persistent.           | If the fault is persistent, contact the manufacturer. |

#### DIAGNOSE FAILURE 309: OLT-ERROR (STALL PREVENTION)

The output frequency has dropped to minimum because of current limitation.

| 1. Check if the power supply is sufficient high and stable during extraction with load.         | Repair the power supply.          |
|-------------------------------------------------------------------------------------------------|-----------------------------------|
| <ol> <li>Check if the drum rotates normally by hand.<br/>(no abnormal high friction)</li> </ol> | Repair / clean what is necessary. |
| 3. Check if the motor windings are OK.                                                          | Replace the motor.                |

#### DIAGNOSE FAILURE 313/315: OPT/PUE-ERROR (OPTION FAULT/PARAMETER UNIT LEAVE OUT)

If the inverter doesn't receive requests from the wash computer (= no serial communication), after some time (about 10-30 seconds), the inverter will go into OPT/PUE-alarm state.

| inverter switches is switched off on all phases. | 1. Check at the end of the wash cycle, if the power supply contactor of the frequency inverter switches is switched off on all phases. | Replace the contactor if the problem is persistent. |
|--------------------------------------------------|----------------------------------------------------------------------------------------------------|-----------------------------------------------------|
|--------------------------------------------------|----------------------------------------------------------------------------------------------------|-----------------------------------------------------|

The OPT/PUE-ERROR can happen occasionally by a very short general mains power supply interruption.

(Due to the power interruption, the inverter was not able to reset itself correctly.)

=> In such case the contactor must not be replaced. The Inverter must be reset by a longer power interruption.

#### DIAGNOSE FAILURE 335: FIN-ERROR (COOLING FIN INVERTER OVERHEAT)

If the heatsink temperature of the inverter crosses it's max allowed operation temperature, the inverter will go into FIN-alarm state.

| 1. Check if the cooling fan of the inverter<br>(if present) rotates normally.                                                                | Replace the cooling fan on the inverter (on the heatsink of the inverter). |
|----------------------------------------------------------------------------------------------------|----------------------------------------------------------------------------|
| 2. Check if the cooling fan in the washer that takes fresh air to the inverter's environment (if present) rotates normally.                  | Replace the cooling fan of the washer.                                     |
| <ol> <li>Check if the heatsink or the cooling fans are<br/>not clogged with dust/dirt so that fresh air<br/>can circulate freely.</li> </ol> | Clean what is necessary.                                                   |
| <ol> <li>Check if the ambient temperature of the<br/>washer is within the specified limits<br/>(see installation manual).</li> </ol>         | Take care that the ambient temperature is within the specified limits.     |

# FAILURE 400-441 : KEB INVERTER ALARM MESSAGE

Always make sure you have the correct inverter parameter settings in the inverter, especially when you have replaced an inverter. If you are not sure go to the Configuration menu and select "Inverter Menu…", set the correct machine type and supply voltage and load the parameters from the wash computer to the inverter once more. If the correct parameters are not in the inverter all kind of inverter alarms may occur. See also inverter manual (available on request) for more info.

| Err N° | Failure | Failure Name      | Explanation                                                                                                    |
|--------|---------|-------------------|----------------------------------------------------------------------------------------------------|
| 400    | Errbr*  | brake             | Load is too low or too high                                                                                                    |
| 401    | Errbus  | bus               | See detailed explanation below                                                                                                    |
| 402    | ErrCdd* | calc. drive data  | Automatic motor stator resistance measurement fault                                                                                                    |
| 403    | Errco1* | counter overrun 1 | Counter overflow encoder channel 1                                                                                                    |
| 404    | Errco2* | counter overrun 2 | Counter overflow encoder channel 2                                                                                                    |
| 405    | ErrdOH  | drive overheat    | <ul> <li>Overtemperature of motor PTC</li> <li>1) Check if motor cooling fan (if present) functions normally</li> <li>2) check for contact faults in the wiring (see electrical scheme)</li> </ul> |

# TROUBLESHOOTING

| 406 | Errdri   | driver relay                  | Internal relay output gate drivers defect. If the fault is persistent, replace the inverter.                                          |  |
|-----|----------|-------------------------------|----------------------------------------------------------------------------------------------------|--|
| 407 | ErrEEP   | eeprom defective              | Data storage fault. After reset, operation again possible. If the fault is persistent, replace the inverter.                          |  |
| 408 | Err_EF   | external fault                | See detailed explanation below                                                                                                    |  |
| 409 | ErrEnC*  | encoder 1 or 2                | Wiring fault or encoder not functional or speed too high                                                                              |  |
| 410 | ErrHyb*  | hybrid                        | Invalid encoder interface identifier                                                                                                  |  |
| 411 | ErrHybC* | hybrid changed                | Encoder interface identifier has changed                                                                                              |  |
| 412 | ErriED   | input error detect            | Error at PNP/NPN switching or input failure. If the fault is persistent, replace the inverter.                                        |  |
| 413 | ErrInl   | initialisation MFC            | MFC not booted. If the fault is persistent, replace the inverter.                                                                     |  |
| 414 | ErrLSF   | load shunt fault              | Load shunt relay defect, supply voltage too low or wrong connection brake resistor. If the fault is persistent, replace the inverter. |  |
| 415 | ErrndOH* | No drive overheat             | 405 ErrdOH occurred, but solved. Reset is now possible.                                                                               |  |
| 416 | ErrnOH*  | No invert. overheat           | 421 Err_OH occurred, but solved. Reset is now possible.                                                                               |  |
| 417 | ErrnOHI* | No overheat int.              | 423 ErrOHI occurred, but solved. Reset is now possible.                                                                               |  |
| 418 | ErrnOL*  | No overload                   | 424 Err_OL occurred, but solved. Reset is now possible.                                                                               |  |
| 419 | ErrnOL2* | No overload 2                 | 425 ErrOL2 occurred, but solved. Reset is now possible.                                                                               |  |
| 420 | Err_OC   | overcurrent                   | See detailed explanation below                                                                                                    |  |
| 421 | Err_OH   | inverter overheat             | See detailed explanation below                                                                                                    |  |
| 422 | ErrOH2   | motor protection              | See detailed explanation below                                                                                                    |  |
| 423 | ErrOHI   | overheat internal             | See detailed explanation below                                                                                                    |  |
| 424 | Err_OL   | overload                      | See detailed explanation below                                                                                                    |  |
| 425 | ErrOL2   | overload 2                    | Occurs if the standstill constant current is exceeded. See detailed explanation below.                                                |  |
| 426 | Err_OP   | overvoltage                   | See detailed explanation below                                                                                                    |  |
| 427 | ErrOS*   | overspeed                     | Real speed is bigger than the maximum output                                                                                          |  |
| 428 | ErrPFC*  | powerfactor control           | Power factor control problem                                                                                                    |  |
| 429 | ErrPrF*  | prot.rot.for.                 | The drive has driven onto the right limit switch                                                                                      |  |
| 430 | ErrPrr*  | prot.rot.rev.                 | The drive has driven onto the left limit switch                                                                                       |  |
| 431 | Err_Pu   | power unit                    | General power circuit fault (eg fans not turning,). If the fault is persistent, replace the inverter.                                 |  |
| 432 | ErrPuci  | pow.unit code inv.            | Power circuit not recognised or invalid identified power circuit. If the fault is persistent, replace the inverter.                   |  |
| 433 | ErrPuch  | pow.unit changed              | Power circuit identification was changed. If the fault is persistent, replace the inverter.                                           |  |
| 434 | ErrPuco  | pow.unit commun.              | Parameter value could not be written to the power circuit. If the fault is persistent, replace the inverter.                          |  |
| 435 | ErrPUIN  | pow.unit invalid              | Software version power circuit and control card are different. If the fault is persistent, replace the inverter.                      |  |
| 436 | ErrSbuS* | bus synchron                  | Synchronisation over sercos-bus not possible                                                                                          |  |
| 437 | ErrSEt*  | set                           | It has been attempted to select a locked parameter set                                                                                |  |
| 438 | ErrSLF*  | software limit switch forward | The target position lies outside of the limit defined with the right software limit switch.                                           |  |
| 439 | ErrSLr*  | software limit switch reverse | The target position lies outside of the limit defined with the left software limit switch.                                            |  |
| 440 | ErrUP    | underpotential                | DC-voltage on the capacitors too low. Check supply voltage.                                                                           |  |
| 441 | ErrUph   | phase failure                 | One phase of the input voltage is missing (ripple detection)                                                                          |  |

\* : This option or function is not used. If you have this error anyway do the following :

- 1) Reload the inverter parameters.
- 2) If the fault is persistent, replace the inverter.

#### DIAGNOSE FAILURE 401: BUS-ERROR (COMMUNICATION BUS ERROR)

If the inverter doesn't receive requests from the wash computer (= no serial communication), the inverter will generate BUS error after some time (about 10-30 seconds).

| 1. Check at the end of the wash cycle, if the  | Replace the contactor if the problem is persistent. |
|------------------------------------------------|-----------------------------------------------------|
| power supply contactor of the frequency        |                                                     |
| inverter switches off the power on all phases. |                                                     |

#### DIAGNOSE FAILURE 408: E. EF (EXTERNAL FAULT)

E. EF (External Fault) occurs if the speed search function is activated more than 10s during extraction.

After E. UP (Under Potential) the inverter makes an auto retry and activates the speed search function to pick up the motor during extraction. If this takes more than 10s there will be E. EF.

| 1. Check if the power supply is sufficient high and stable during extraction with load. | Repair the power supply.                             |
|-----------------------------------------------------------------------------------------|------------------------------------------------------|
| 2. Check if the drum rotates normally by hand.                                          | Repair / clean what is necessary.                    |
| 3. Check if the fault is persistent                                                     | If the fault is persistent, contact the manufacturer |

#### DIAGNOSE FAILURE 420: OC-ERROR (OVERCURRENT)

| <ol> <li>Check if there is no short circuit on the output<br/>of the inverter. (loose wire of motor cable,<br/>motor windings, screws or other loose parts<br/>inside the motor terminal box,)</li> </ol> | Repair the short circuit.                                                        |  |
|----------------------------------------------------------------------------------------------------|----------------------------------------------------------------------------------|--|
| 2. Disconnect the motor cable from the inverter and try again.                                                                                                    | If you still have the error with motor cable disconnected, replace the inverter. |  |

#### DIAGNOSE FAILURE 421, 423: E.OH, E.OHI ERROR (INVERTER OVERHEAT)

If the Power-module (on the heatsink) of the inverter reaches a certain limit temperature, the inverter will generate OH error.

If the interior of the inverter reaches a certain limit temperature, the inverter will generate OHI error.

| 1. Check if the cooling fan of the inverter<br>(if present) rotates normally.                                                                | Replace the cooling fan on the inverter (on the heatsink of the inverter). |
|----------------------------------------------------------------------------------------------------|----------------------------------------------------------------------------|
| 2. Check if the cooling fan in the washer that takes fresh air to the inverter's environment (if present) rotates normally.                  | Replace the cooling fan of the washer.                                     |
| <ol> <li>Check if the heatsink or the cooling fans are<br/>not clogged with dust/dirt so that fresh air can<br/>circulate freely.</li> </ol> | Clean what is necessary.                                                   |
| 4. Check if the ambient temperature of the washer is within the specified limits (see installation manual).                                  | Take care that the ambient temperature is within the specified limits.     |

#### DIAGNOSE FAILURE 422: E.OH2 ERROR (MOTOR PROTECTION)

If the motor current is higher than allowed for a longer time, the inverter will activate the electronic overcurrent protection to prevent the motor from overheating.

| 1. Check if the drum rotates normally by hand. | Repair / clean what is necessary.                    |
|------------------------------------------------|------------------------------------------------------|
| 2. Check if the motor windings are OK.         | Replace the motor.                                   |
| 3. Check if the fault is persistent            | If the fault is persistent, contact the manufacturer |

#### DIAGNOSE FAILURE 424 / 425: E.OL / E.OL2 ERROR (INVERTER OVERLOAD)

If the motor current of the inverter is abnormal high for some time, the inverter will generate E.OL error.

| 1. Check if the power supply is sufficient high and | Repair the power supply.          |
|-----------------------------------------------------|-----------------------------------|
| stable during extraction with load.                 |                                   |
| 2. Check if the drum rotates normally by hand.      | Repair / clean what is necessary. |
| 3. Check if the motor windings are OK.              | Replace the motor.                |

#### DIAGNOSE FAILURE 426: E. OP (OVERVOLTAGE)

| 1. Check if there was a high unbalance during extraction, which can be caused by putting only half loads in the machine. | Put always a full load in the machine drum.<br>Do not put other material than textile linen (fabrics)<br>in the machine. |  |
|----------------------------------------------------------------------------------------------------|----------------------------------------------------------------------------------------------------|--|
| 2. Check if the supply voltage is not too high                                                                           | Reduce the supply voltage                                                                                                |  |
| 3. Check if the correct brake resistor (if needed) is connected to the correct terminals.                                | Connect the correct brake resistor correctly                                                                             |  |

#### FAILURE 500-520: MEMORY ERRORS

If a memory error occurs then something is going wrong with the EEPROM.

Try to reload the washing Programs. Check for source of electrical "noise".

# FAILURE 550: DAQ VERSION ERROR

Failure 550 occurs when after installing a new wash computer software, the DAQ memory structure is not compatible anymore. As a result you will see at the Advanced Setup Menu that the DAQ memory segments are switched off. There are two ways to reset the DAQ memory. Automatically by loading the wash computer default settings at the Configuration menu. Or by the Trace-Tech PC software for which the DAQ memory is of importance.

# FAILURE 551: DAQ WRITE ERROR

Failure 551 occurs when the wash computer fails to write data in the DAQ Traceability memory Segment. Reset the DAQ Traceability Memory Segment.

If the problem is persistent, replace wash computer. Check for last wash computer softw version first. (Traceability function can be switched off in the Advanced Menu.)

#### FAILURE 552: DAQ FULL ERROR

Failure 552 occurs when the wash computer DAQ memory is completely filled with traceability data.

The data should be removed by the Traceability PC software.

At the Advanced Menu : it is shown that the memory is "Full".

As a result no more wash cycle data can be stored anymore.

(Traceability function can be switched off in the Advanced Menu.)

# FAILURE 553: STORE DAQ>PC DATA

Failure 553 occurs when 85% of the DAQ Traceability memory Segment contains wash cycle data. It's a warning that the data should be unloaded by the Traceability PC software before the DAQ Traceability memory Segment is completely filled up.

This is only an informative message shown at the end of the wash cycle.

By opening the door, the message is removed automatically and the next wash cycle can be started.

(Traceability function can be switched off in the Advanced Menu.)

# FAILURE 600-628: SOFTWARE ERRORS

Software errors must never occur. If a software error message occurs inform the manufacturer.

# 9. SERVICE INFORMATION

ATTENTION!

PROFESSIONAL REPAIRS IN ELECTRO INSTALLATION CAN BE CARRIED OUT ONLY BY SERVICE ORGANIZATION WITH PERMISSION GIVEN BY PRODUCER / SUPPLIER.

IN CASE OF ANY MAINTENANCE OR REPAIR, DISCONNECT THE MACHINE FROM SOURCE OF ENERGY AND WAIT UNTIL THE MACHINE COOLS DOWN OR DRAINS WATER.

PLEASE FOLLOW ALL INSTRUCTIONS IN THE MANUALS AND THE LABELS AND AS WELL AS VALID BASIC SECURITY LAWS IN ORDER TO PREVENT BURNS AND SCALDS AND INJURIES CAUSED BY ELECTRICITY.

# 9.1. MAINTENANCE

Remove dirt from the keyboard by a damp cloth after disconnection from the power supply.

ATTENTION! DO NOT USE AGGRESSIVE SOAPS, CAUSTIC CHEMICALS, GASOLINE OR OTHER PETROCHEMICAL SUBSTANCES WHICH CAN DAMAGE THE KEYBOARD.

# 9.2. INFORMATION FOR SERVICE

▲ ATTENTION!

EVERY CIRCUIT BOARD HAS A STICKER PLACED ON THE EPROM, WHICH SPECIFIES THE VERSION AND THE DATE OF THE SOFTWARE. THIS DATA ALONG WITH THE MACHINE SERIAL NO., ORDER CODE MUST BE GIVEN IN ALL CORRESPONDENCE OR INQUIRIES TO THE MANUFACTURER.

XXX-VVV

XXX = Hardware version 4 : 663, Hardware version 5 : 764 (Software for the GRAPHITRONIC washing machine computer)VVV = Version

# 9.3. PROGRAMMER CIRCUIT BOARD

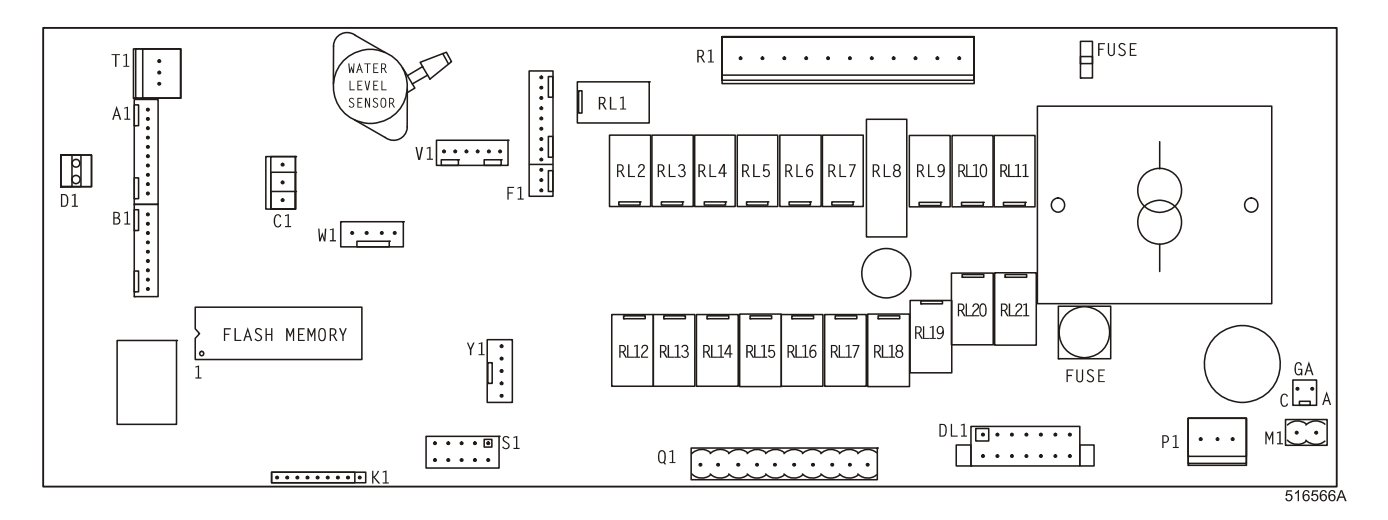

# ▲ WARNING! CONNECTION TO THE WRONG VOLTAGE SUPPLY MAY CAUSE SERIOUS BODILY INJURY AS WELL AS DAMAGE TO THE ELECTRONIC PARTS AND TO THE WASHING MACHINE ITSELF.

| - Voltage          | : | 200-240 Vac, 50/60 Hz                               |
|--------------------|---|-----------------------------------------------------|
| - Power            | : | max 16 VA                                           |
| - Memory           | : | EPROM (contains the software)                       |
|                    |   | EEPROM (contains the customized programs)           |
| - Outputs          | : | 21 relays                                           |
| - Serial interface | : | RS485 (2 wire) networking between wash computer and |
|                    |   | external device (PC Computer)                       |
| - Display          | : | LCD display                                         |

# 9.4. INSTRUCTIONS FOR REPLACING THE ELECTRONIC BOARD AND KEYPAD

- □ Switch off the main power supply.
- □ Open the cover plate of the washing machine.
- **Q** Remove the connectors from the circuit board and remove the little hose from the level sensor.
- Remove the combination keyboard electronic timer by the front side of the fascia panel. Remove the two screws and pull the keypad carefully by the front side.
- □ Put the new combination keyboard electronic timer into the machine and tighten the two screws.
- C Reconnect all the connectors and put the little hose back on the level sensor.
- □ Close the cover plate of the washing machine.
- □ Now you can Switch On the power supply.
- □ The display should illuminate.

ATTENTION!

MAKE SURE THAT THE LITTLE HOSE OF THE LEVEL SENSOR IS WELL TIGHTEND WITH A FASTENER. IF THE HOSE IS NOT AIR TIGHT THEN THE LEVEL SENSOR WILL NOT MAKE A CORRECT MEASUREMENT

MAKE SURE THAT YOU DON'T DAMAGE THE FLEX CABLE OF THE KEYPAD WHEN YOU PUT THE GRAPHITRONIC WASH COMPUTER BACK INTO THE MACHINE.

# 9.5. INSTRUCTIONS FOR INSTALLING NEW SOFTWARE

- □ Switch off the main power.
- □ Open the cover plate of the washing machine.
- Take the combination keyboard-electronic timer out of the machine. See also paragraph 9.4.
- □ The EPROM with the implemented software is the only IC on the logic board that can be removed.
- Take the EPROM out of the IC-holder and replace it by a new one.
- □ Make sure that you put the new chip at the right position. See picture.
- □ Put the combination keyboard-electronic timer back at its original position.
- C Reconnect all the connectors and put the little hose back on the level sensor. (fastener!)
- □ Close the cover plate of the washing machine.
- □ Switch on the main power.
- □ The display should illuminate.
- □ If the software is compatible with the previous software: the new software can be used without reinitialization.
- □ You have to clear all the error messages in the Service-menu, if you want to make a correct inspection of the functioning of the new installed software.
- □ If the software is not 100% compatible with the previous software version:
  - The new software will generate a diagnostic message 35. When fault message 35 occurs you have to reset the settings of the configuration and initialization menu.
  - This can be easily done by Selecting **Reset Factory Settings** in the Configuration Menu.
    - → This is explained in Chapter 3 : Basic Description of Controls.
  - Go through the Menu items of the Configuration and Initialization Menu one by one to ensure that all the settings do correspond with the ones you prefer.
  - All the Custom Settings will be lost.
- □ Switch the power Off/On.
- □ Now the GRAPHITRONIC Washing machine computer is ready to start a new cycle.

# ATTENTION! FOR A PRACTICAL WAY OF WORKING FOR CHANGING THE EPROM : TAKE THE ELECTRONIC BOARD OUT OF THE WASHING MACHINE BY THE FRONT SIDE OF THE FACIA PANEL. See Paragraph 9.4.

# **10. SPECIFICATION OF YOUR MACHINE**

•

·····

:....

# **MACHINE DATA**

- type
  - serial number
  - voltage
  - water supply
- heating

#### **ELECTRONIC DATA**

Programmer type :

 serial number software version ..... software date · keyboard 1

:

# □ MACHINE CONFIGURATION DATA

#### FUNCTION

- MACHINE TYPE
- BRIGHTNESS DISPLAY
- SUPPLY VOLTAGE
- TOTAL N° OF INLETS
- DRAIN VALVE 2
- WATER RECYCLE INLETS
- SUPPLY SIGNAL A

| E | 3 |
|---|---|
| ( | 2 |

- D Е
- LIQUID SOAP SUPPLY
- MINIMUM LEVEL START SUPPLY
- TEMPERATURE
- FULL HEATING
- WET CLEANING
- DRUM COMPARTMENTS
- WALL MODEL
- AUTO POSITION DRUM
- ADVANCED MENU

# **MACHINE INITIALIZATION DATA**

#### FUNCTION

- LANGUAGE
- ◆ SERVICE INTERVALL
- ◆ BUZZER TIME
- ALLOW ADVANCE
- AUTOMATIC COOLDOWN
- WAIT FOR TEMP
- MANUAL OVERRIDE
- TEMPERATURE BALANCE
- WASH MOTOR ON TIME
- WASH MOTOR OFF TIME
- ALLOW DISPLAY ECONOMIC
- HOT WATER HEATER TEMPERATURE
- TEMP OVERSHOOT PROTECTION
- ◆ MAX. HEATING TIME
- MAX. WATERFILL TIME
- OVERFILL DETECTION
- WAIT SOAP
- MAIN WATER PRESSURE
- DOOR POSITION DIRTY TUNE
- DOOR POSITION HYG. TUNE

#### · .....

DATA ENTERED

| : |            |            |
|---|------------|------------|
| : | □2         | <b>3</b>   |
| : | 🖵 Yes      | 🖵 No       |
| : | 🖵 Yes      | 🖵 No       |
| : | Soap Box   | 🖵 Liquid   |
| : | 🖵 Soap Box | 🗅 Liquid   |
| : | Soap Box   | 🖵 Liquid   |
| : | Soap Box   | 🖵 Liquid   |
| : | Soap Box   | 🖵 Liquid   |
| : | 🖵 Yes      | 🖵 No       |
| : |            | Units      |
| : | Celsius    | Fahrenheit |
| : |            | %          |
| : | 🖵 Yes      | 🖵 No       |
| : | <b>2</b>   | <b>3</b>   |
| : | 🖵 Yes      | 🖵 No       |
| : | 🖵 Yes      | 🖵 No       |
| : | 🖵 Yes      | 🖵 No       |
|   |            |            |

.....

.....

#### **DATA ENTERED**

|        |      |             | Seconds |
|--------|------|-------------|---------|
| 🖵 Yes  |      | No          |         |
| 🛛 Yes  |      | No          |         |
| 🖵 Yes  |      | No          |         |
| 🖵 Yes  |      | No          |         |
| 🖵 Yes  |      | No          |         |
|        |      |             | Seconds |
|        |      |             | Seconds |
| 🖵 Yes  |      | No          |         |
| 🖵 50   | 🖵 60 | <b>D</b> 70 | 🖵 80 °C |
|        |      |             | %       |
|        |      |             | Minutes |
|        |      |             | Minutes |
|        |      |             | Units   |
| 🖵 Yes  |      | No          |         |
| 🗆 HIGH |      | LOW         |         |
|        |      |             |         |

- · frequency 1 ..... .....
- Cold hard

phases

- cold soft □ electrical..... kW □ hot water
- output
- hot soft steam

| <b>IMPORTANT!</b>                                                                                                    |  |  |
|----------------------------------------------------------------------------------------------------|--|--|
| MACHINE TYPE:                                                                                                    |  |  |
| PROGRAMMER:<br>graphitronic                                                                                                    |  |  |
| INSTALLATION DATE:                                                                                                    |  |  |
| INSTALLATION<br>CARRIED OUT BY:                                                                                                    |  |  |
| SERIAL NUMBER:                                                                                                    |  |  |
| ELECTRICAL DETAILS:<br>VOLTPHASEHZ                                                                                                    |  |  |
| NOTE:<br>ANY CONTACTS WITH YOUR DEALER REGARDING<br>MACHINE SAFETY, OR SPARE PARTS, MUST INCLUDE<br>THE ABOVE IDENTIFICATION.<br>MAKE CERTAIN TO KEEP THIS MANUAL IN A SECURE<br>PLACE FOR FUTURE REFERENCE. |  |  |
| DEALER:                                                                                                    |  |  |